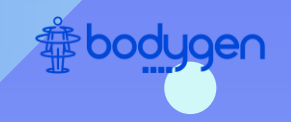

# RingMac

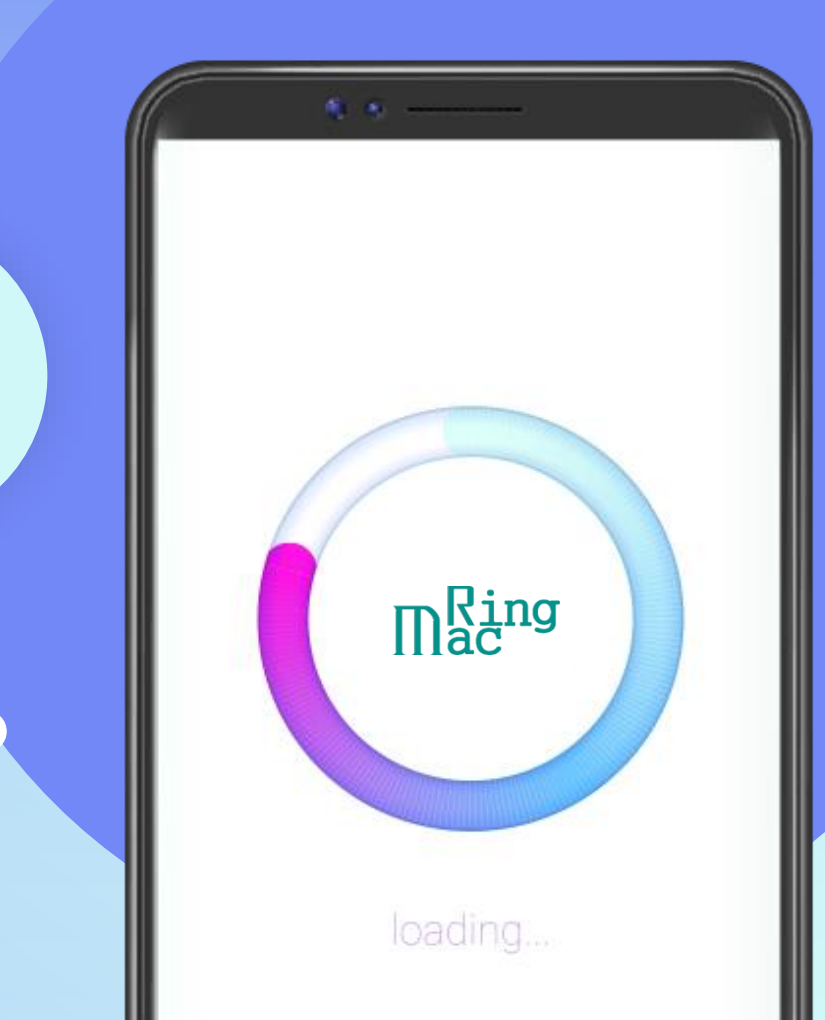

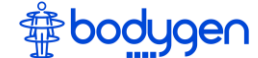

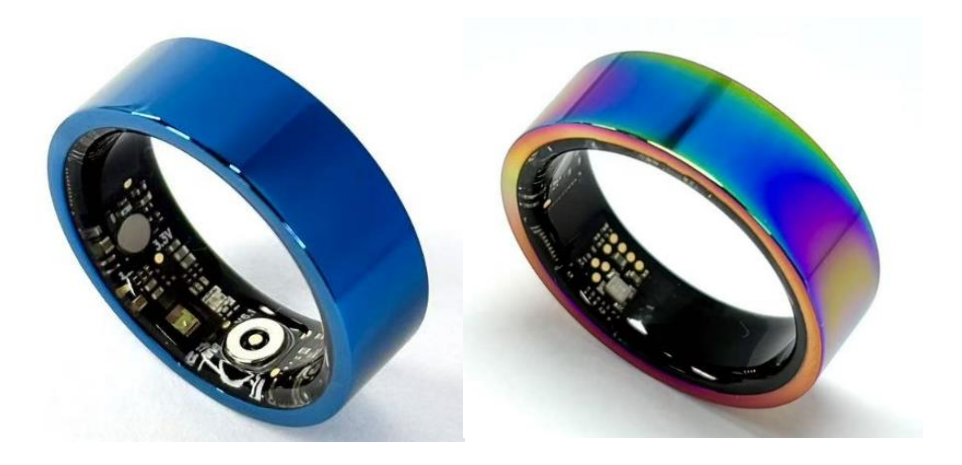

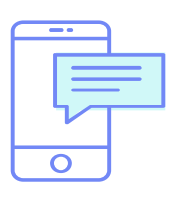

## 1회 충전 이후 최소 5일 이상 사용

배터리는 13-25mAh를 사용하고 있으며, PPG sensor는 HX3605 )를 사용하고 있어, 최소 300회에서 많게는 1,200회 측정 가능합니다. 하루에 20번 측정을 한다고 가정하면 10일 이상 작동합니다.

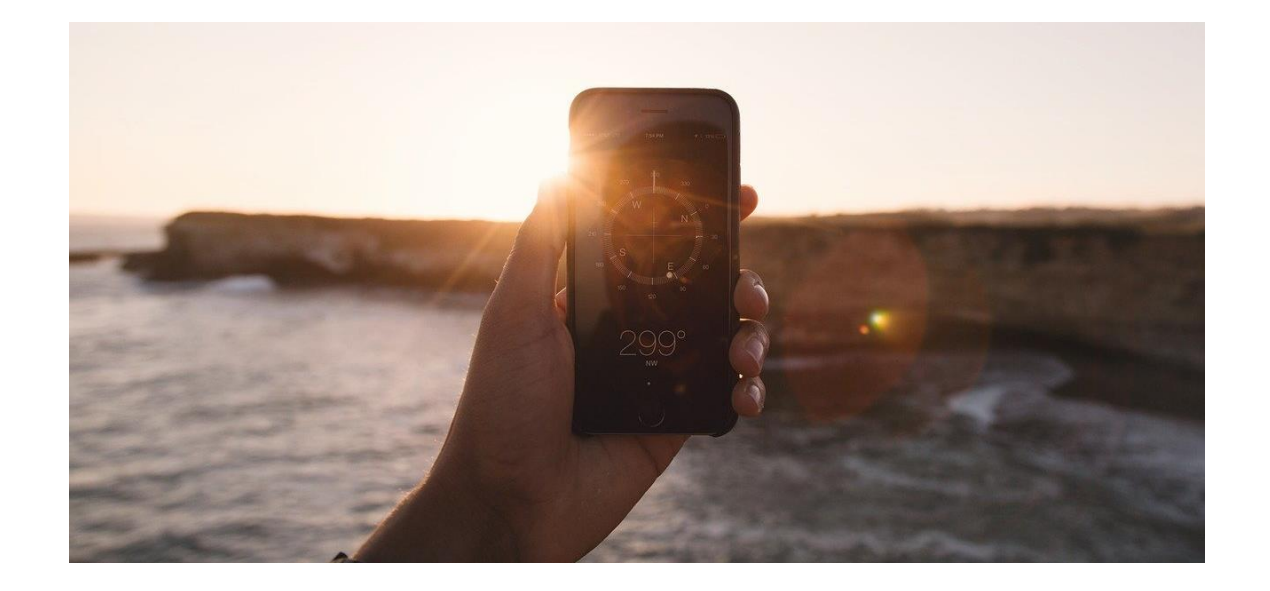

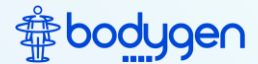

# RingMac 사용 설명서

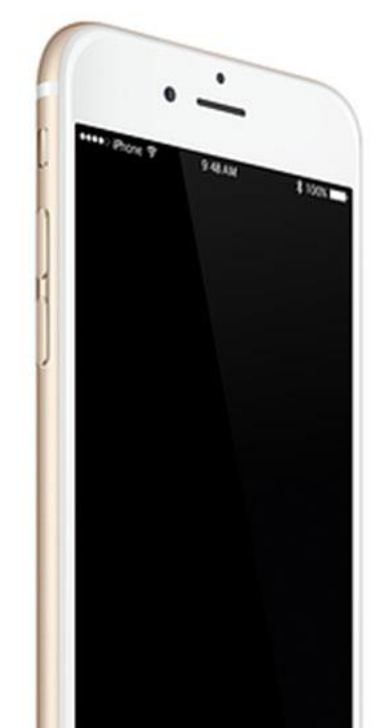

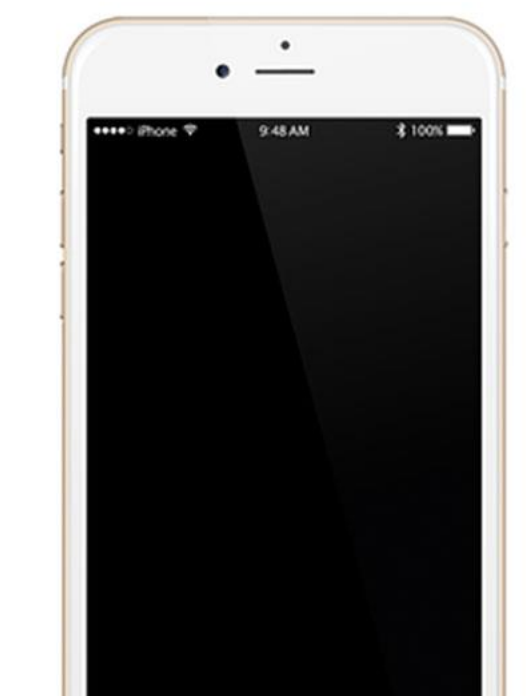

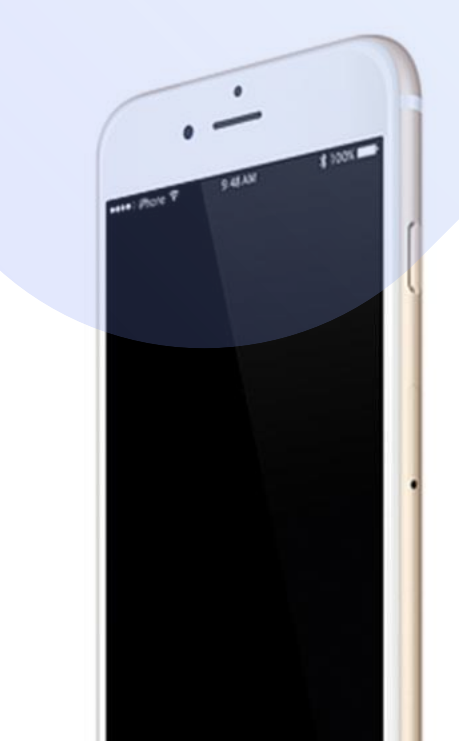

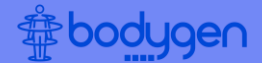

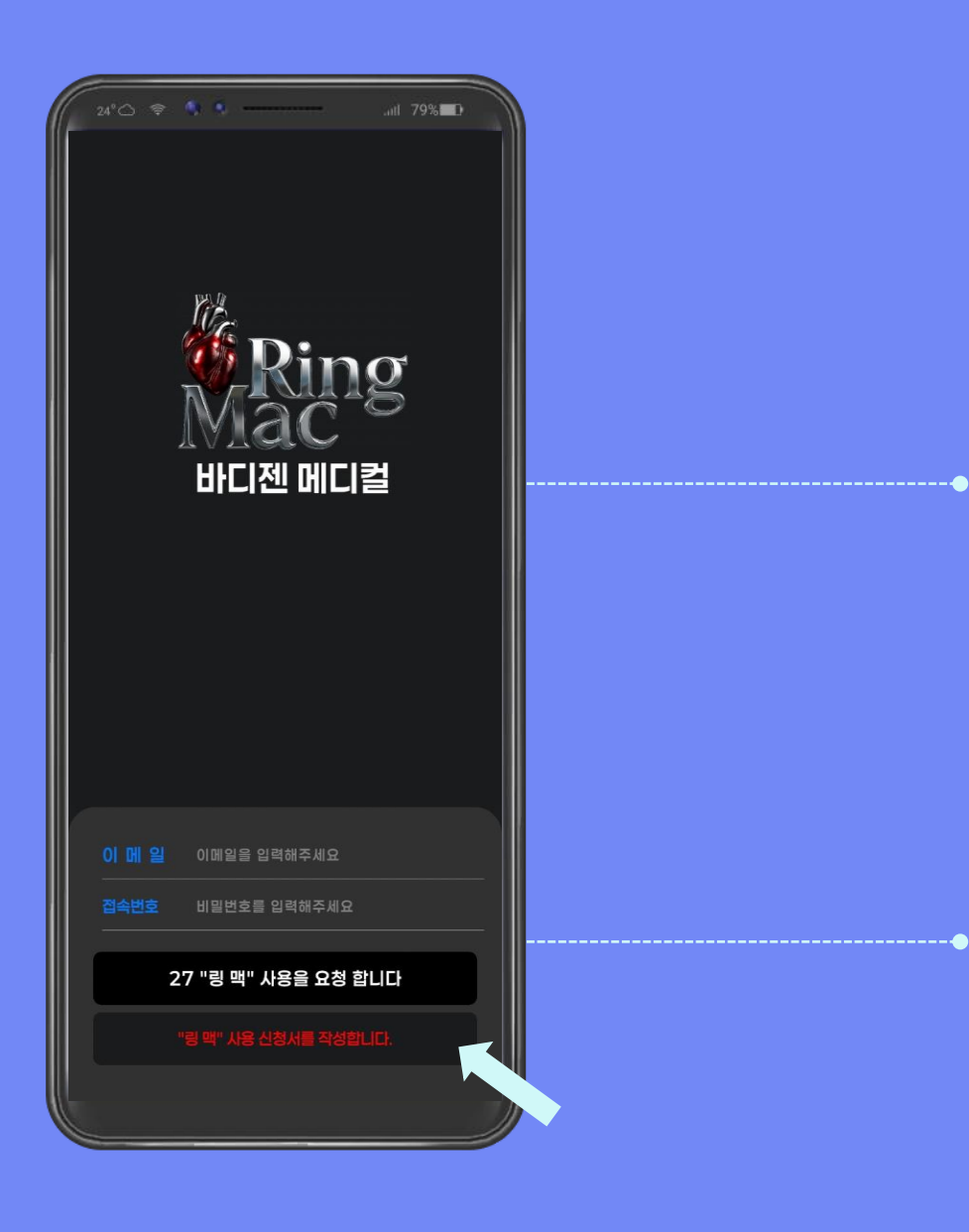

## <u>RingMac 회원 등록</u>

1<sup>st</sup>. RingMac 어플을 실행시킵니다.

2<sup>nd</sup>. RingMac이 처음이시면 "링맥" 사용 신청서를 작성합 니다. 를 클릭합니다.

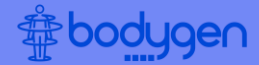

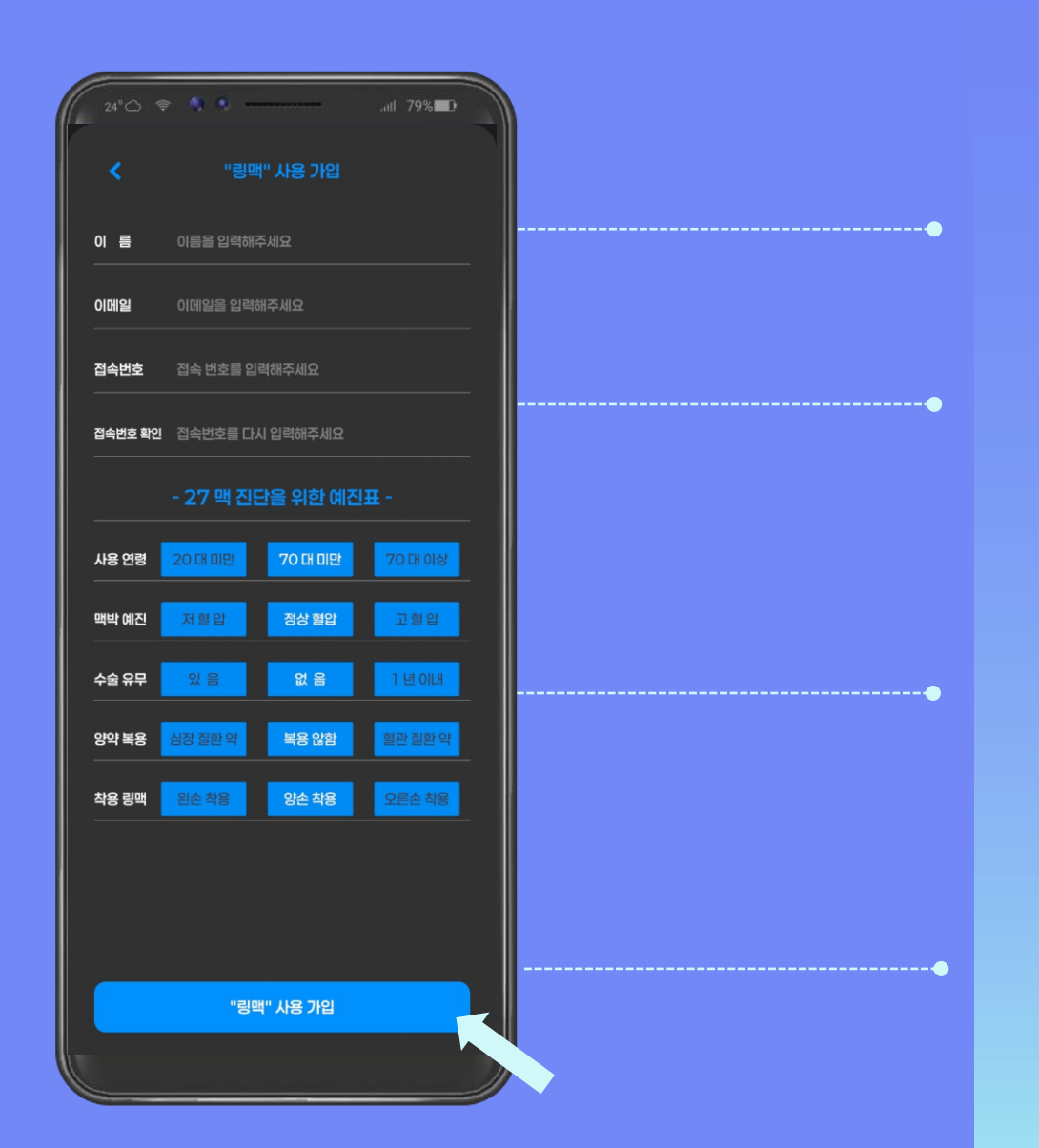

## <u>RingMac 사용가입</u>

#### 1<sup>st</sup>. 이름 을 입력합니다. 이메일 을 입력합니다.

2<sup>nd</sup>. 접속번호(비밀번호 최소 6자리 이상의 숫자와 영어)를 입력합니다. 접속 확인란에는 입력하신 접속번호 그대로 입력합니다.

3<sup>rd</sup>. 27맥 진단을 위한 예진표를 작성 합니다. 사용연령, 맥박예진, 수술유무, 양약복용, 착용 링맥 정보 를 입력합니다. 예진에 따라 27맥 자동측정 횟수가 추천 설정됩니다.

#### 4<sup>th</sup>. "링맥" 사용 가입 을 클릭 합니다.

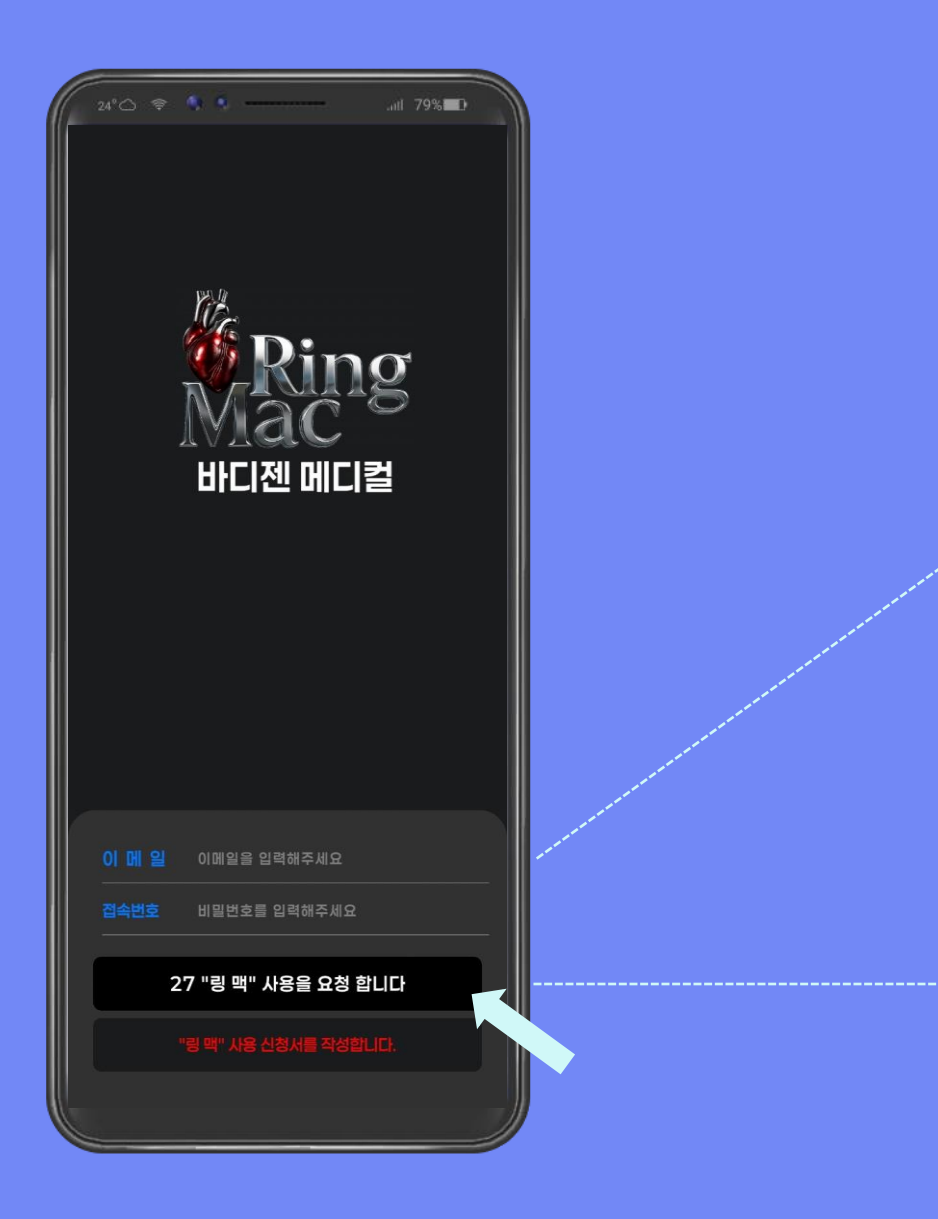

## <u>RingMac 접속</u>

1<sup>st</sup>. RingMac에 등록된 이메일과 접속번호를 입력합니다.

#### 2<sup>nd</sup>. 27 "링맥" 사용을 요청 합니다 를 클릭합니다.

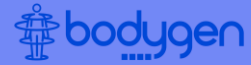

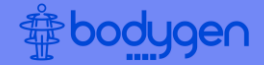

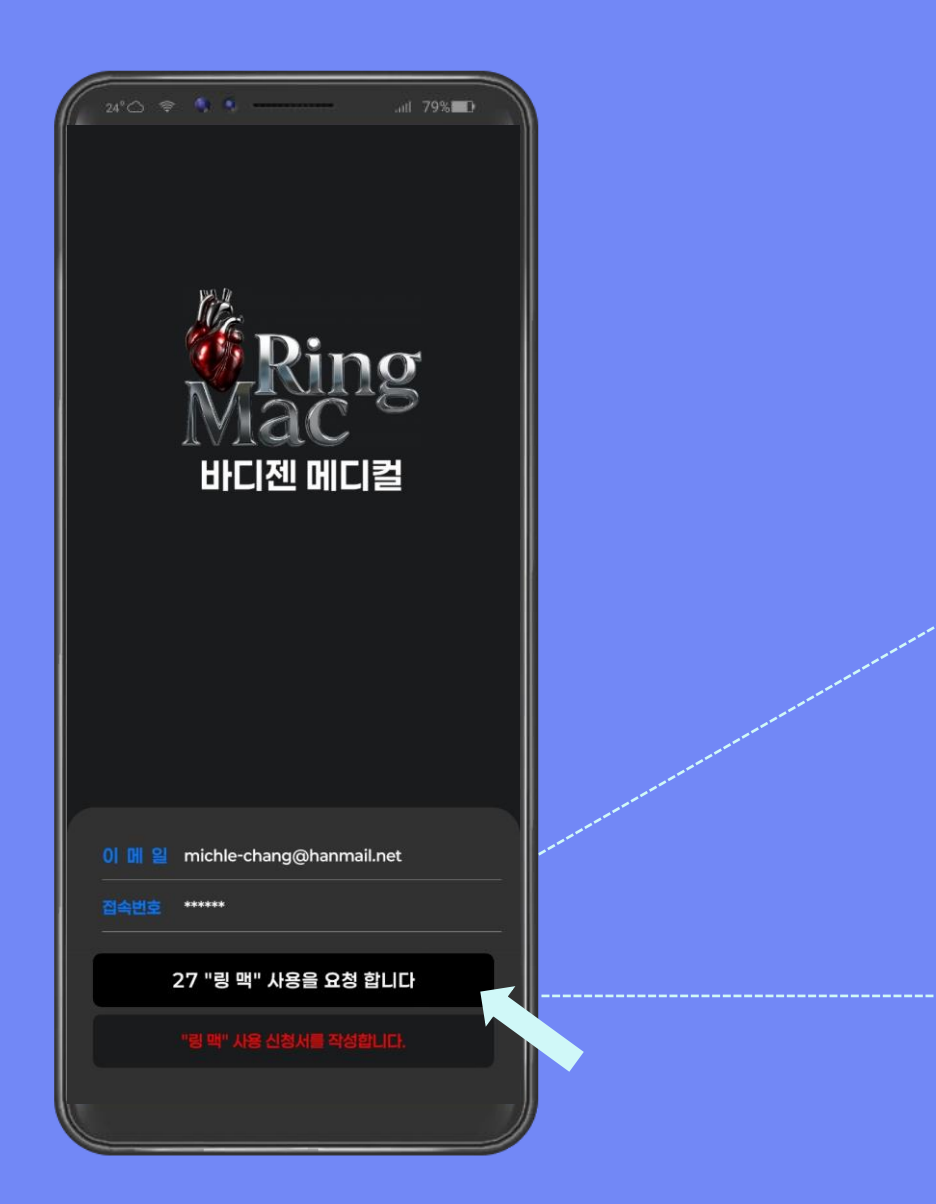

## <u>RingMac 접속</u>

1<sup>st</sup>. RingMac에 등록된 이메일과 접속번호를 입력합니다.

2<sup>nd</sup>. 27 "링맥" 사용을 요청 합니다 를 클릭합니다.

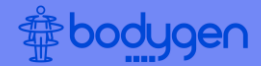

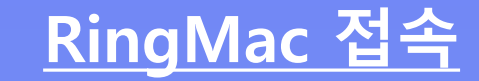

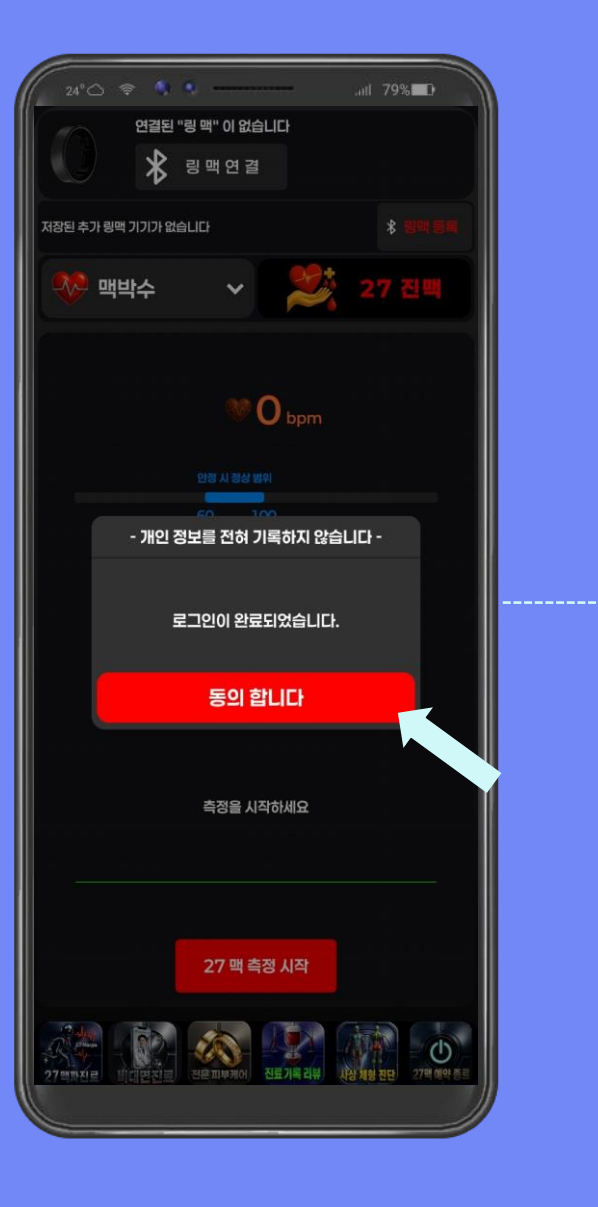

## RingMac에 접속 후 "동의 합니다 " 를 클릭합니다.

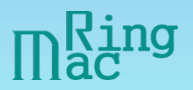

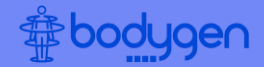

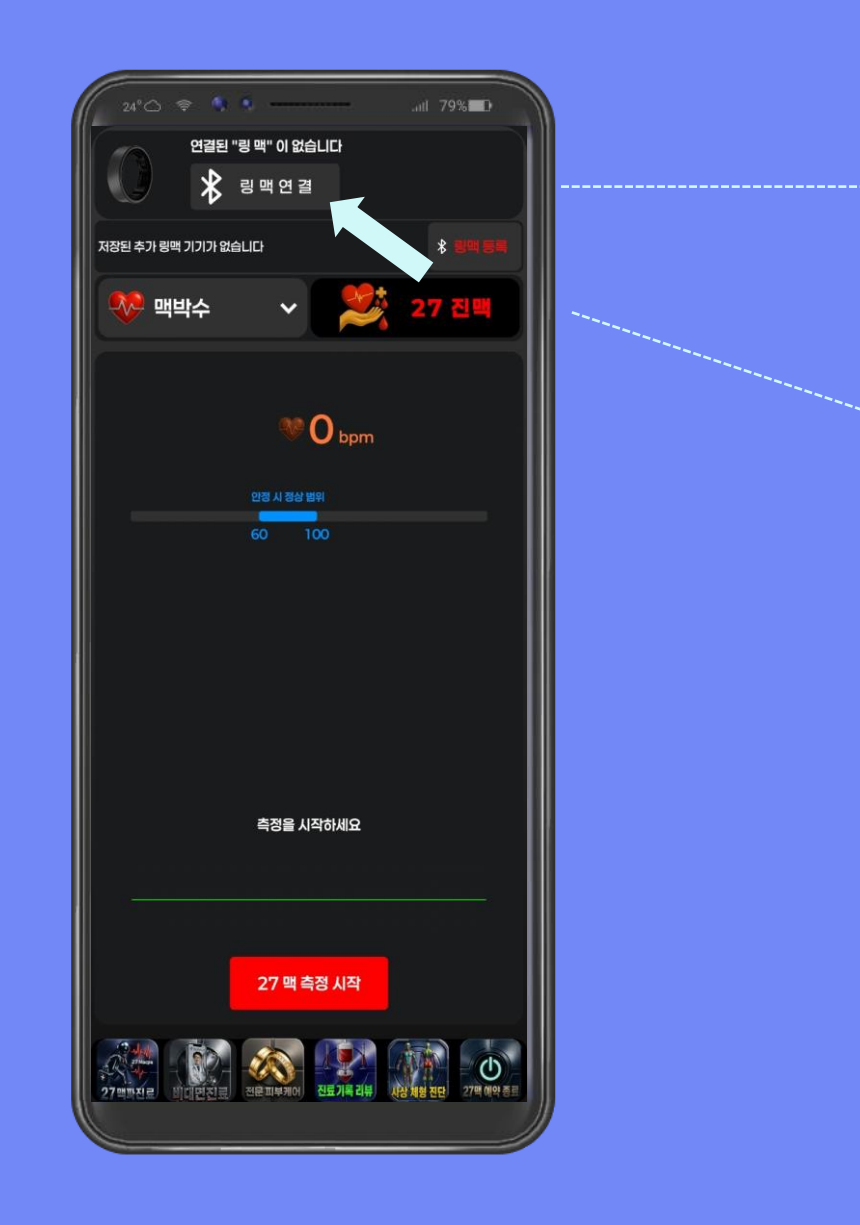

## RingMac 디바이스 등록

1<sup>st</sup>. 충분히 충전된 바디젠 Ring을 손가락에 착용을 합니다.

#### 2<sup>nd</sup>. 링맥 연결 을 클릭합니다.

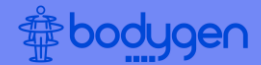

## <u>바디젠 Ring 착용</u>

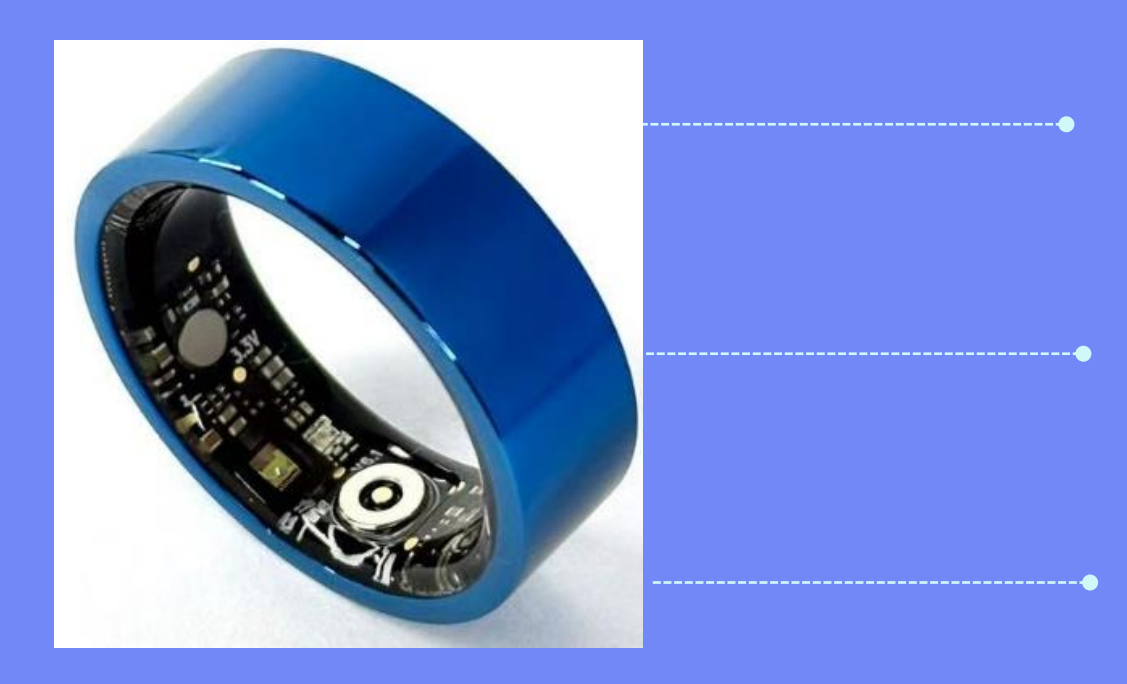

## 1<sup>st</sup>. 바디젠 Ring을 2지, 3지, 4지 또는 5지에 착용합니다.

2<sup>nd</sup>. Ring 센서가 손가락의 바닥쪽으로 향하여 착용해 주세요.

3<sup>rd</sup>. Ring 착용 10분 이후부터 27맥 측정을 시작하세요.

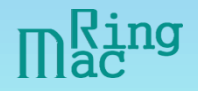

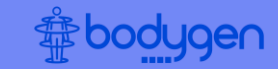

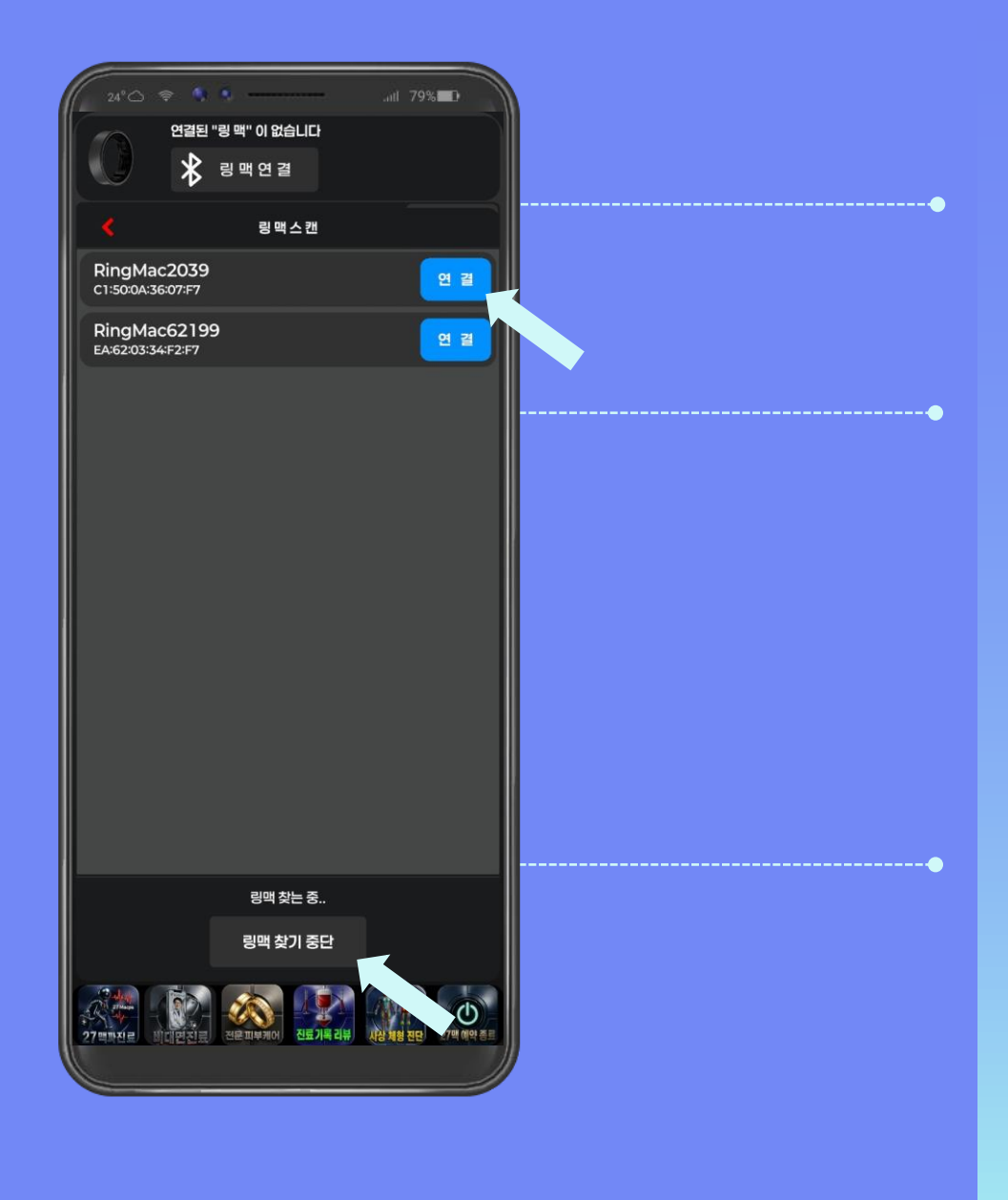

1<sup>st</sup>. 근처에 있는 바디젠 RingMac을 찾습니다.

2<sup>nd</sup>. 착용하고 있는 바디젠 RingMac이 리스트에 있을 경우 연결 을 클릭하여 바디젠 RingMac 디바이스와 연결합니다.

3<sup>rd</sup>. 착용하고 있는 바디젠 RingMac을 찾지 못하는 경우 <mark>링맥 찾기 중단 을 클릭 후</mark> 바디젠 RingMac을 충분히 충전시킨 후 다시 링맥 연결을 시도합니다.

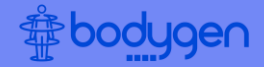

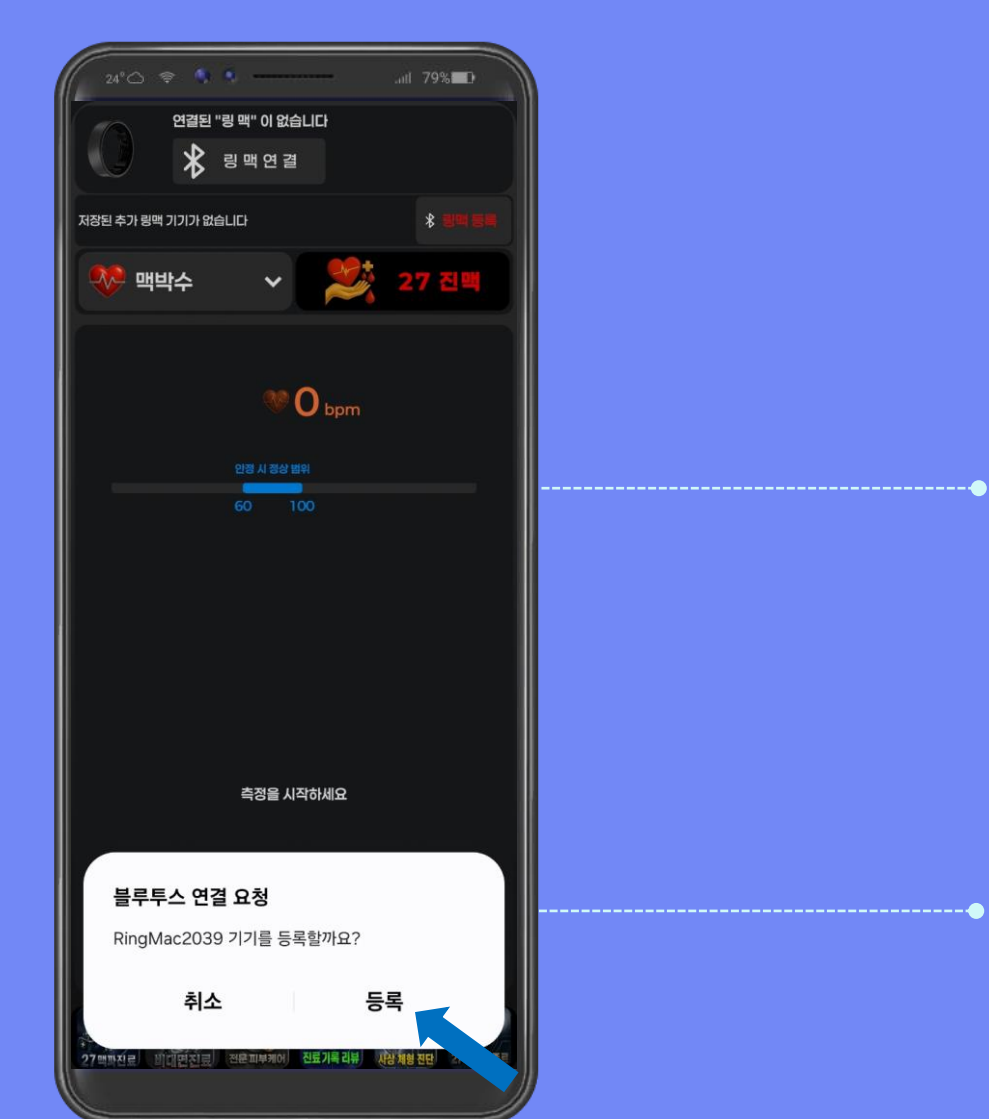

## RingMac 디바이스 등록

1<sup>st</sup>. 연결이 시작되면 로딩 <u>시간이</u> 몇 초 진행됩니다.

2<sup>nd</sup>. 로딩 후 블루투스 연결 요청 메시지가 나오면 바디젠 RingMac 디바이스를 등록을 클릭합니다.

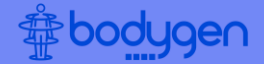

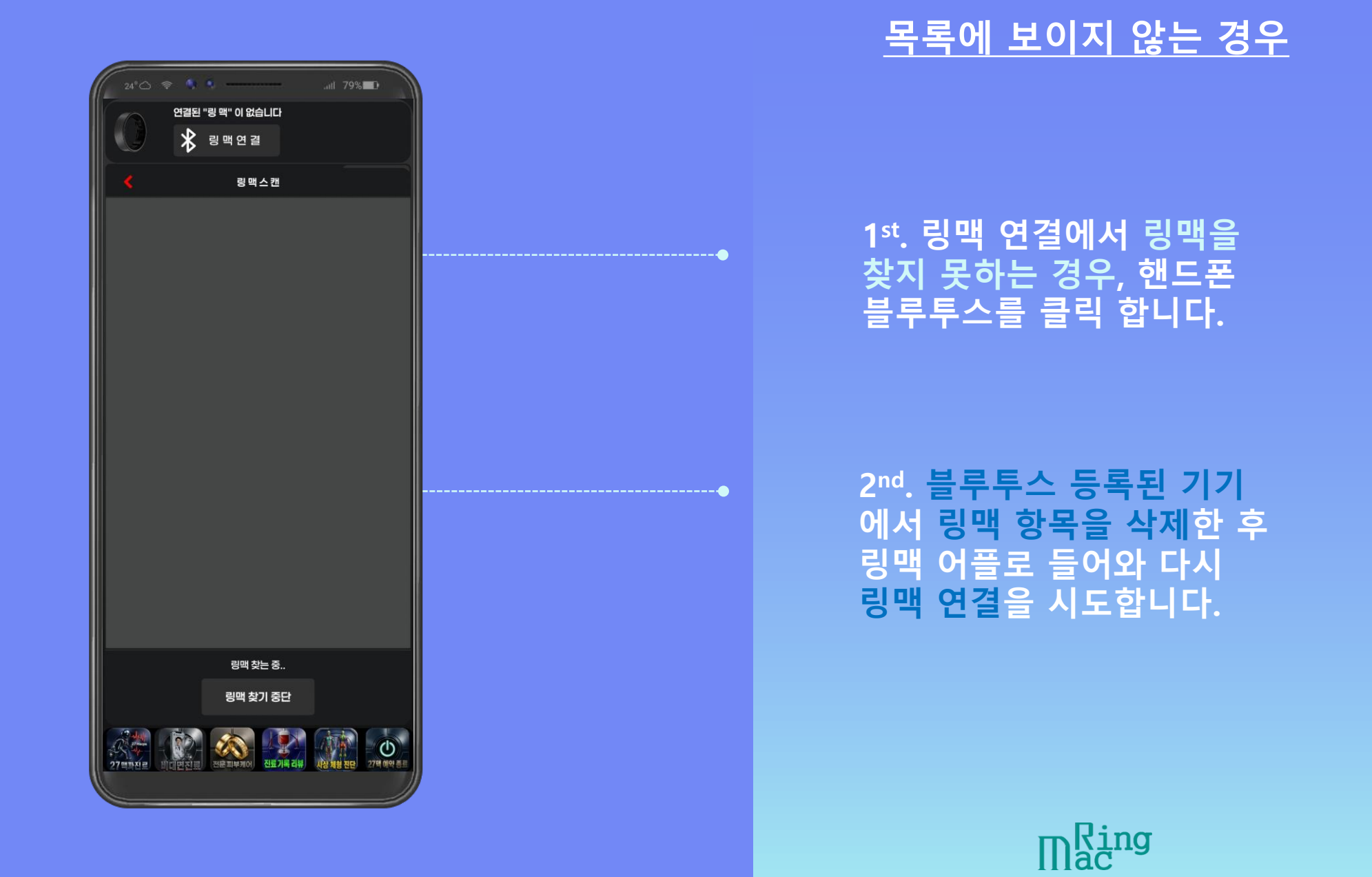

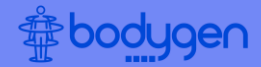

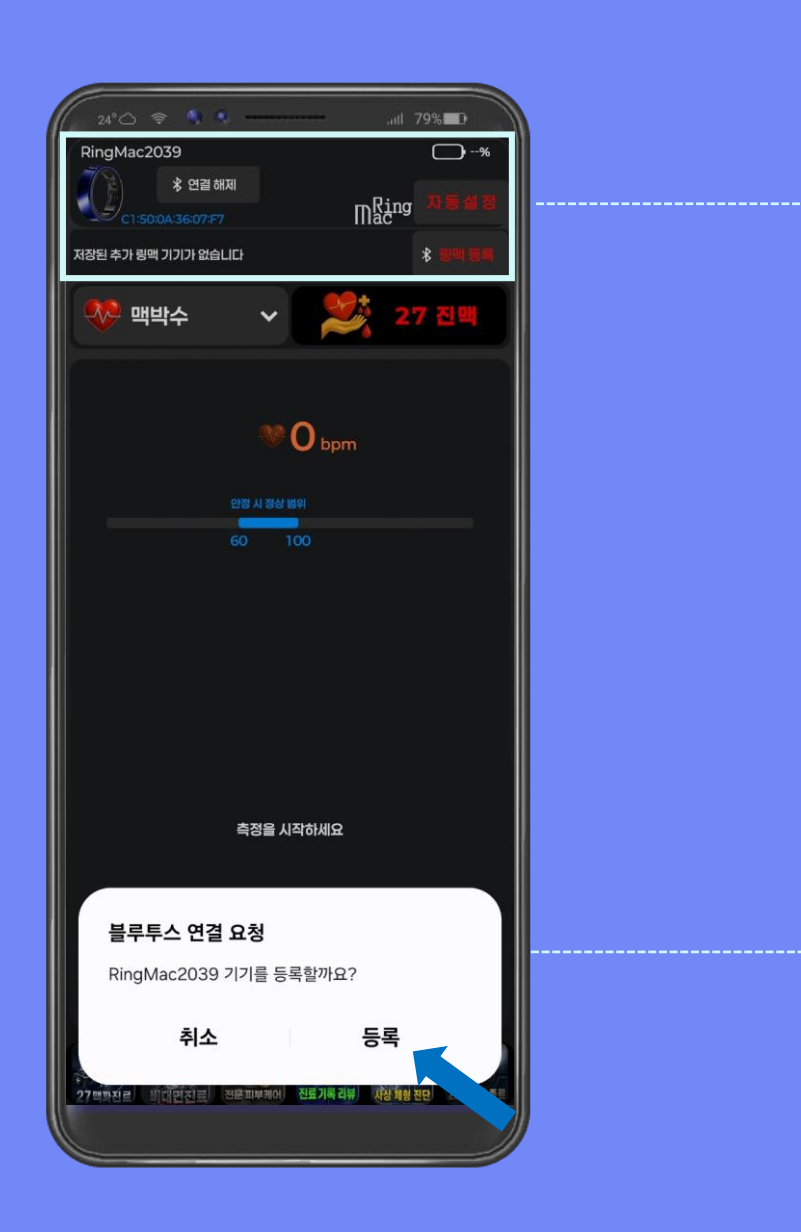

1<sup>st</sup>. 연결이 되었다면 RingMac 제품번호와 27맥 자동 설정 항목이 나옵니다.

2<sup>nd</sup>. 한번 더 블루투스 연결 요청 메시지가 나오면 바디젠 RingMac 디바이스를 등록을 클릭합니다.

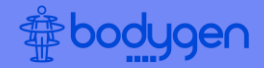

1<sup>st</sup>. RingMac 디바이스와 연결이 되었다면 RingMac 제품번호와 배터리 잔여량이 나옵니다.

2<sup>nd</sup>. RingMac 추가등록을 원하 시면 링맥등록을 클릭합니다. 추가 등록 시 링맥을 스위치하며 (바꿔가며) 측정할 수 있습니다.

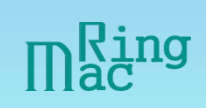

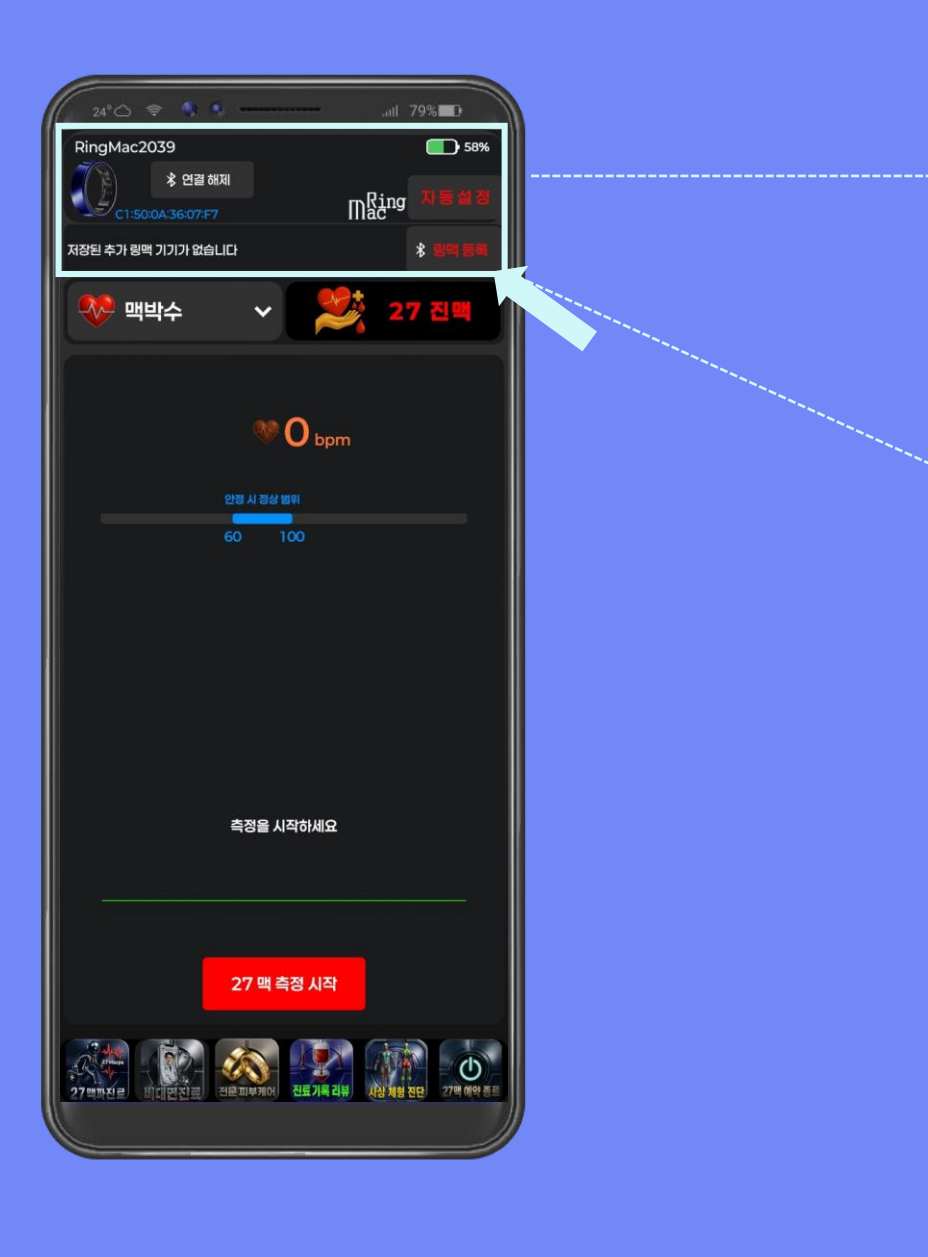

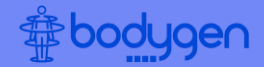

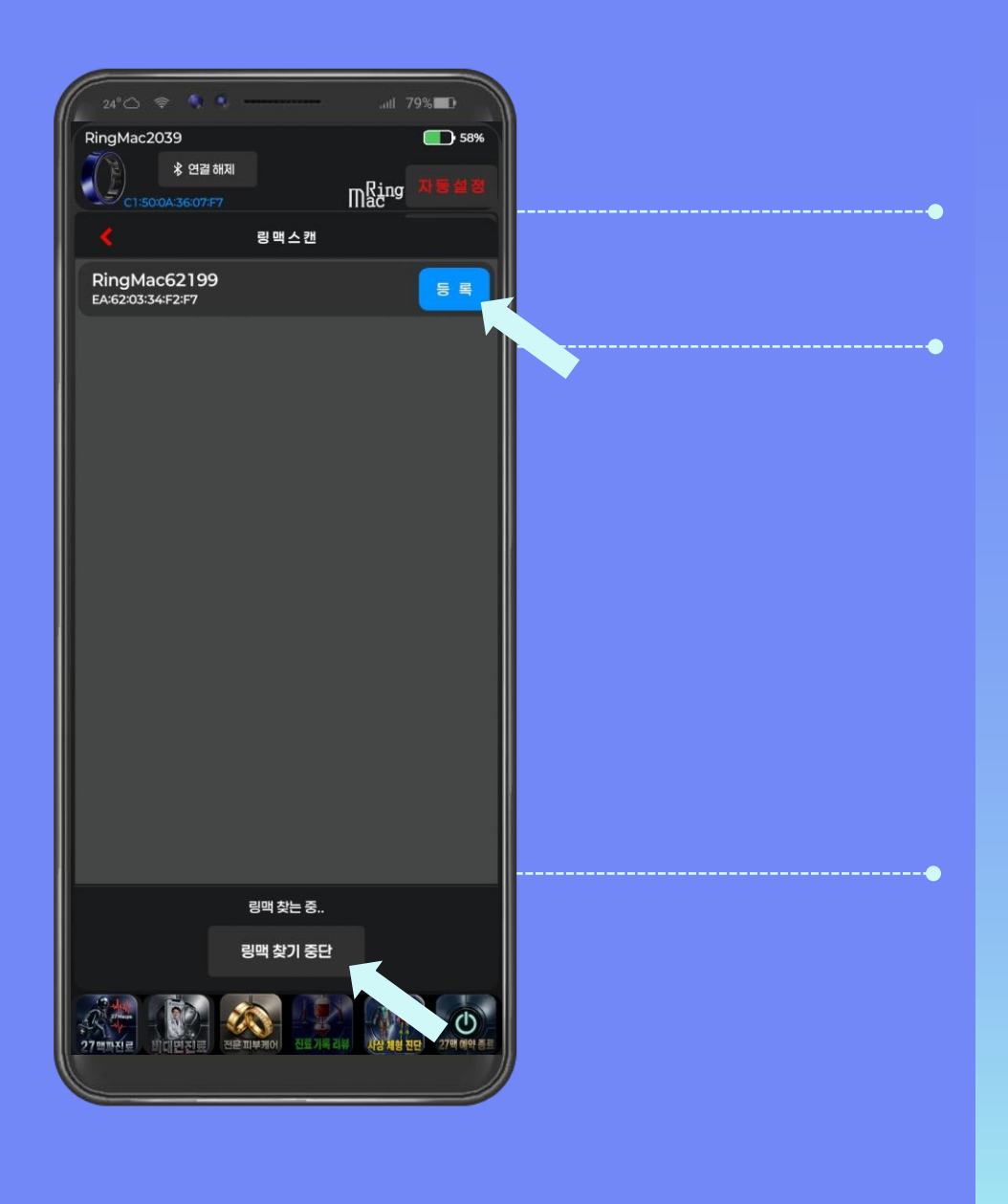

1<sup>st</sup>. 근처에 있는 추가할 바디젠 RingMac을 찾습니다.

2<sup>nd</sup>. 추가할 바디젠 RingMac이 리스트에 있을 경우 연결 을 클릭하여 추가할 바디젠 RingMac 디바이스와 연결합니다.

3<sup>rd</sup>. 착용하고 있는 추가할 바디젠 RingMac을 찾지 못하는 경우 링맥 찾기 중단 을 클릭 후 바디젠 RingMac을 충분히 충전 시킨 후 다시 링맥 연결을 시도 합니다.

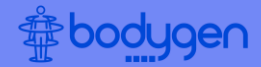

## RingMac 디바이스 등록

연결이 시작되면 로딩 시간이 몇 초 진행됩니다. 새로 등록 된 RingMac 디바이스가 임시 등록 됩니다.

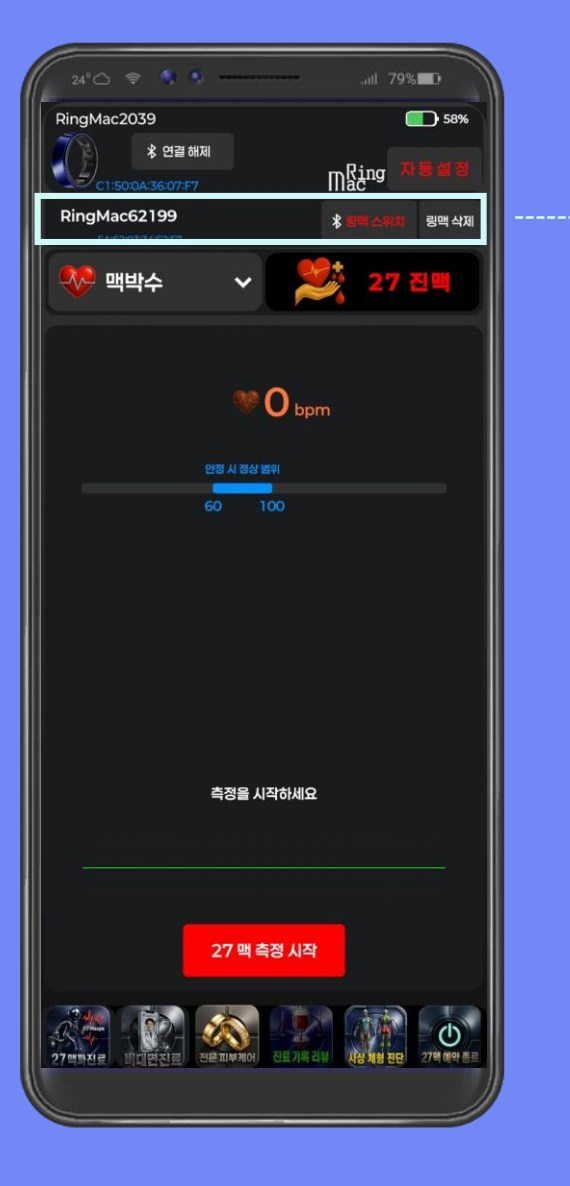

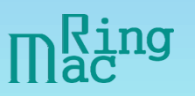

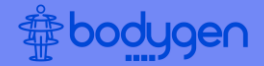

1<sup>st</sup>. 새로 등록된 RingMac 디바이스로 스위치(변경)을 원할 경우 링맥 스위치 를 클릭합니다.

2<sup>nd</sup>. 로딩 후 블루투스 연결 요청 메시지가 나오면 추가할 바디젠 RingMac 디바이스를 등록을 클릭합니다.

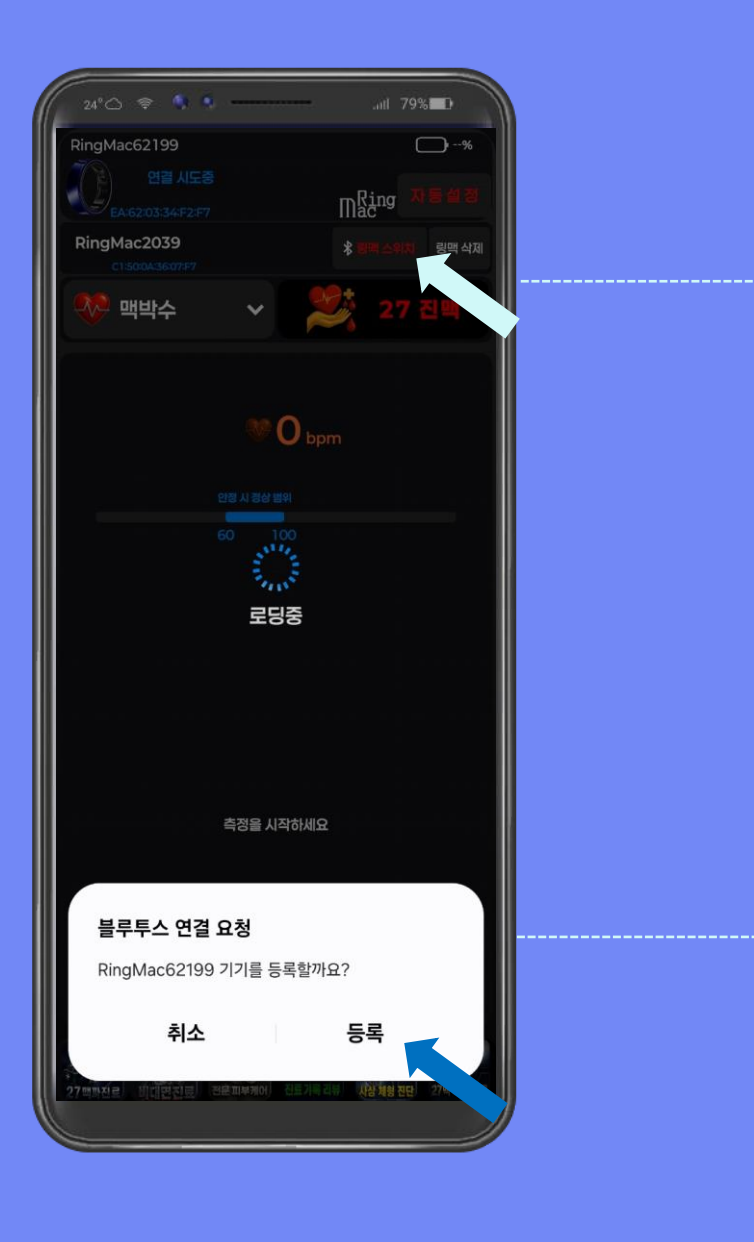

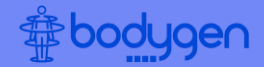

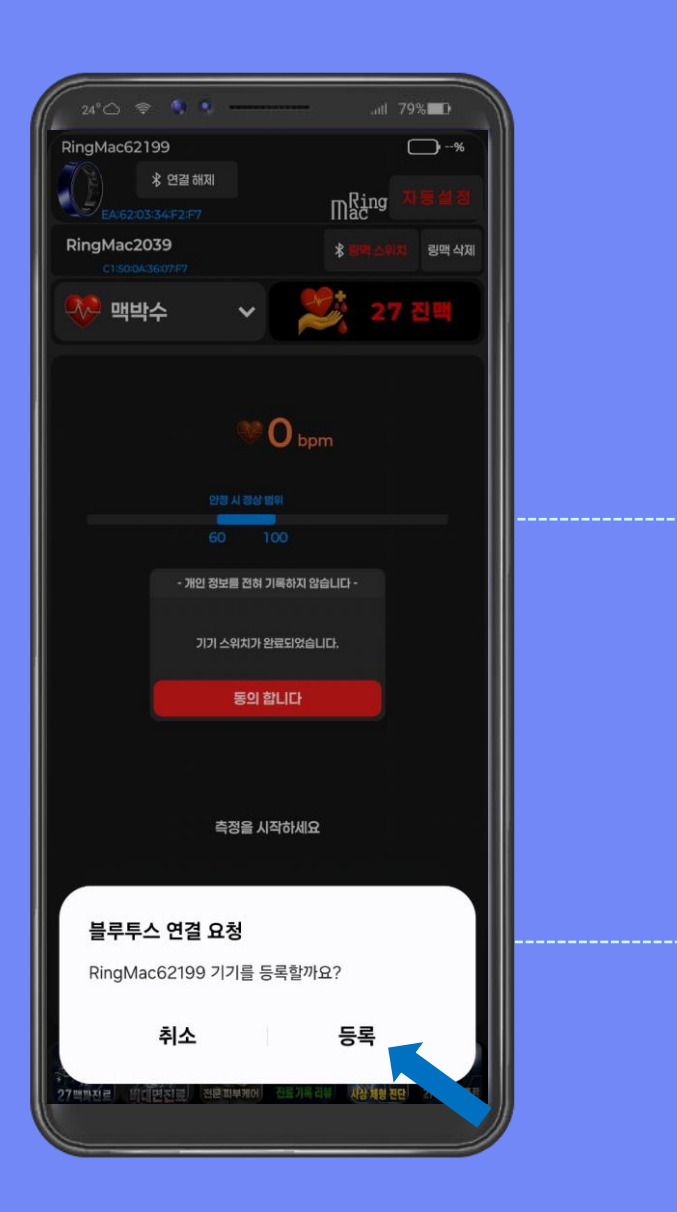

## RingMac 디바이스 등록

## 1<sup>st</sup>. 추가할 바디젠 RingMac이 등록되었습니다.

2<sup>nd</sup>. 한번 더 블루투스 연결 요청 메시지가 나오면 추가할 바디젠 RingMac 디바이스를 등록을 클릭합니다.

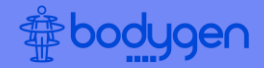

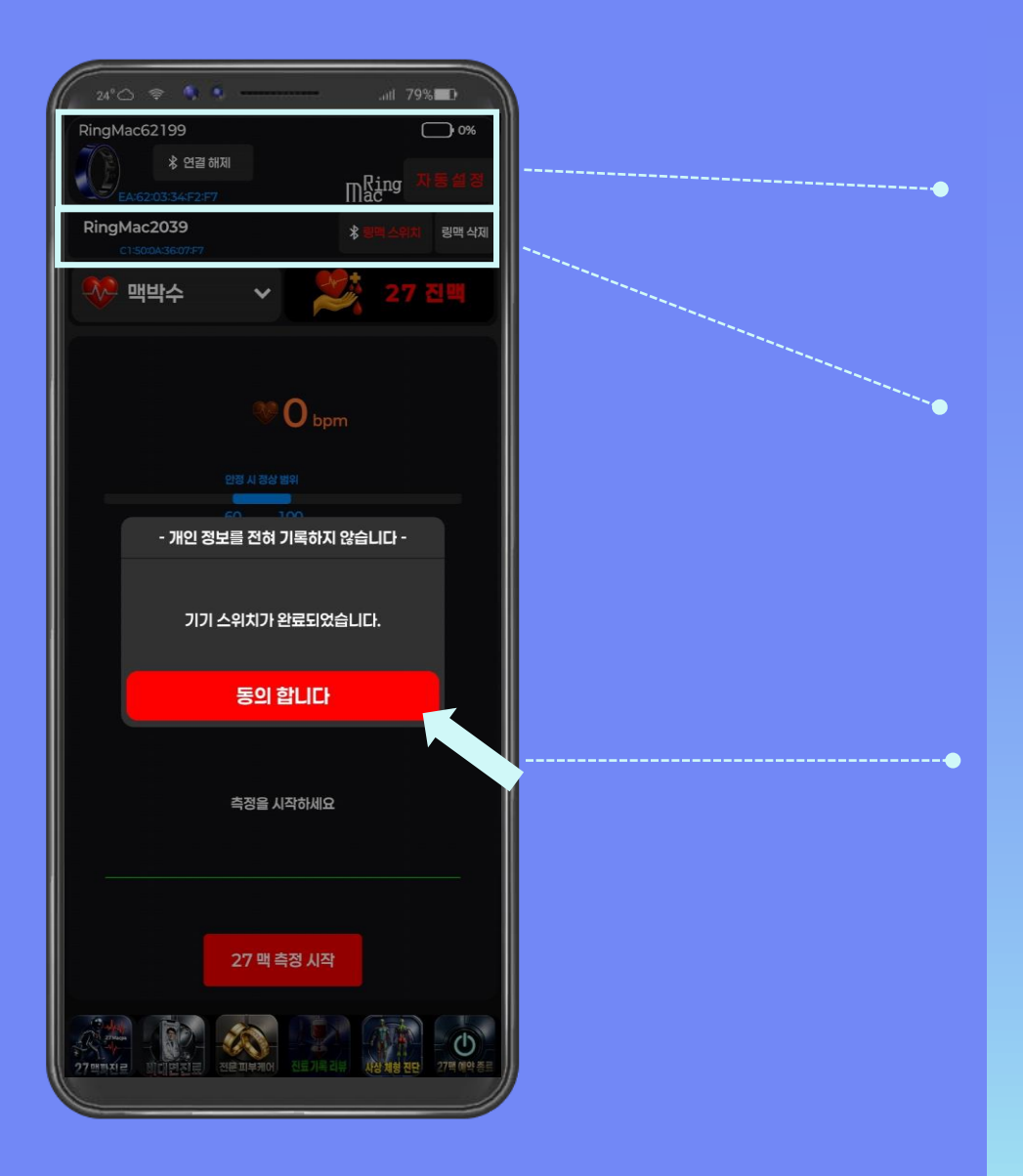

1<sup>st</sup>. 추가한 RingMac 디바이스 제품번호와 배터리 표시가 표시됩니다.

2<sup>nd</sup>. 기존에 등록된 RingMac 디바이스 제품번호가 표시됩 니다.

3<sup>rd</sup>. 추가한 RingMac 디바이스로 측정을 원할 경우 동의 합니다 를 클릭합니다. 클릭할 경우 기존의 RingMac 디바이스 대신 추가한 RingMac 디바이스가 측정을 시작합니다.

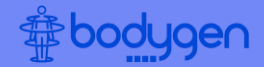

**링맥 스위치** 를 클릭하게 되 면 다른 등록된 RingMac 디 바이스가 변경되어 측정할 수 있습니다. 변경을 원할 경우 링맥 스위치 를 클릭합 니다.

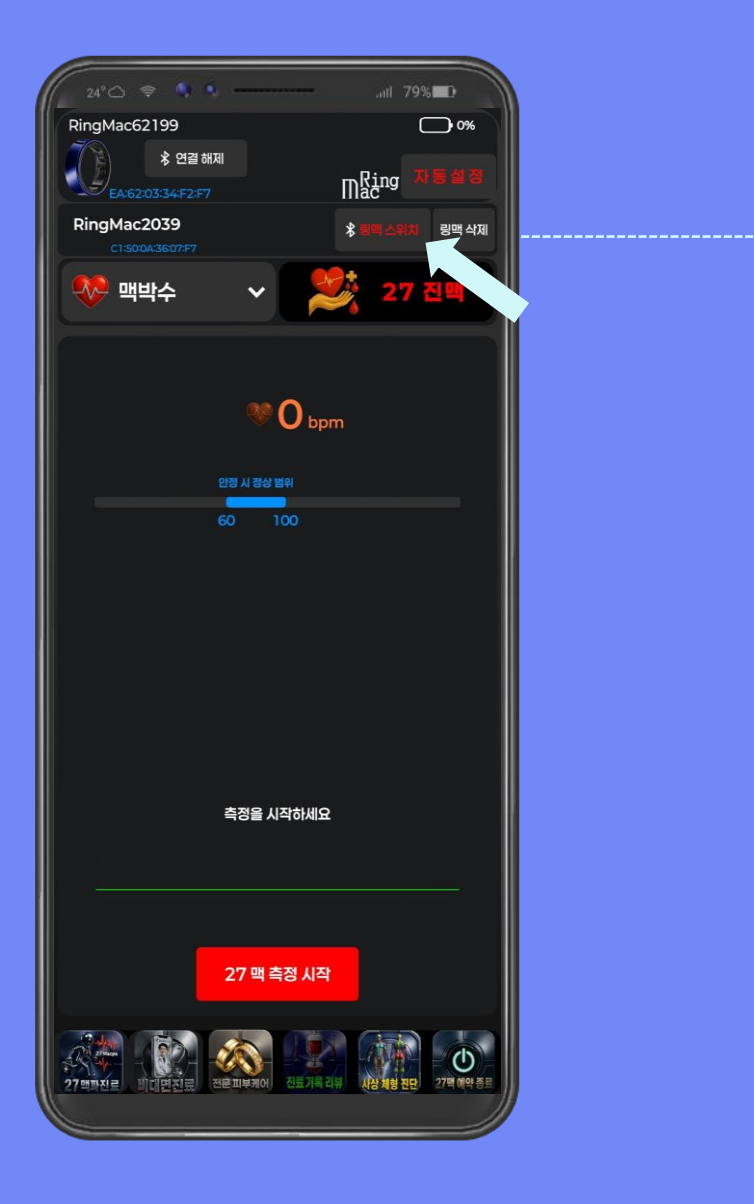

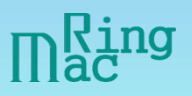

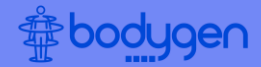

1<sup>st</sup>. **링맥 스위치** 한 결과 RingMac 디바이스가 변경 되어 측정할 수 있습니다.

2<sup>nd</sup>. 변경될 RingMac 디바이 스로 측정을 원할 경우 동의 합니다 를 클릭합니다. 클릭 할 경우 기존의 RingMac 디 바이스 대신 변경될 RingMac 디바이스가 측정을 시작합니다.

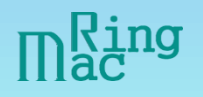

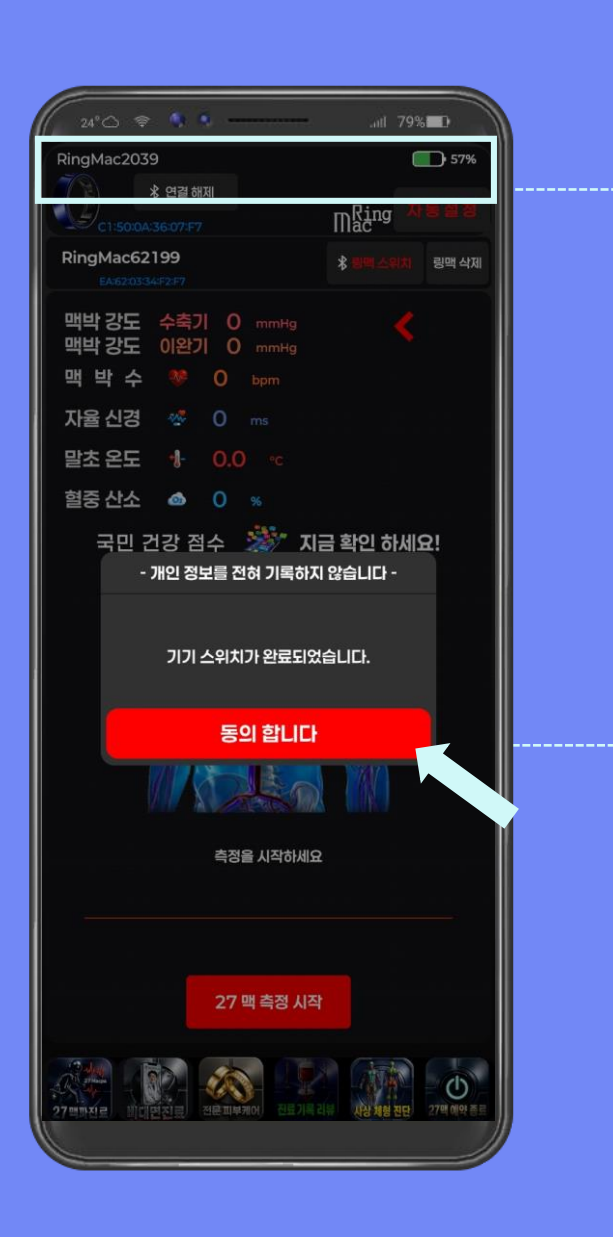

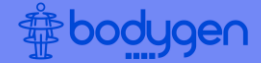

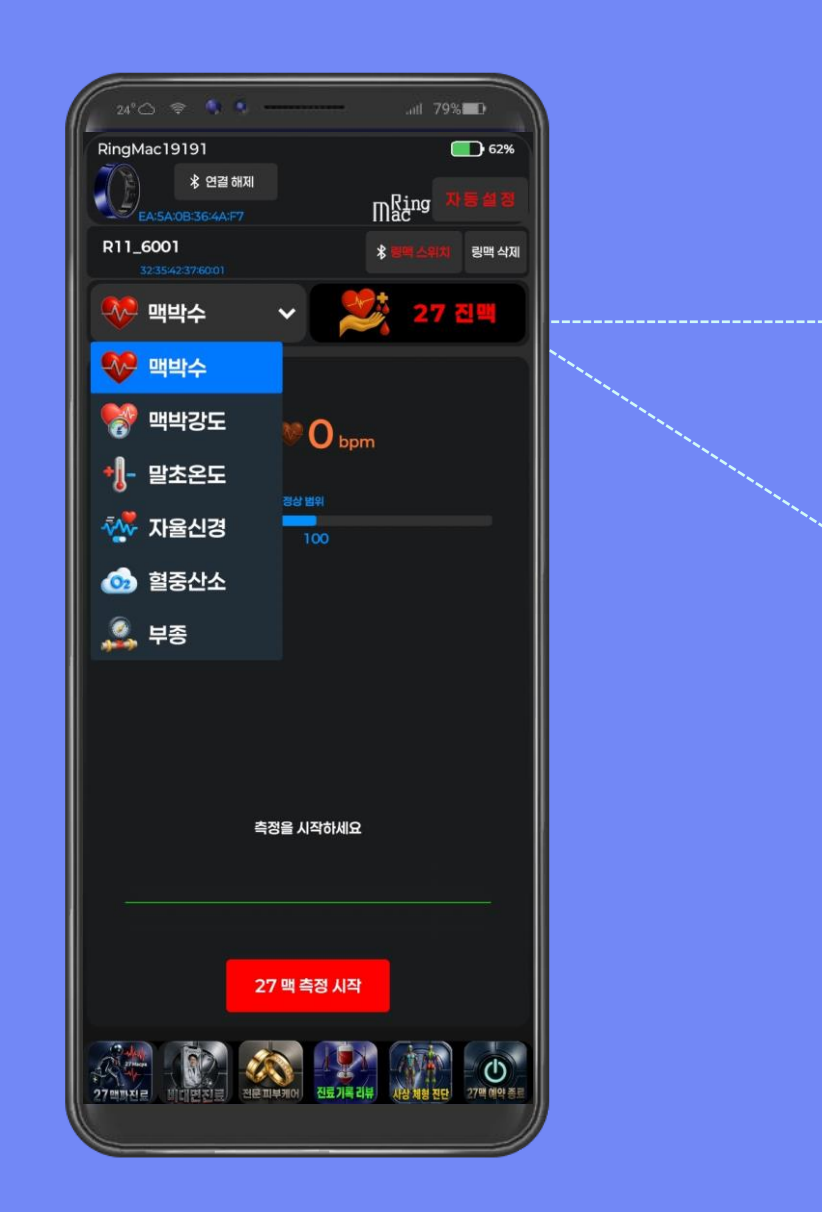

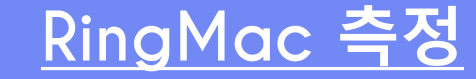

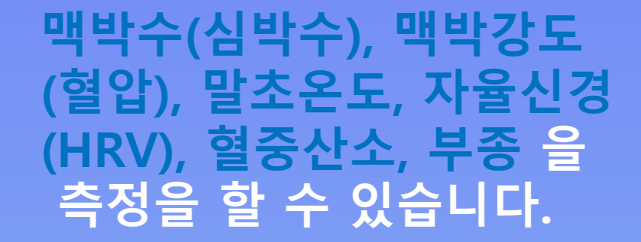

27 진맥 을 측정 할 수 있 습니다.

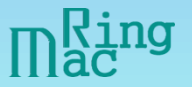

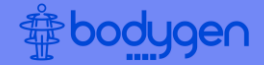

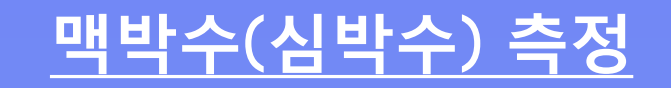

#### 1<sup>st</sup>. 맥박수(심박수) 측정을 위해 맥박수 를 클릭합니다.

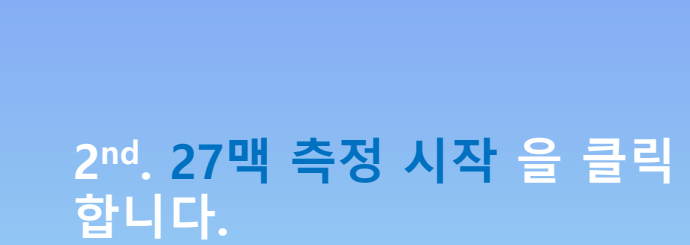

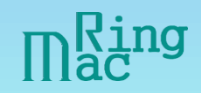

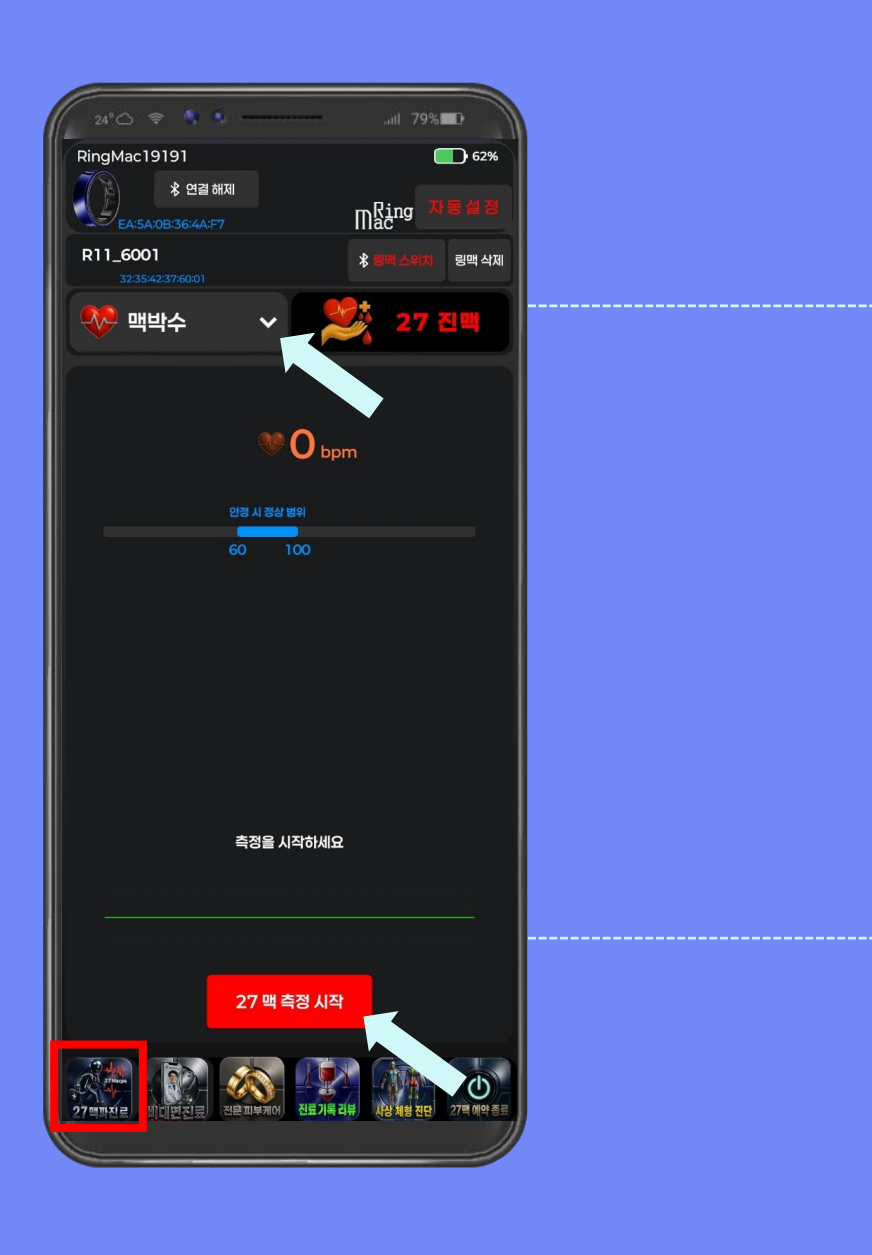

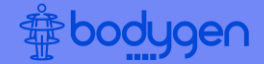

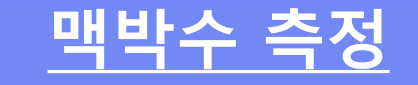

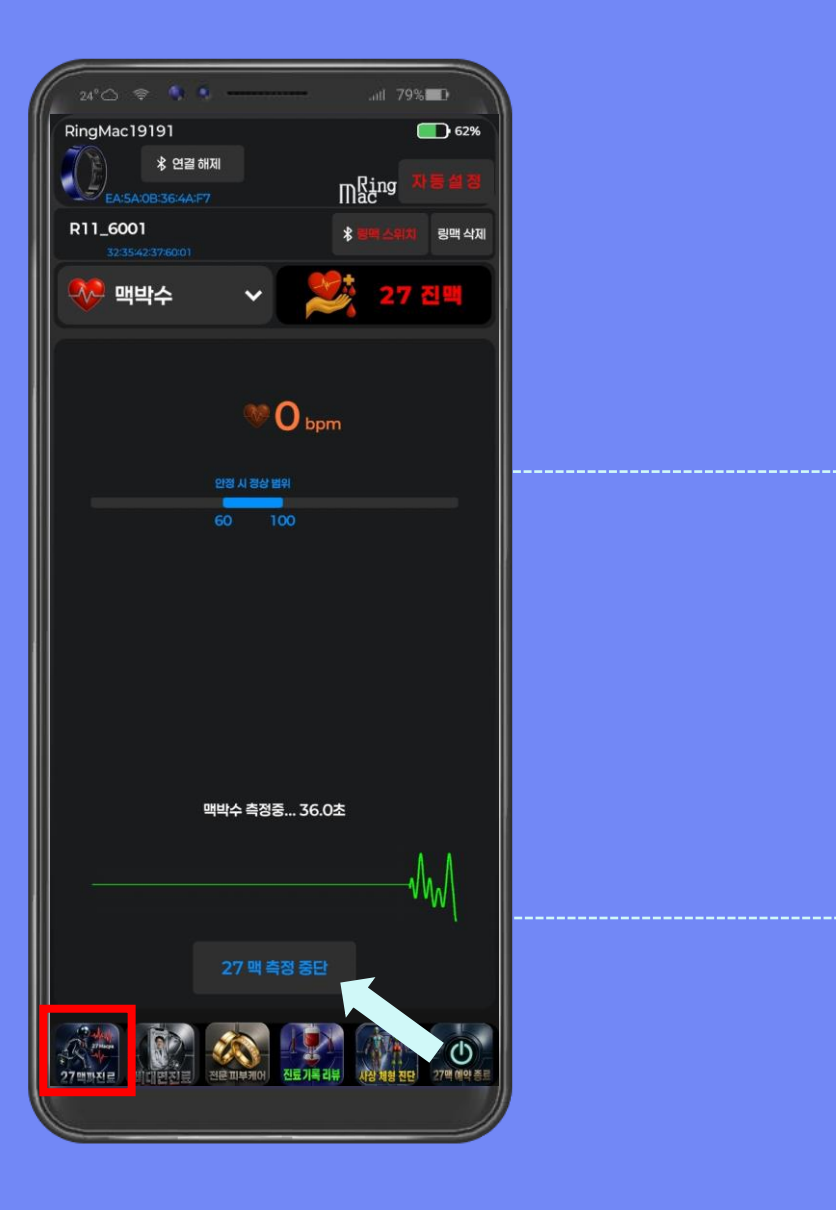

## 1<sup>st</sup>. 맥박수를 측정하고 있으며, 20~30초 후에 결과가 나옵니다.

#### 2<sup>nd</sup>. 측정 중단을 원할 경우 27맥 측정 중단 을 클릭합니다.

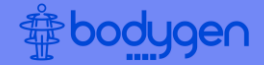

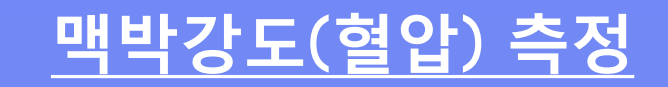

#### 1<sup>st</sup>. 맥박강도(혈압) 측정을 위해 맥박강도 를 클릭합니다.

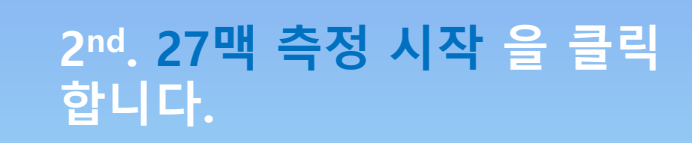

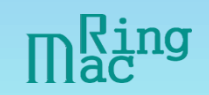

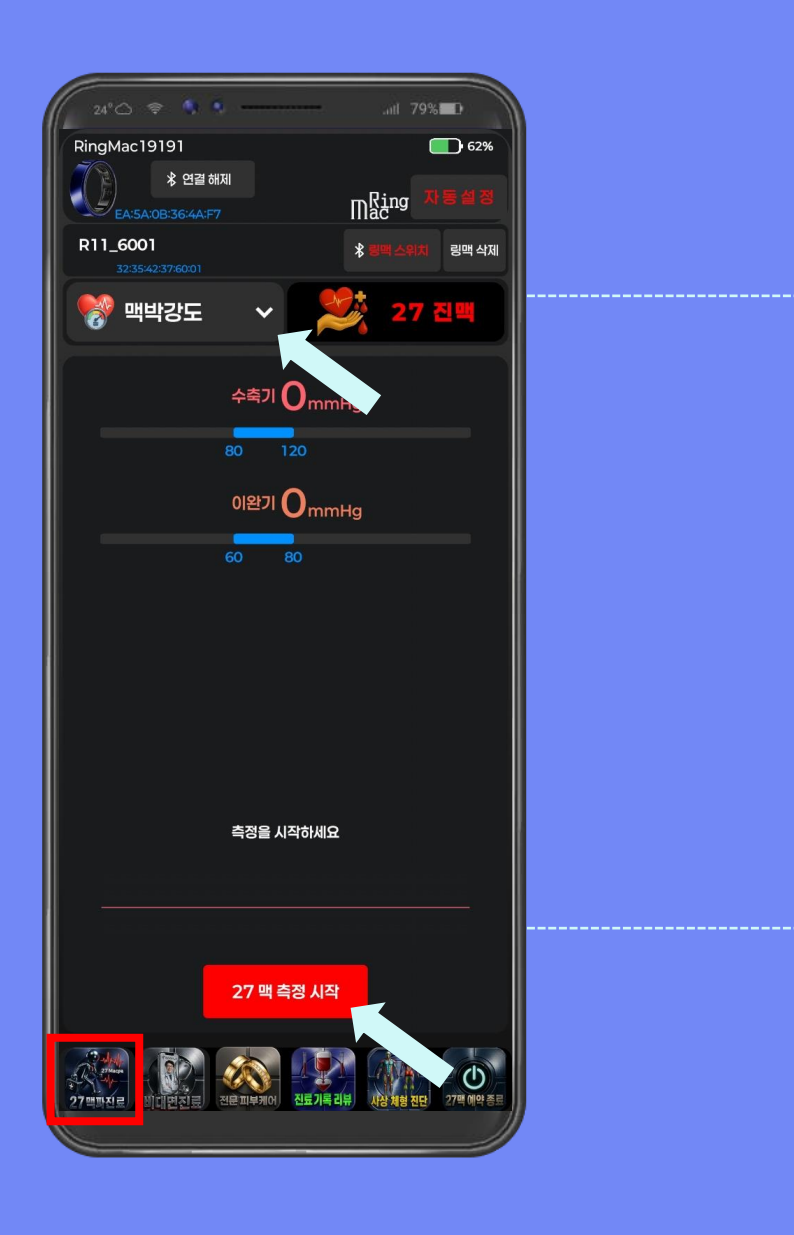

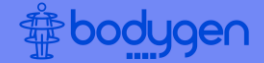

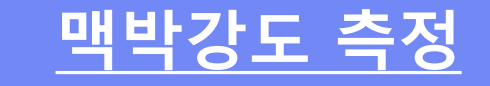

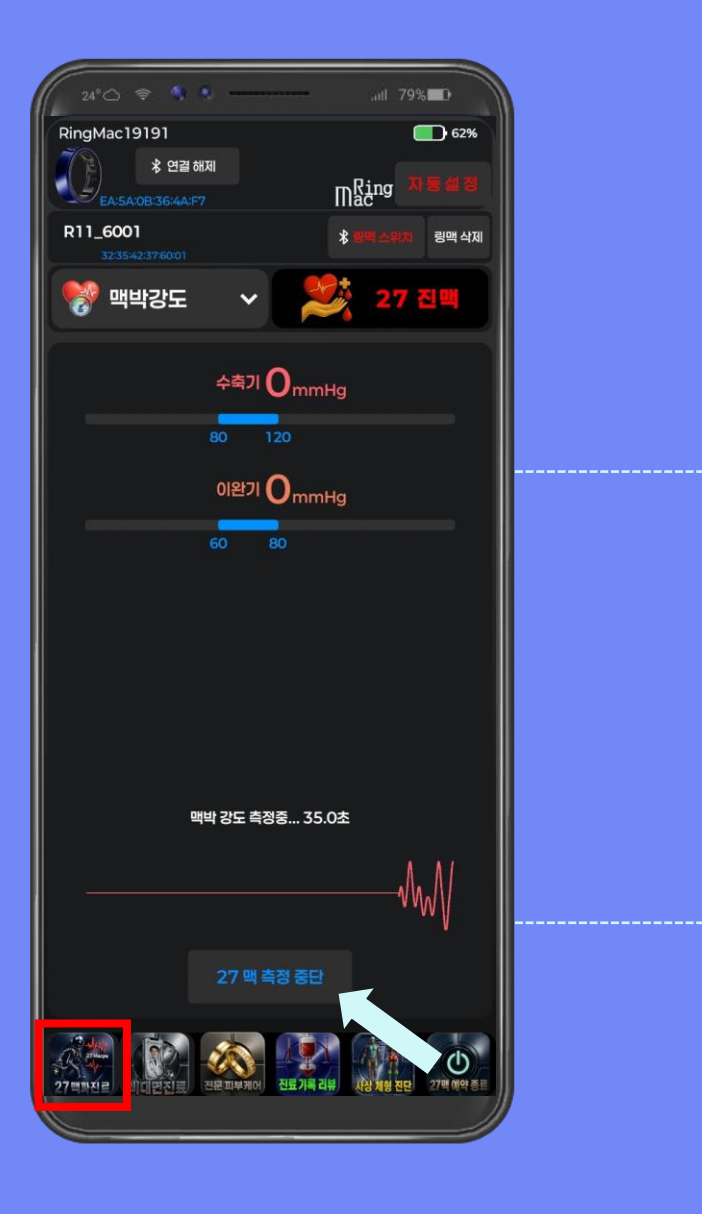

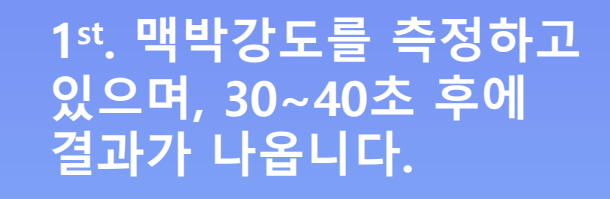

## 2<sup>nd</sup>. 측정 중단을 원할 경우 27맥 측정 중단 을 클릭합니다.

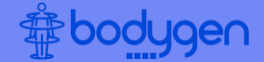

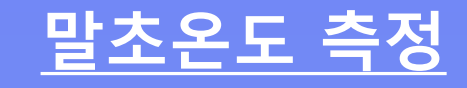

#### 1<sup>st</sup>. 말초온도 측정을 위해 말초온도 를 클릭합니다.

2<sup>nd</sup>. 27맥 측정 시작 을 클릭 합니다.

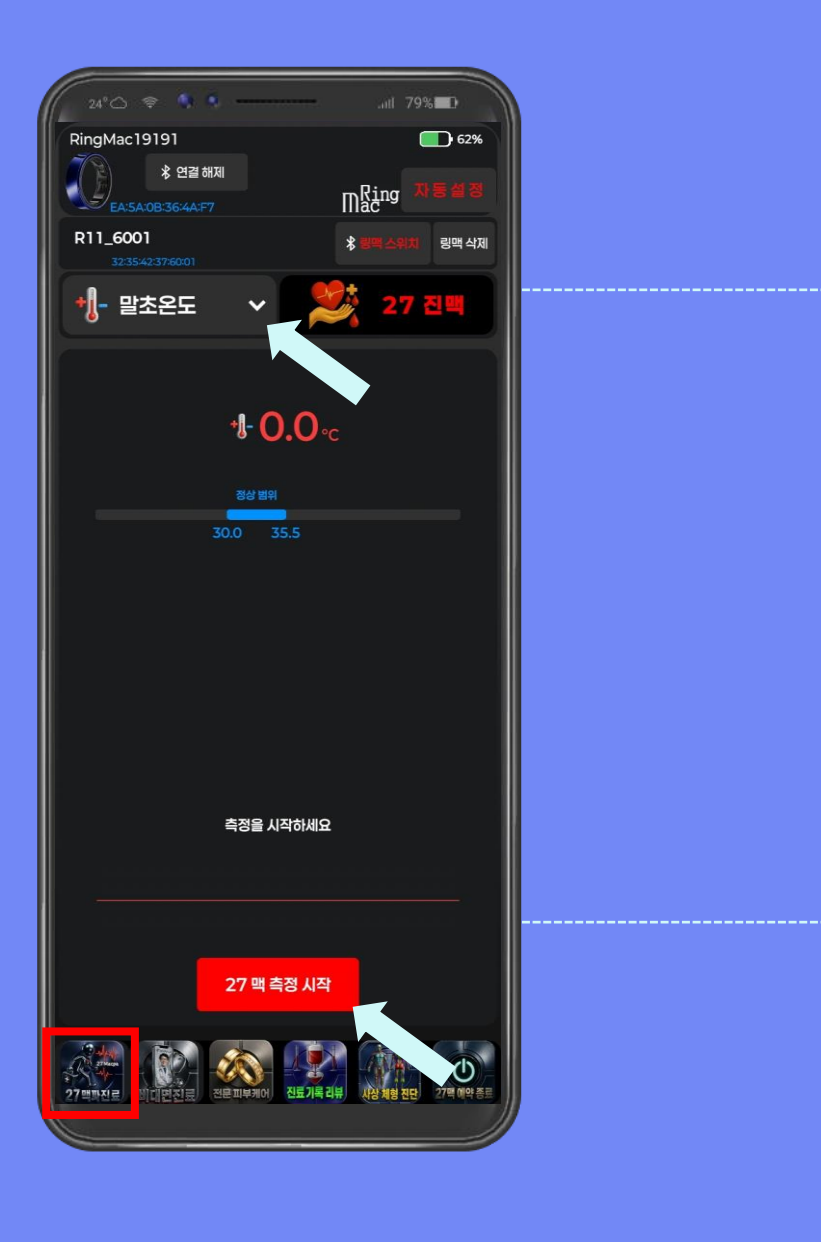

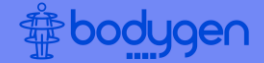

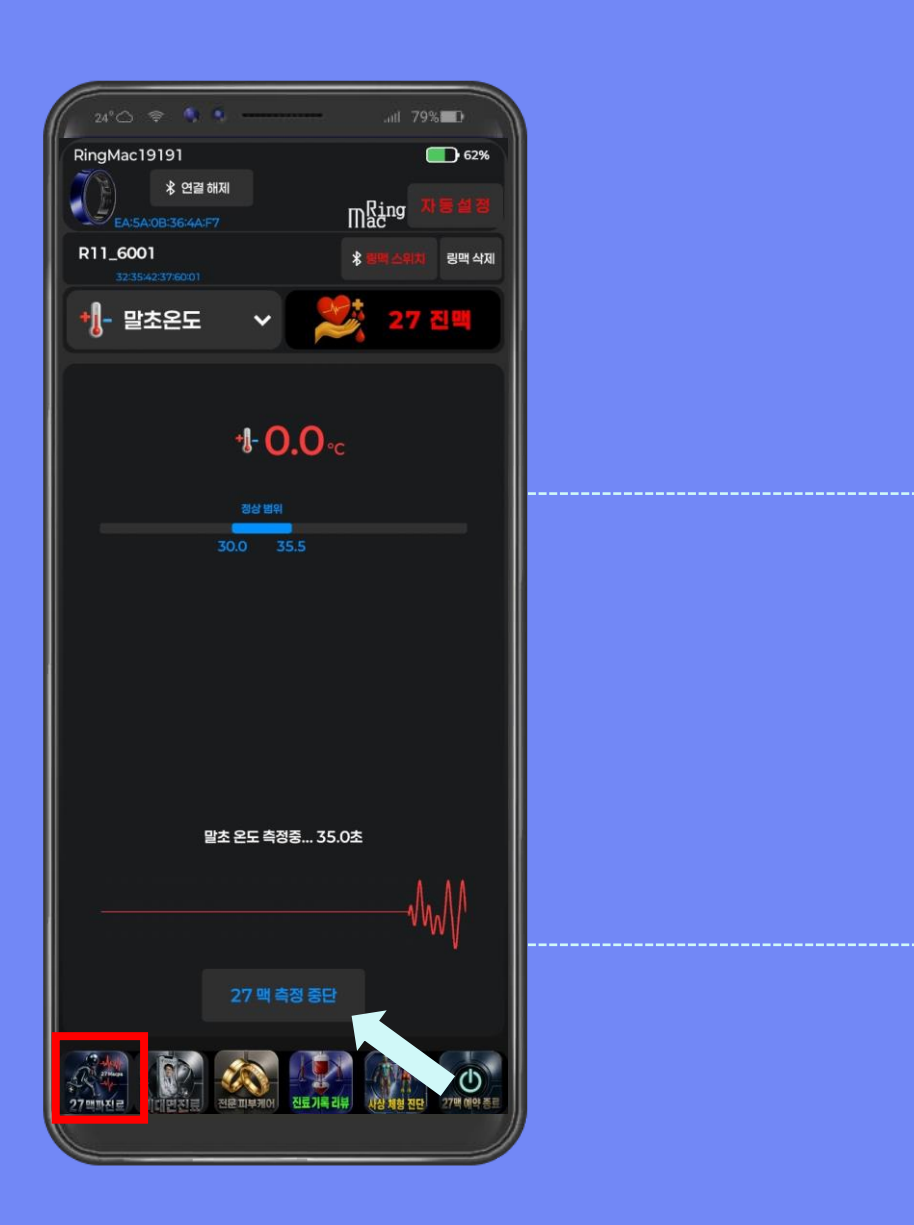

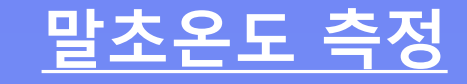

1<sup>st</sup>. 말초온도를 측정하고 있으며, 20~30초 후에 결과가 나옵니다.

#### 2<sup>nd</sup>. 측정 중단을 원할 경우 27맥 측정 중단 을 클릭합니다.

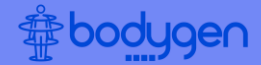

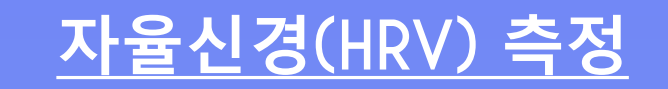

## 1<sup>st</sup>. 자율신경(HRV) 측정을 위해 자율신경 을 클릭합니다.

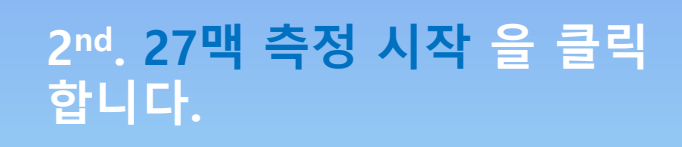

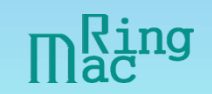

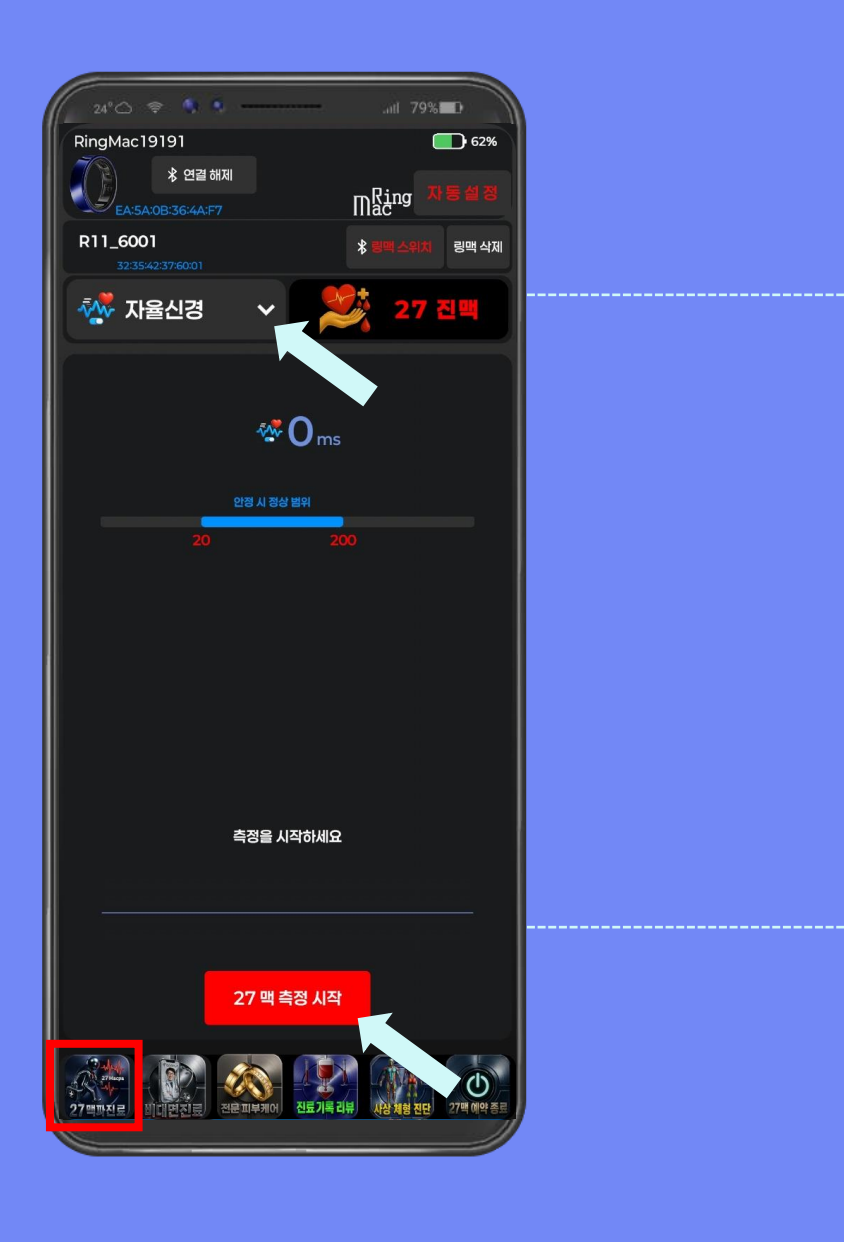

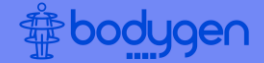

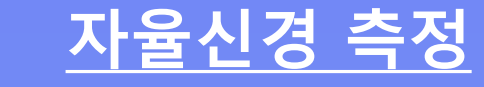

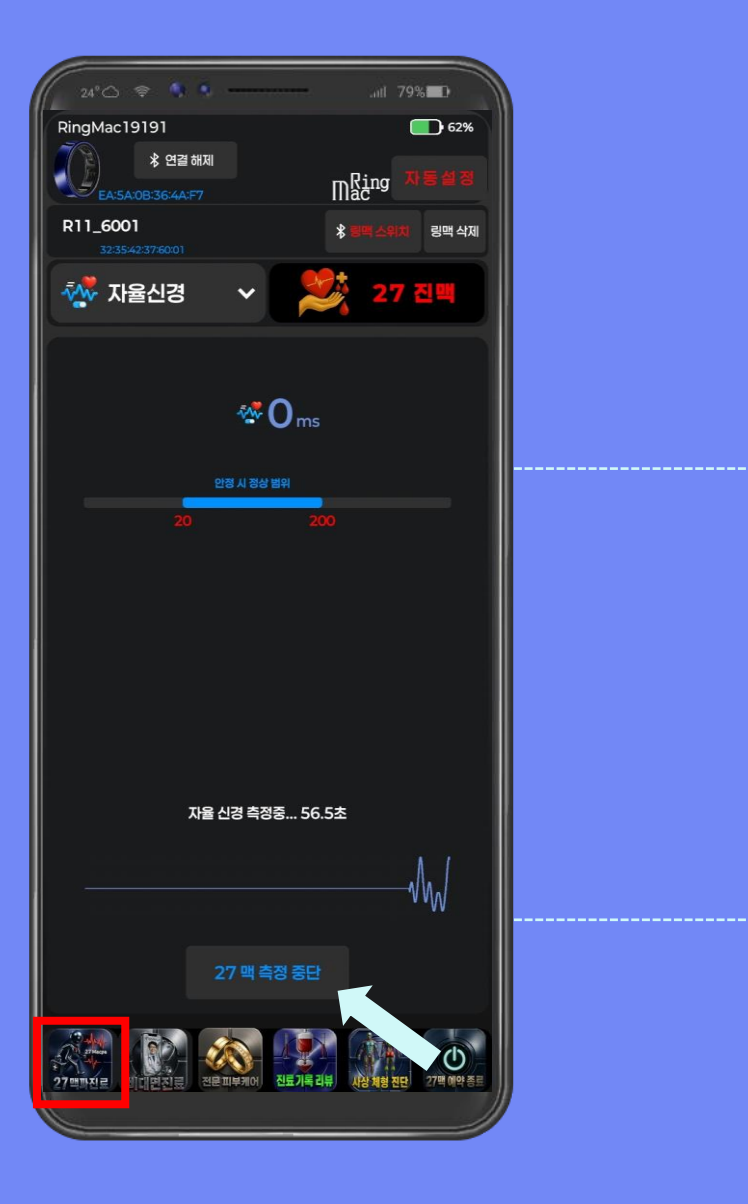

#### 1<sup>st</sup>. 자율신경을 측정하고 있으며, 40~60초 후에 결과가 나옵니다.

#### 2<sup>nd</sup>. 측정 중단을 원할 경우 27맥 측정 중단 을 클릭합니다.

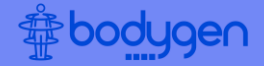

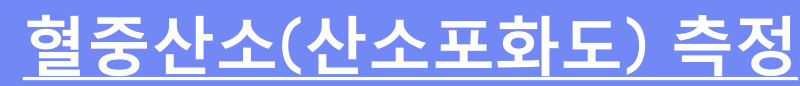

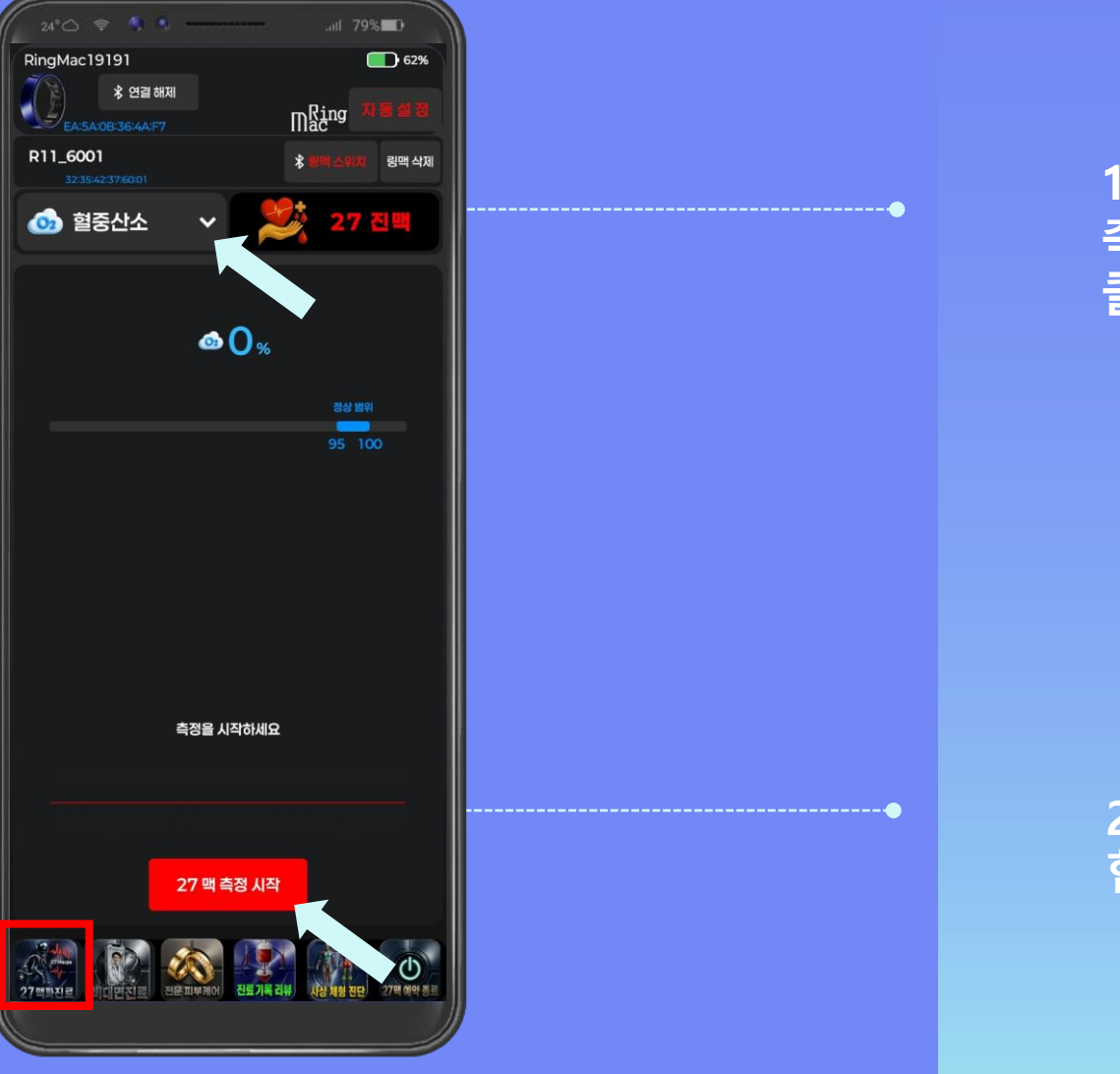

#### 1<sup>st</sup>. 혈중산소(산소포화도) 측정을 위해 혈중산소 를 클릭합니다.

#### 2<sup>nd</sup>. 27맥 측정 시작 을 클릭 합니다.

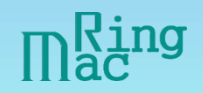

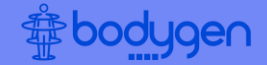

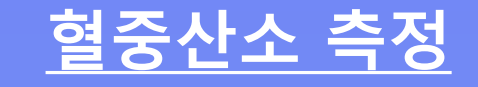

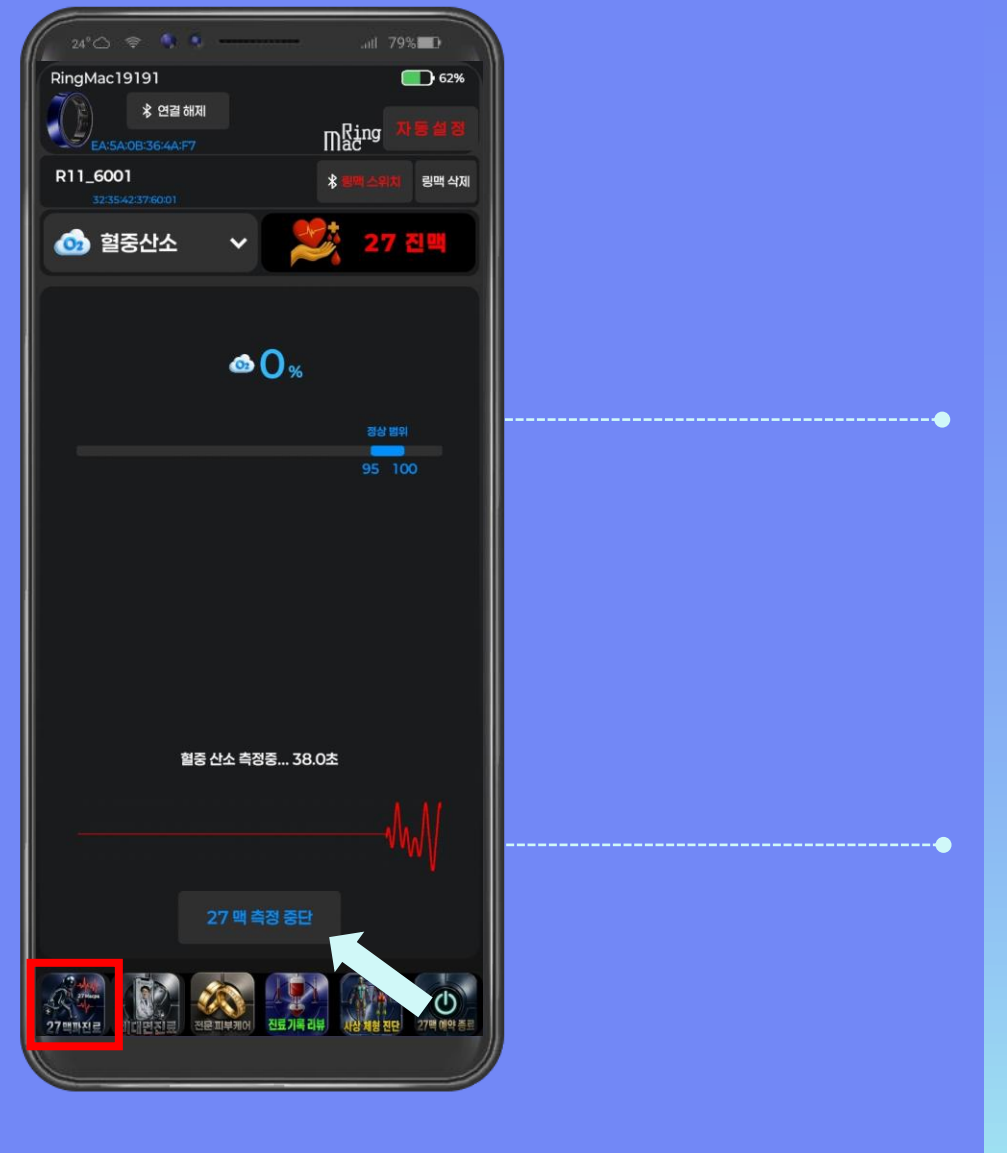

#### 1<sup>st</sup>. 혈중산소를 측정하고 있 으며, 30~40초 후에 결과가 나옵니다.

#### 2<sup>nd</sup>. 측정 중단을 원할 경우 27맥 측정 중단 을 클릭합니다.

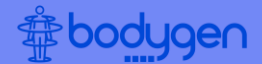

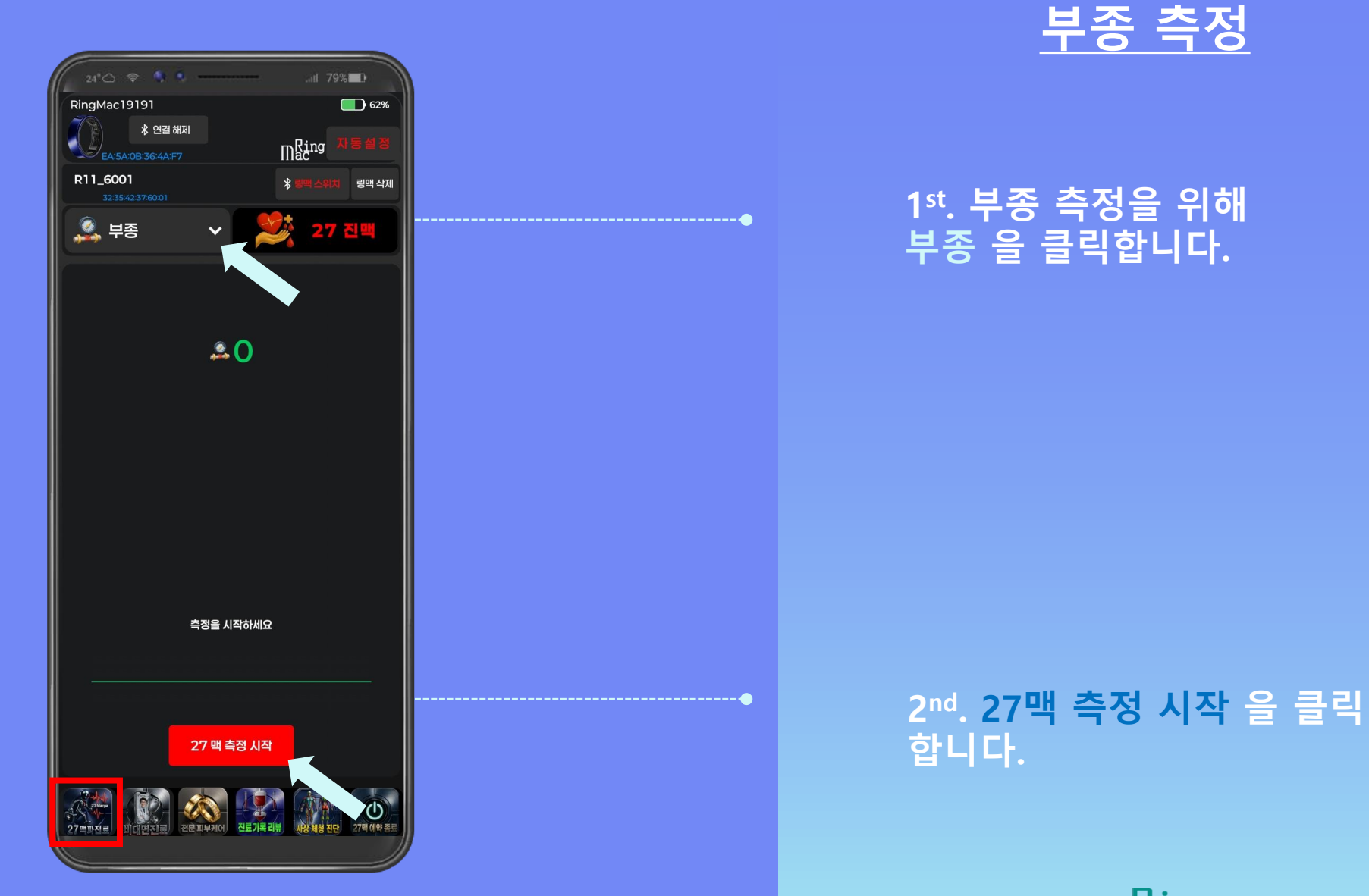

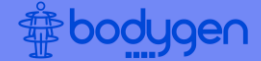

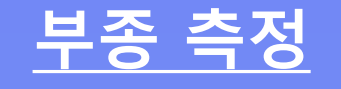

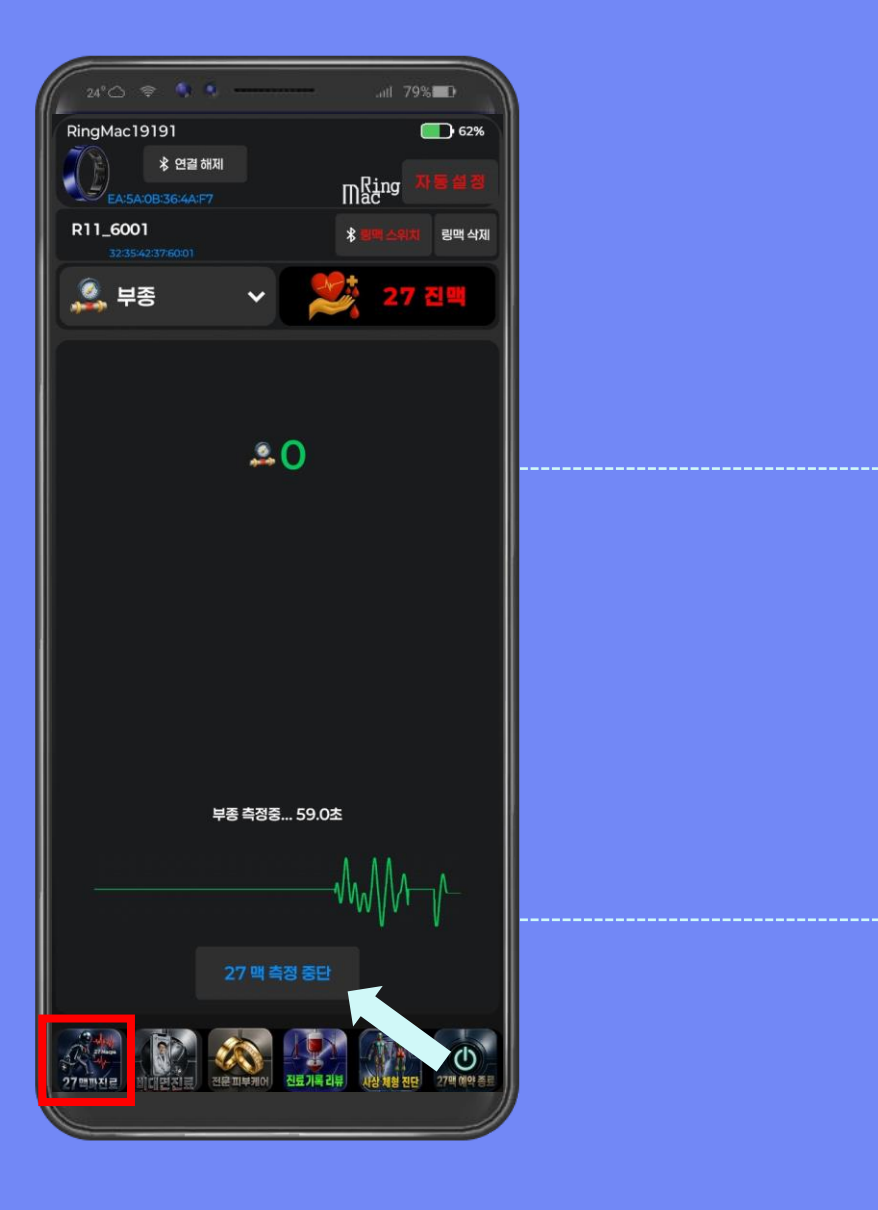

#### 1<sup>st</sup>. 부종을 측정하고 있으며, 40~60초 후에 결과가 나옵니다.

#### 2<sup>nd</sup>. 측정 중단을 원할 경우 27맥 측정 중단 을 클릭합니다.

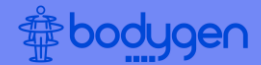

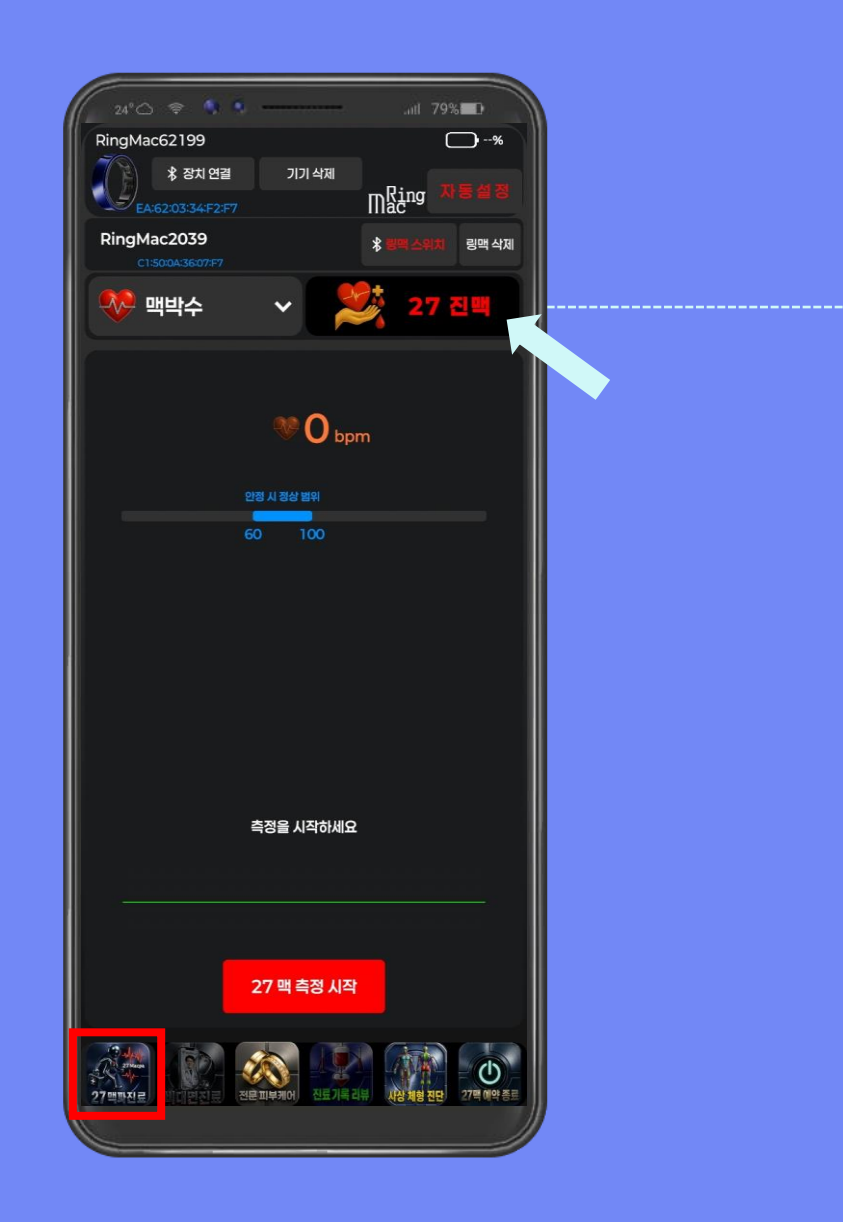

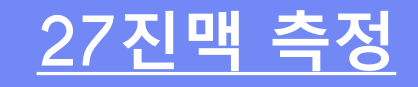

## 27진맥 측정을 위해 27진맥 을 클릭합니다.
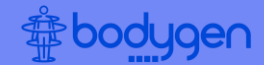

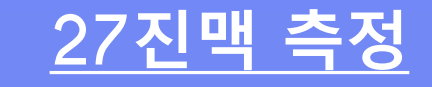

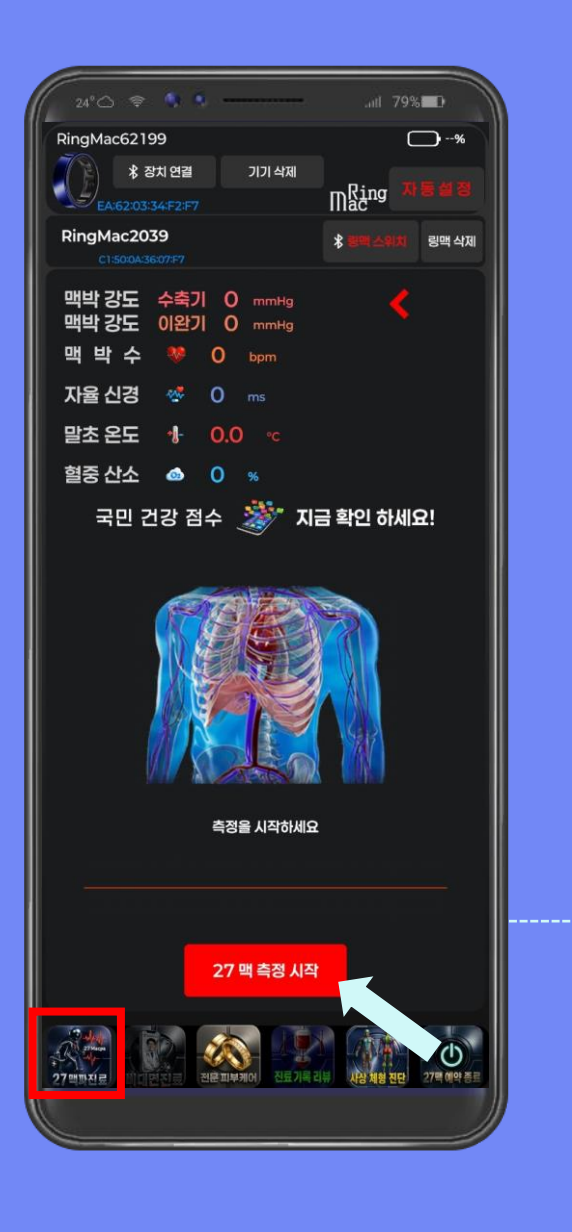

## 27맥 측정 시작 을 클릭 합니다.

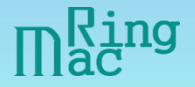

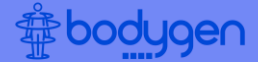

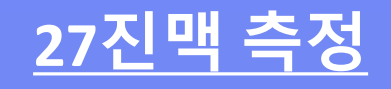

1<sup>st</sup>. 27진맥 측정하고 있으며, 2분 ~ 2분 30초 후에 결과가 나옵니다.

2<sup>nd</sup>. 맥박강도, 맥박수, 자율신경, 말초온도, 혈중산소, 27맥을 차례대로 측정합니다.

#### 3<sup>rd</sup>. 측정 중단을 원할 경우 27맥 측정 중단 을 클릭합니다.

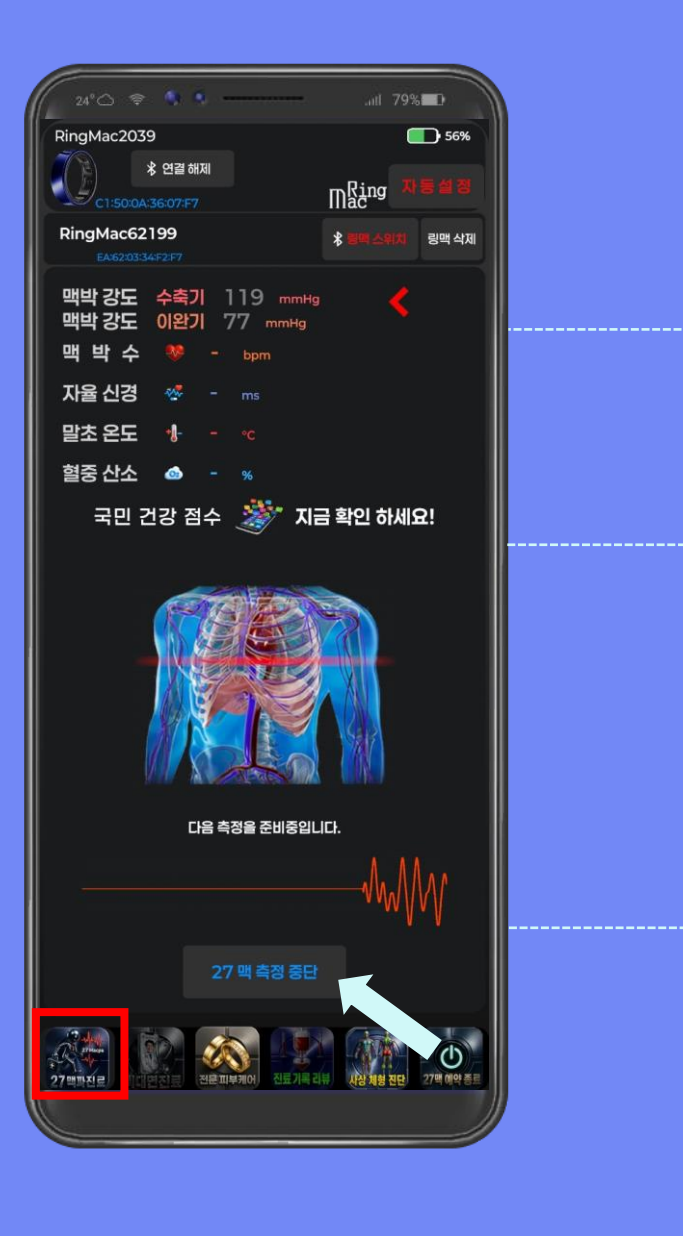

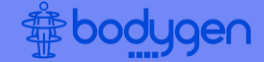

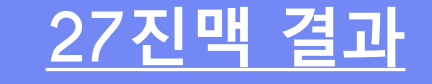

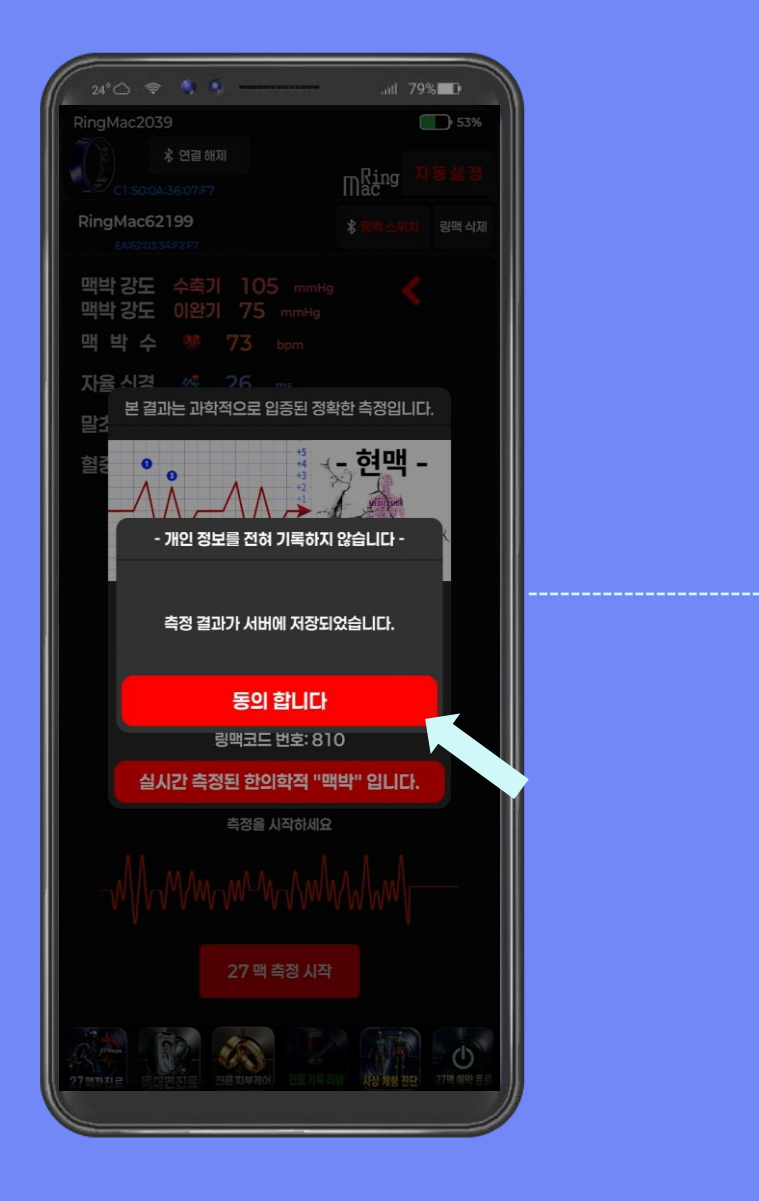

#### 전체 측정 후 측정 결과를 서버 저장을 위해 동의합니다 를 클릭합니다.

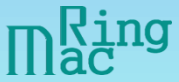

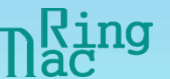

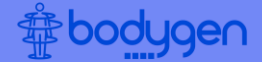

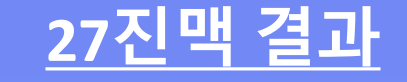

## 측정된 27맥, 맥박수, 맥박강도 (혈압), 혈중산소(산소포화도), 말초온도, 자율신경(HRV) 결과를 확인할 수 있습니다.

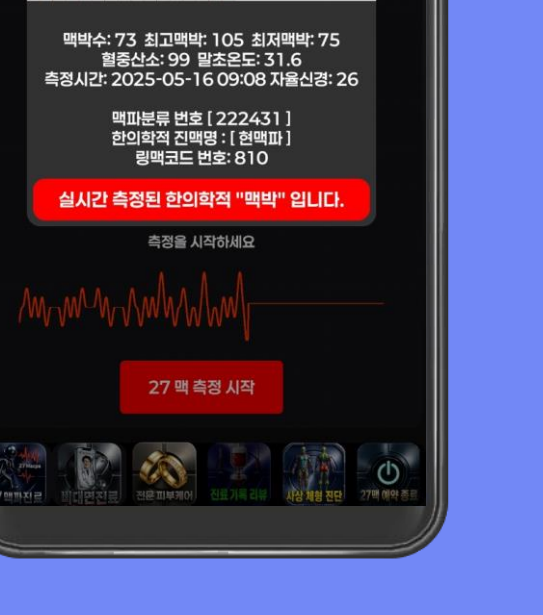

att 79% D 53%

Mac

현맥 -

피로 또는 긴장시 나타나는 맥파

RingMac2039

RingMac62199

求 연결 해제

맥박강도 수축기 105 mmHg 맥박강도 이완기 75 mmHg 맥 박 수 ♥ 73 bpm 자율신격 ≪ 26 mc

본 결과는 과학적으로 입증된 정확한 측정입니다.

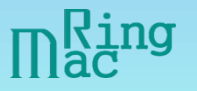

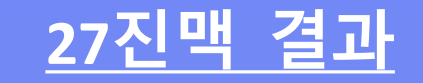

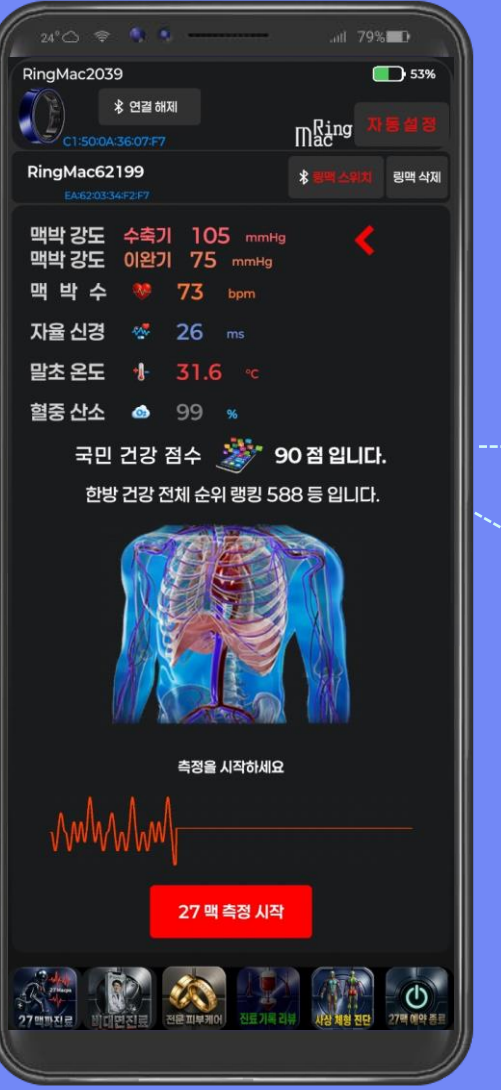

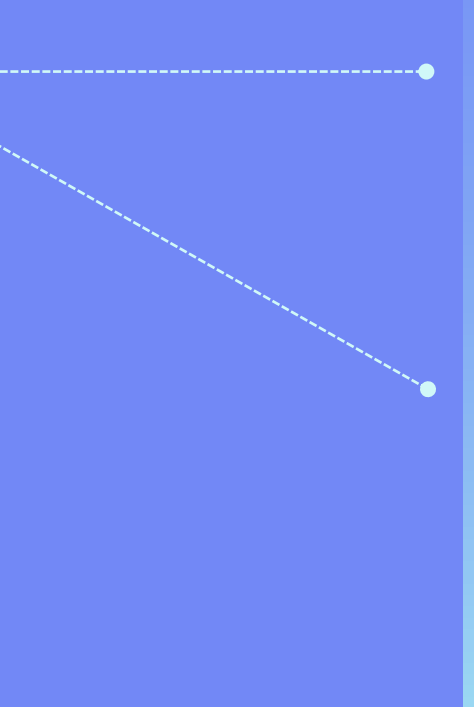

국민 건강 점수 현재 나의 건강 상태가 점수로 표시되어 실시간 나의 몸 상태를 측정할 수 있습니다.

한방 건강 순위 현재 나의 건강이 순위로 표시 되어 실시간 RingMac 전체 사용자 중 몇 등인지 알 수 있습니다.

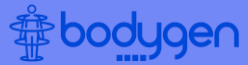

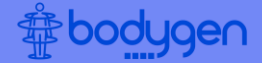

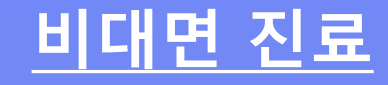

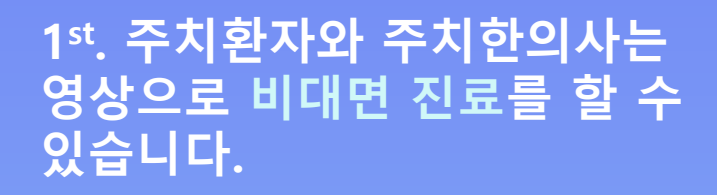

"링맥" 연결 번호란 아이디마다 부여되는 연결 번호로 진료신청에서 연결번호로 비대면 진료 를 할 수 있으며, 기록 리뷰에서는 연결번호를 통해 데이터를 볼 수 있습니다.

2<sup>nd</sup>. 비대면 진료 시 상대 "링맥" 연결 번호 를 입력 후 비대면 진료 연결 을 클릭합니다.

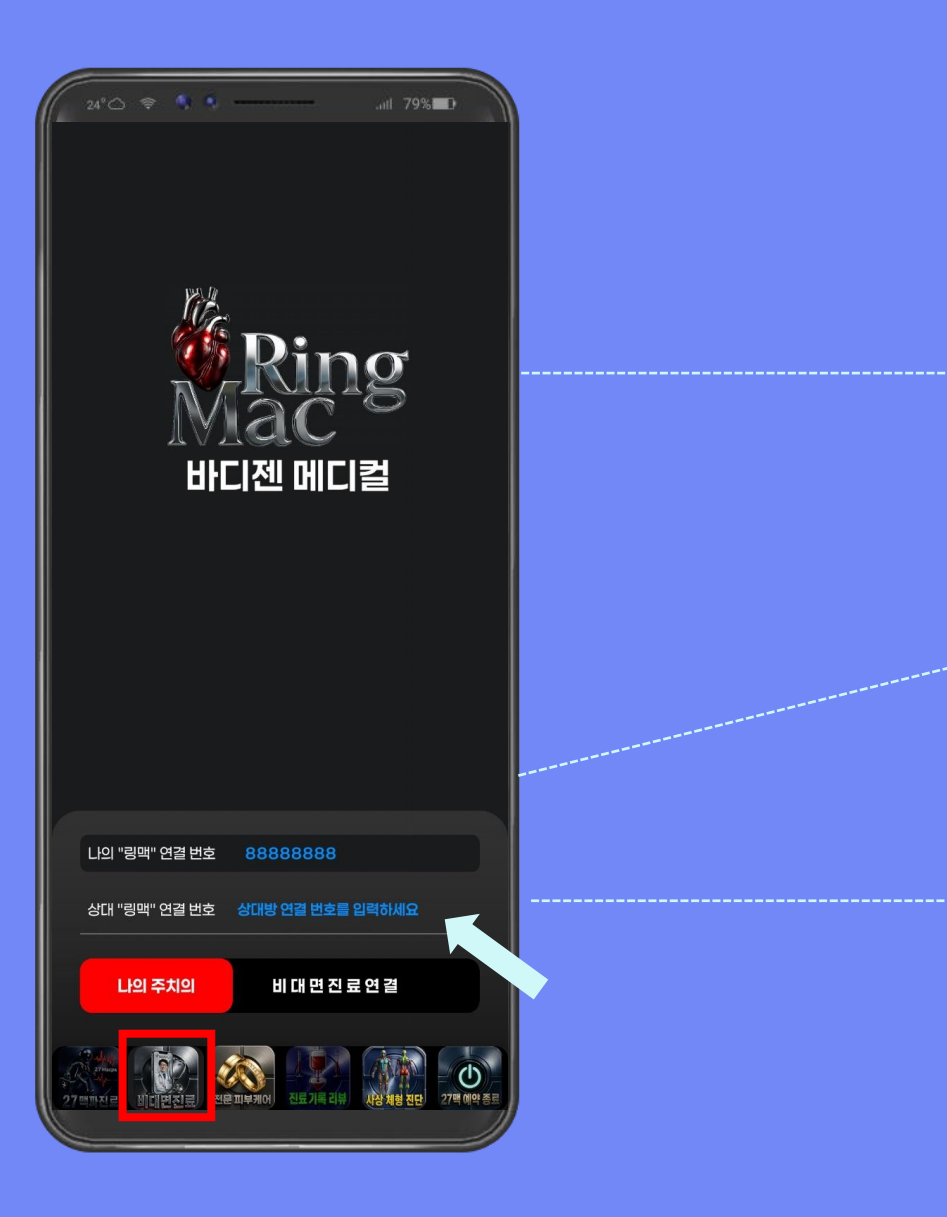

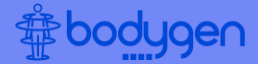

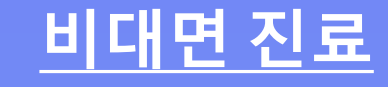

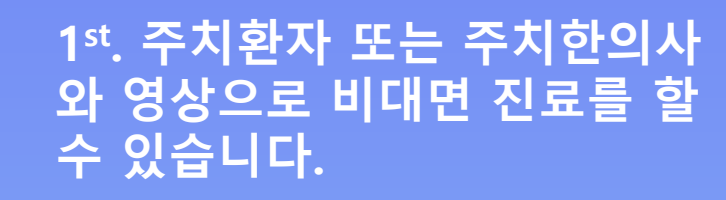

#### 2<sup>nd</sup>. 상대 "링맥" 연결 번호를 입력 후 비대면 진료 연결을 클릭합니다.

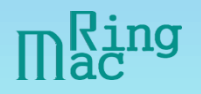

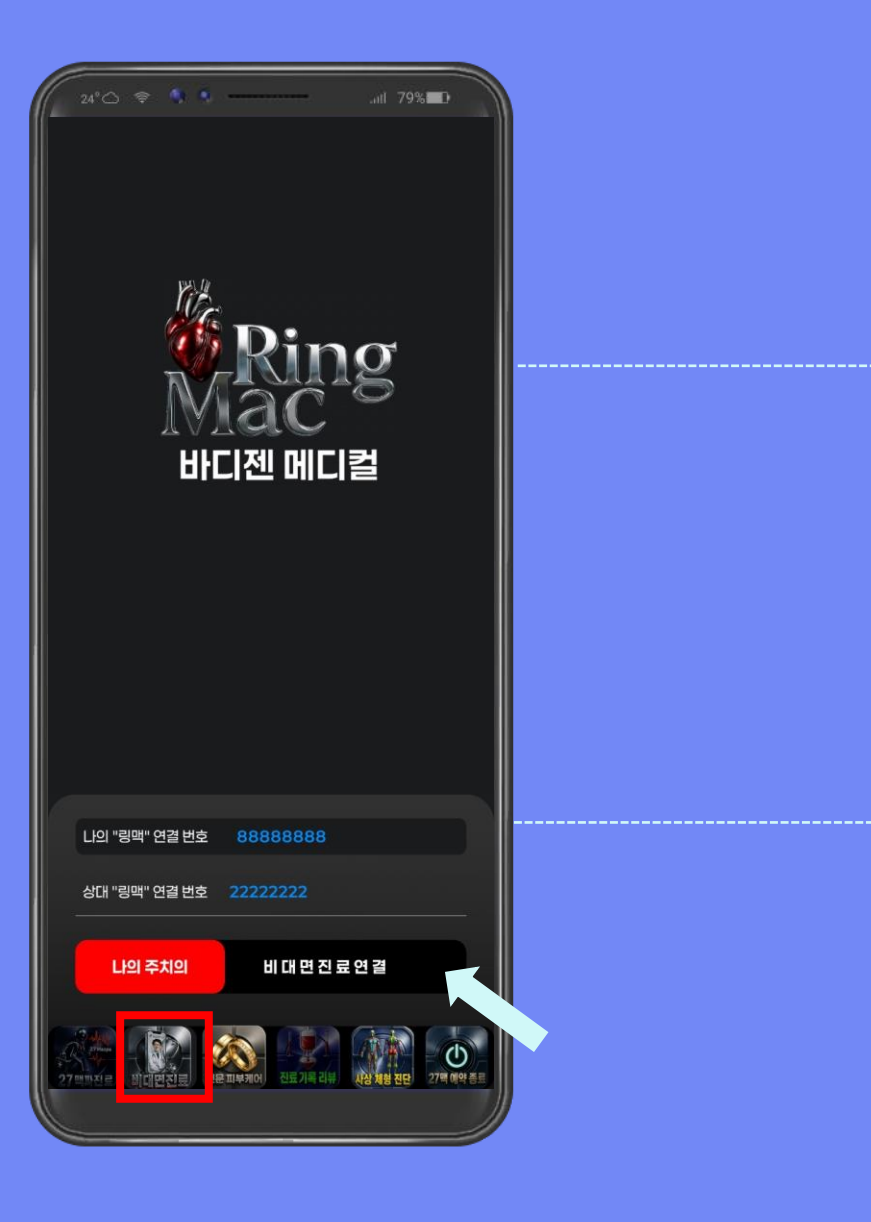

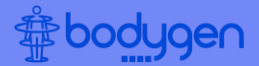

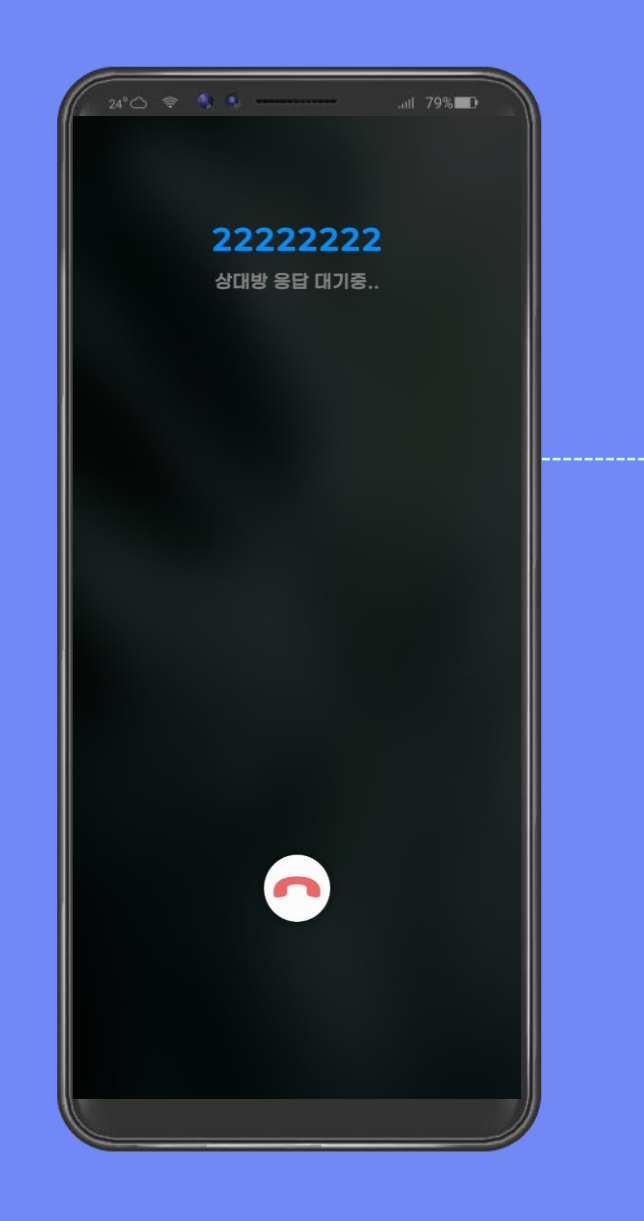

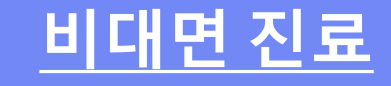

주치환자와 주치한의사가 영상으로 비대면 진료를 할 수 있습니다.

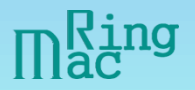

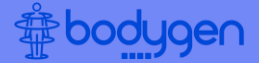

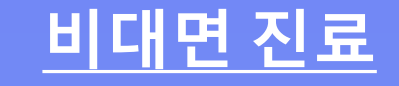

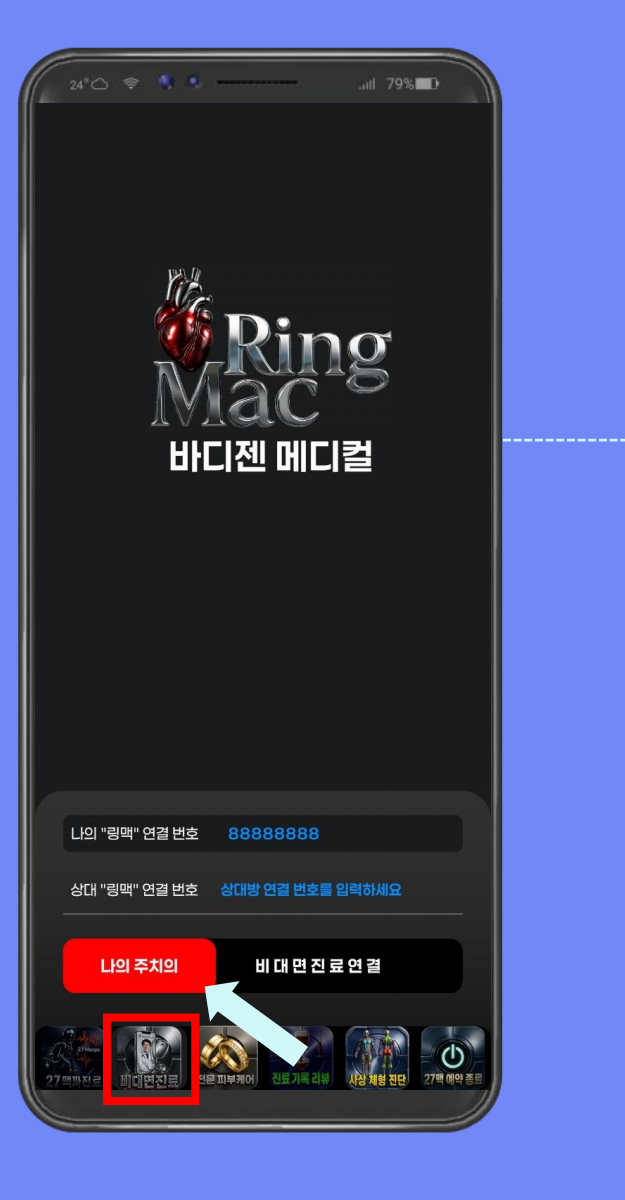

## 나의 주치의 를 클릭하면 주치한 의사 및 명의한의사의 프로필을 확인할 수 있습니다.

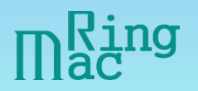

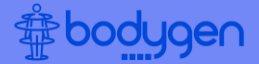

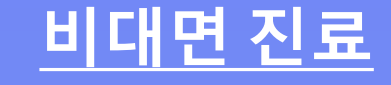

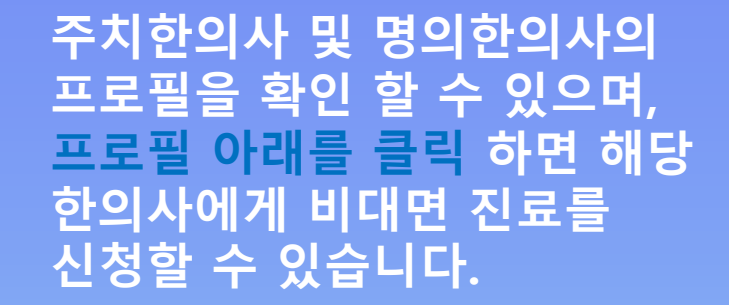

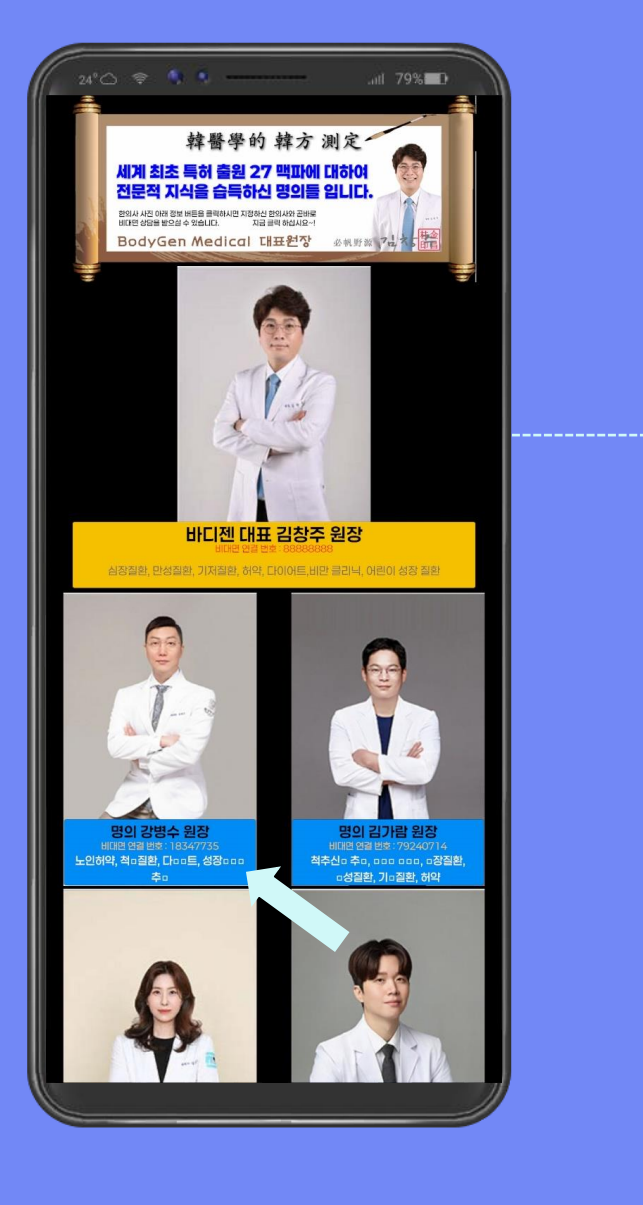

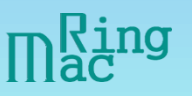

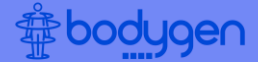

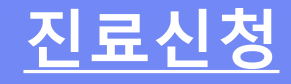

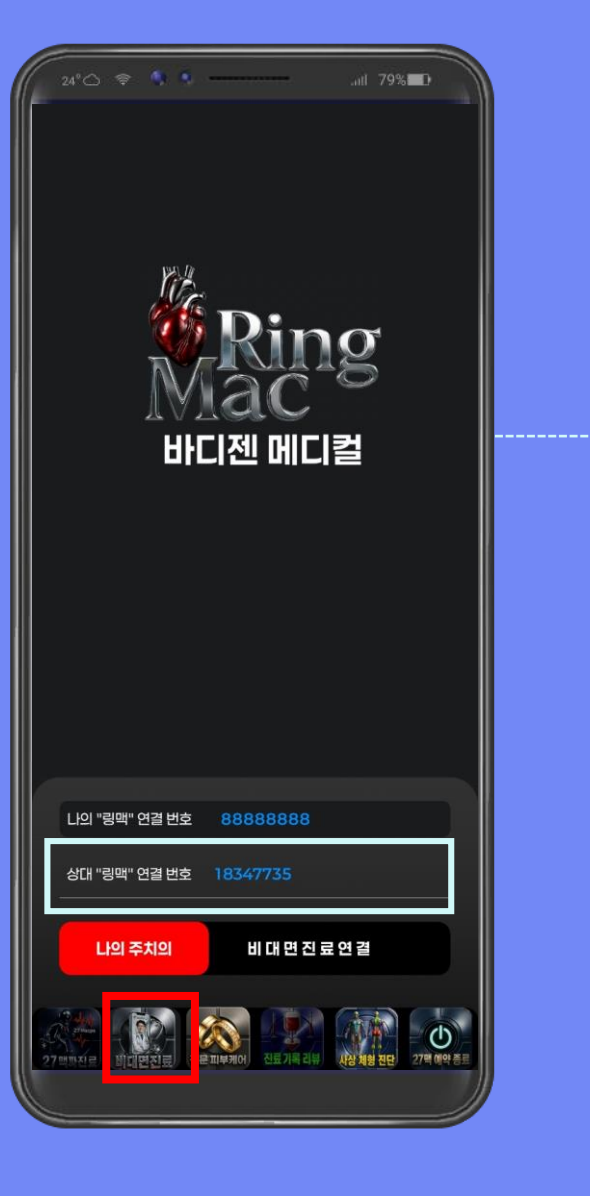

주치 한의사 및 명의 한의사의 프로필을 확인 할 수 있으며, 프로필 아래를 클릭 하면 해당 한의사에게 비대면 진료를 신청할 수 있습니다.

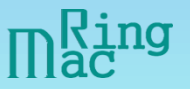

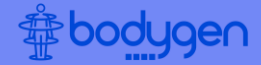

## <u>RingMac 치료</u>

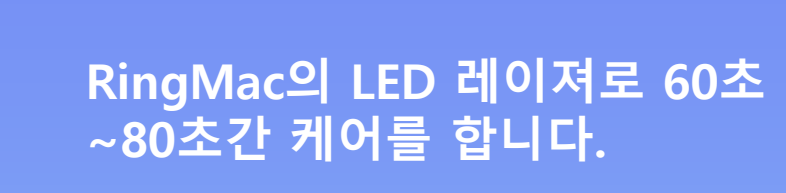

RED LED는 모세혈관의 세포 대 사와 혈액순환을 가속화 시키며, 피부 콜라겐 생성을 촉진합니다. GREEN LED는 피부를 진정시키 고, 편두통 빈도와 중증도를 감 소시키는 데 효과가 있습니다.

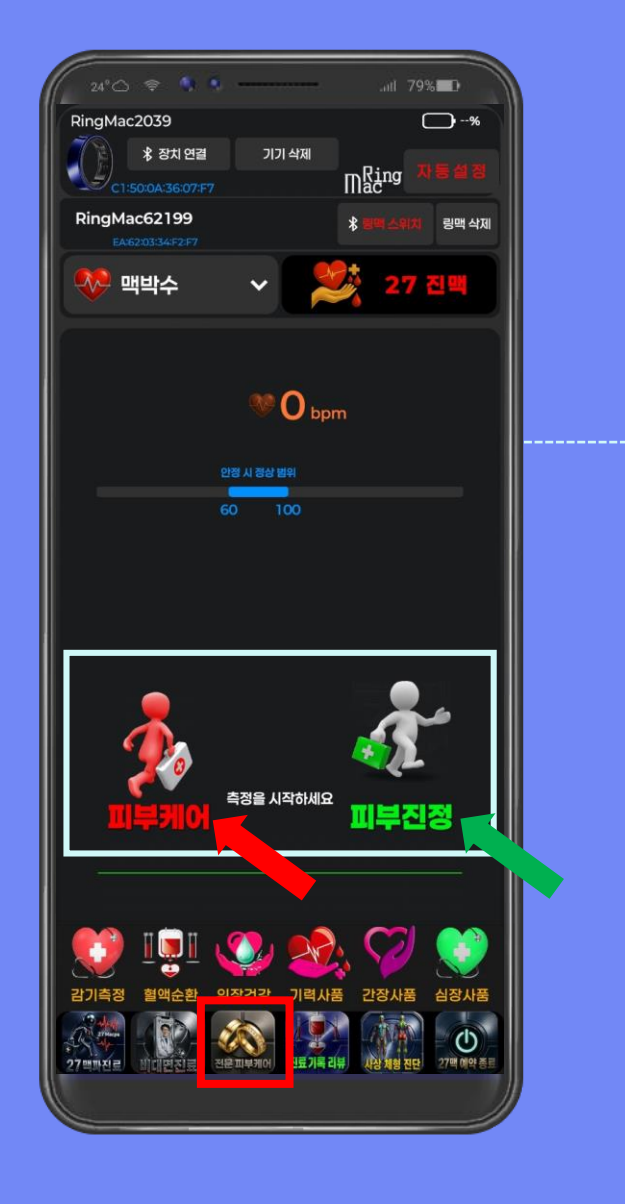

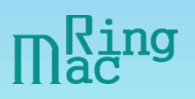

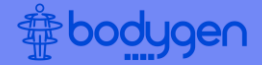

# <u>RingMac 치료</u>

영상이 나오며, RingMac의 LED 레이져로 60초 ~80초간 케어를 합니다. 케어하는 동안 RingMac 에서 반짝이는 LED를 보실 수 있습니다.

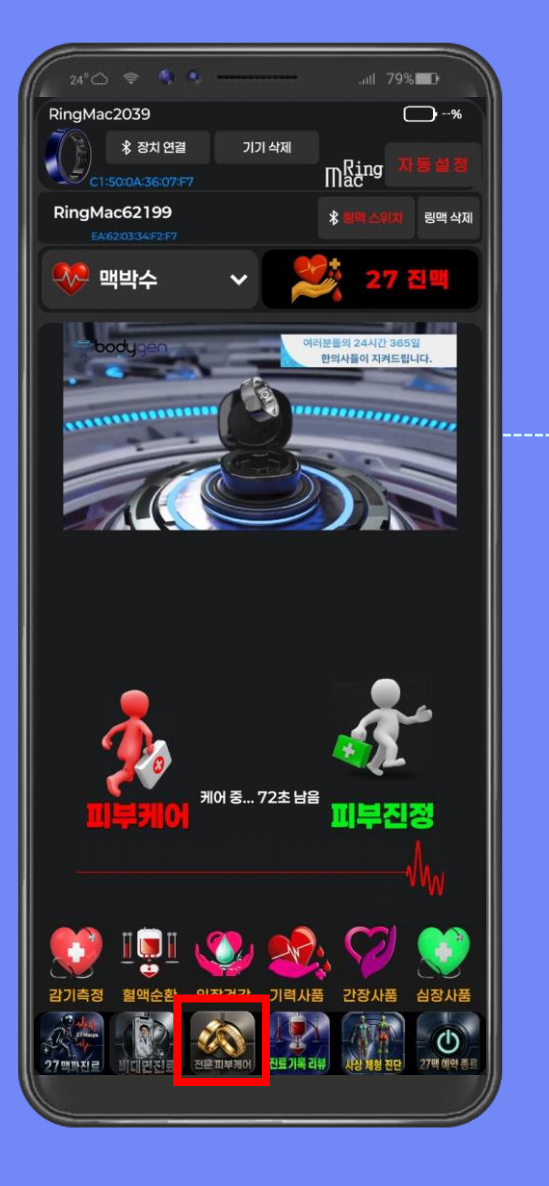

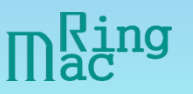

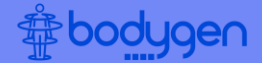

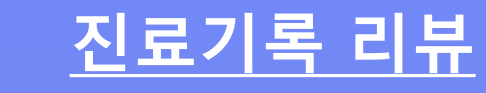

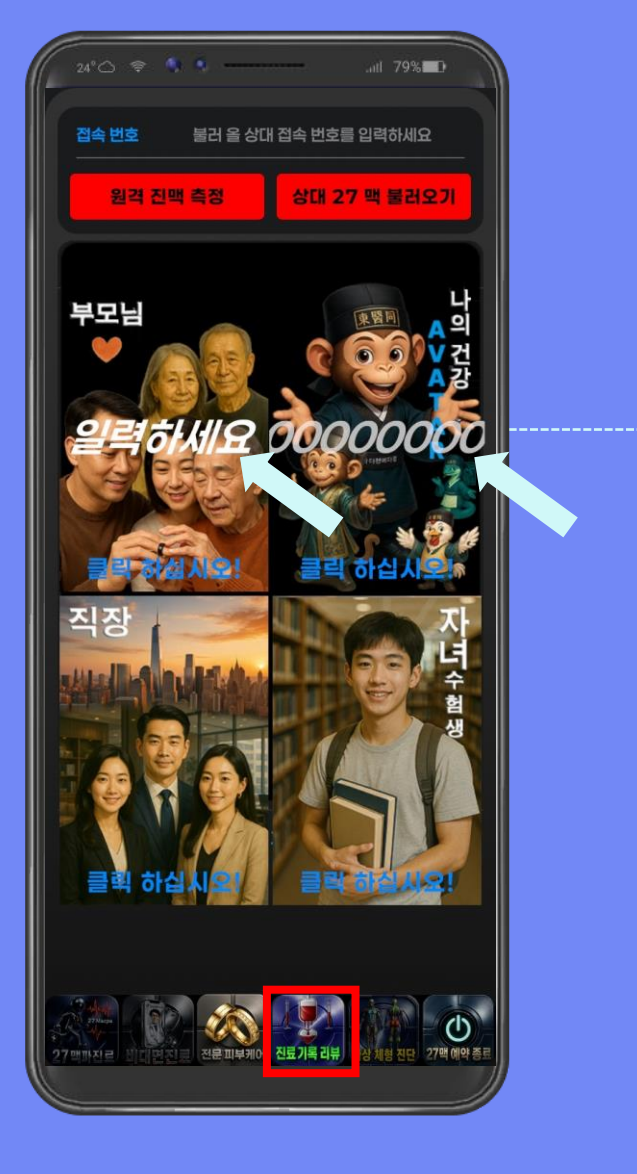

## 부모님, 본인, 자녀 등록을 위해 "링맥" 연결번호 를 입력합니다.

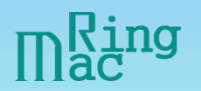

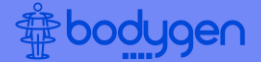

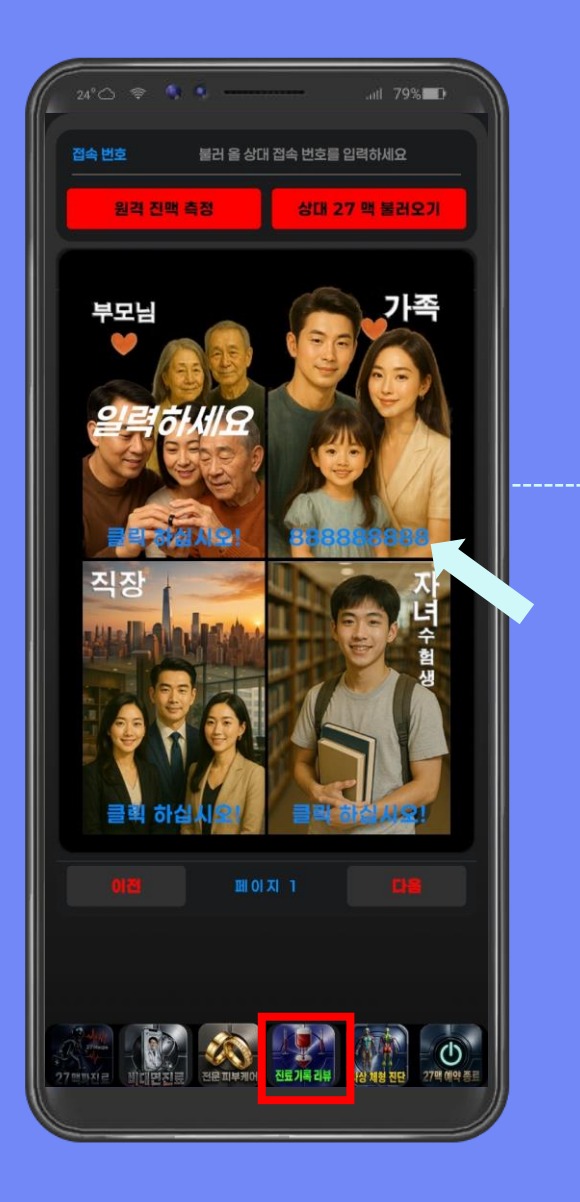

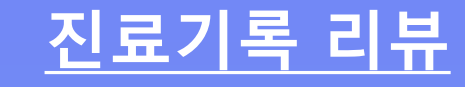

부모님, 본인, 가족의 "링맥" 연결번호 를 처음 등록하면 다음부터는 해당 칸을 클릭 하면 언제든지 27 진맥 기록 리뷰할 수 있습니다.

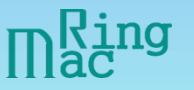

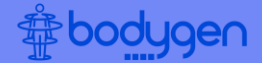

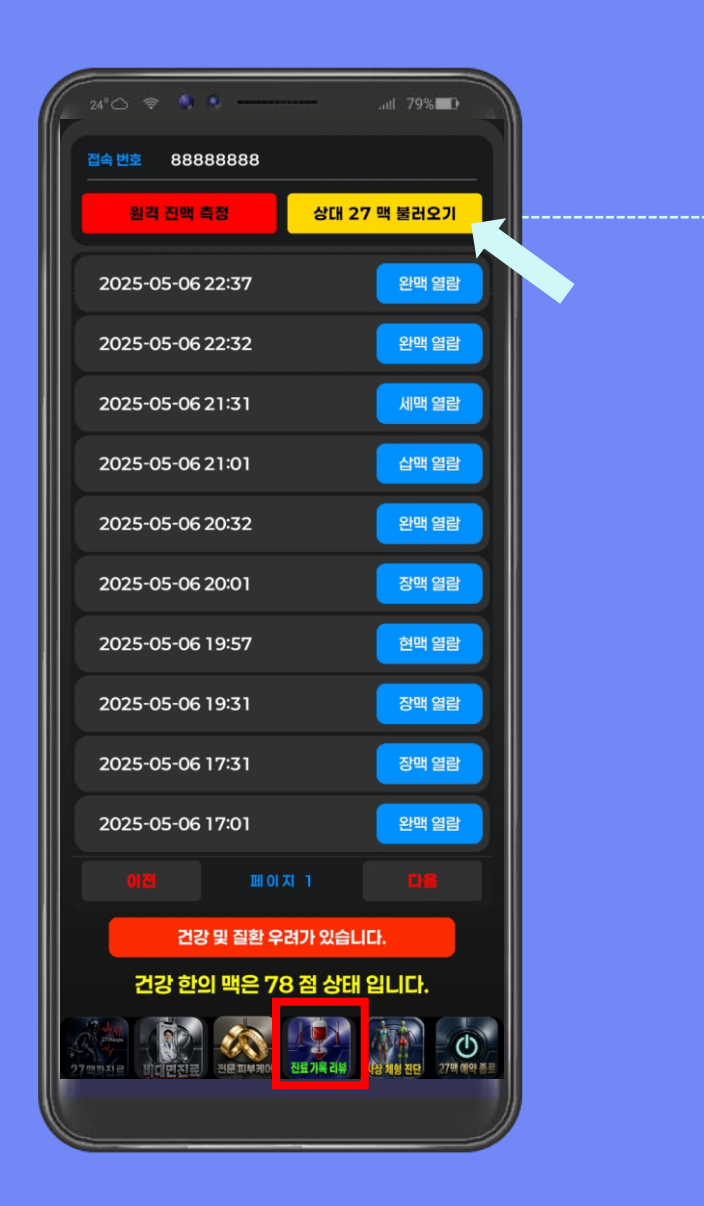

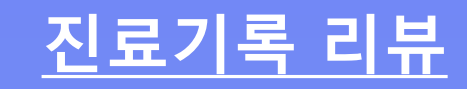

상대 27 맥 불러오기 를 클릭하면 최신 진료 기록을 확인할 수 있습니다.

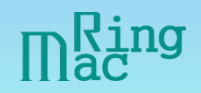

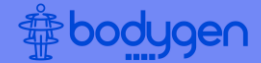

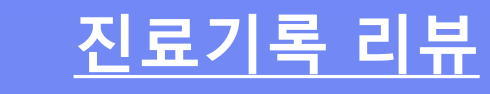

원격 진맥 측정 를 클릭하면 원격으로 진맥을 측정할 수 있습니다.

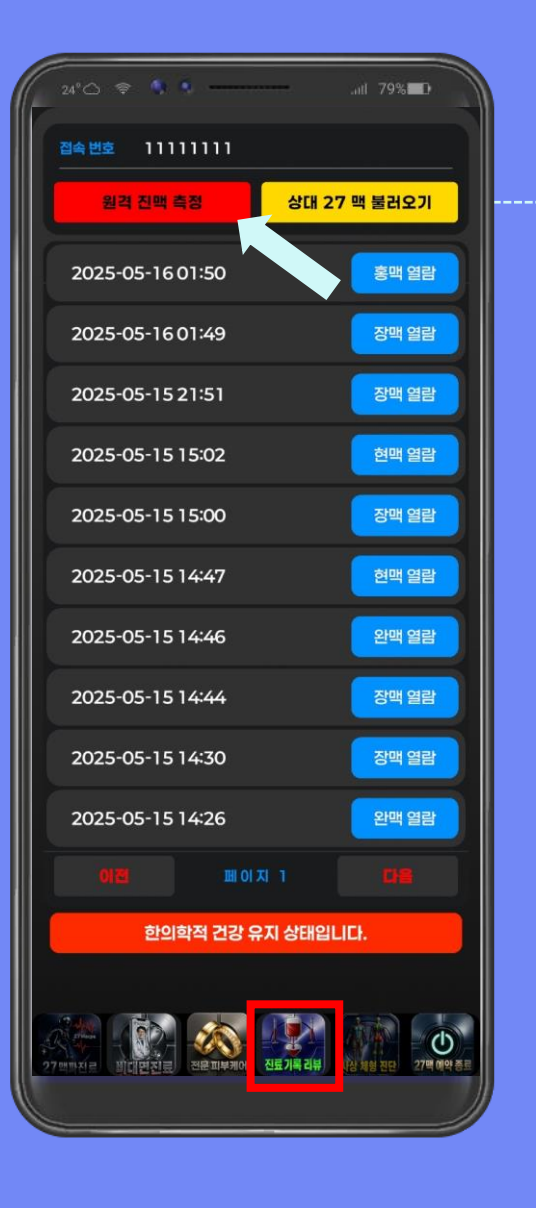

.\_\_\_\_\_.

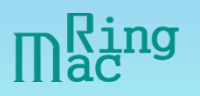

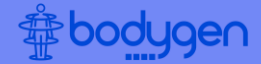

# <u>진료기록 리뷰</u>

## 로딩 시간이 몇 초 진행되며 요청 메시지가 전달됩니다

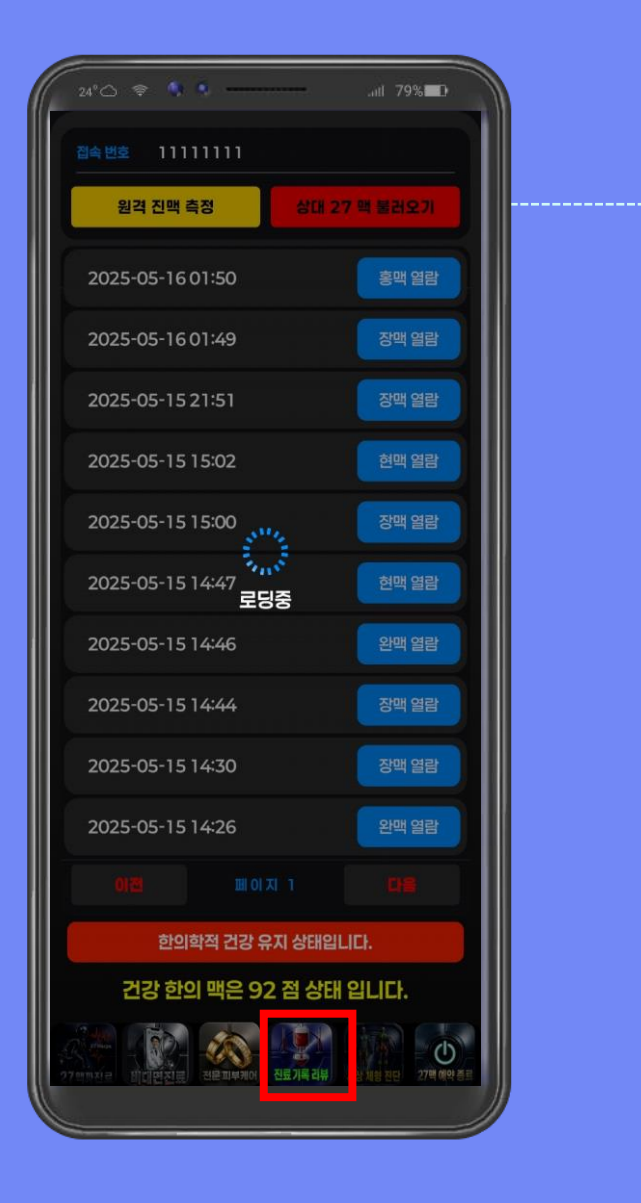

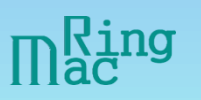

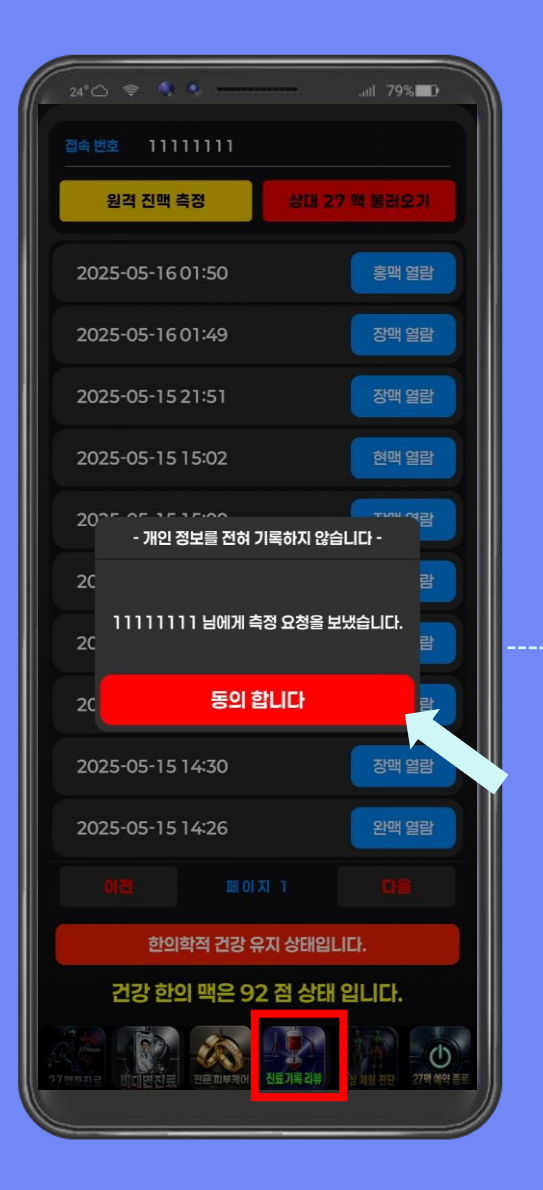

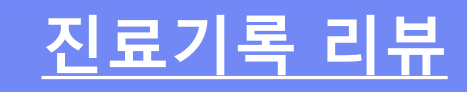

#### 원격 진료 측정 요청 메시지가 전달되었으며, 동의합니다 를 클릭합니다. 3분 후 상대 27맥 불러오기를 클릭하면 상대 최신 27맥 기록 을 열람할 수 있습니다.

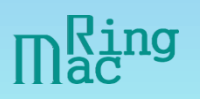

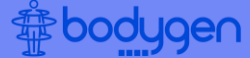

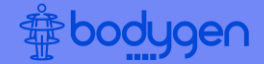

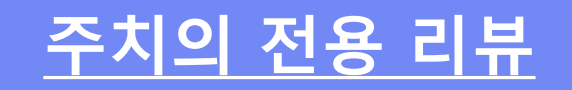

주치의 전용 진료기록 리뷰입 니다. 불러 올 상대 접속 번호 를 입력하세요 를 클릭합니다.

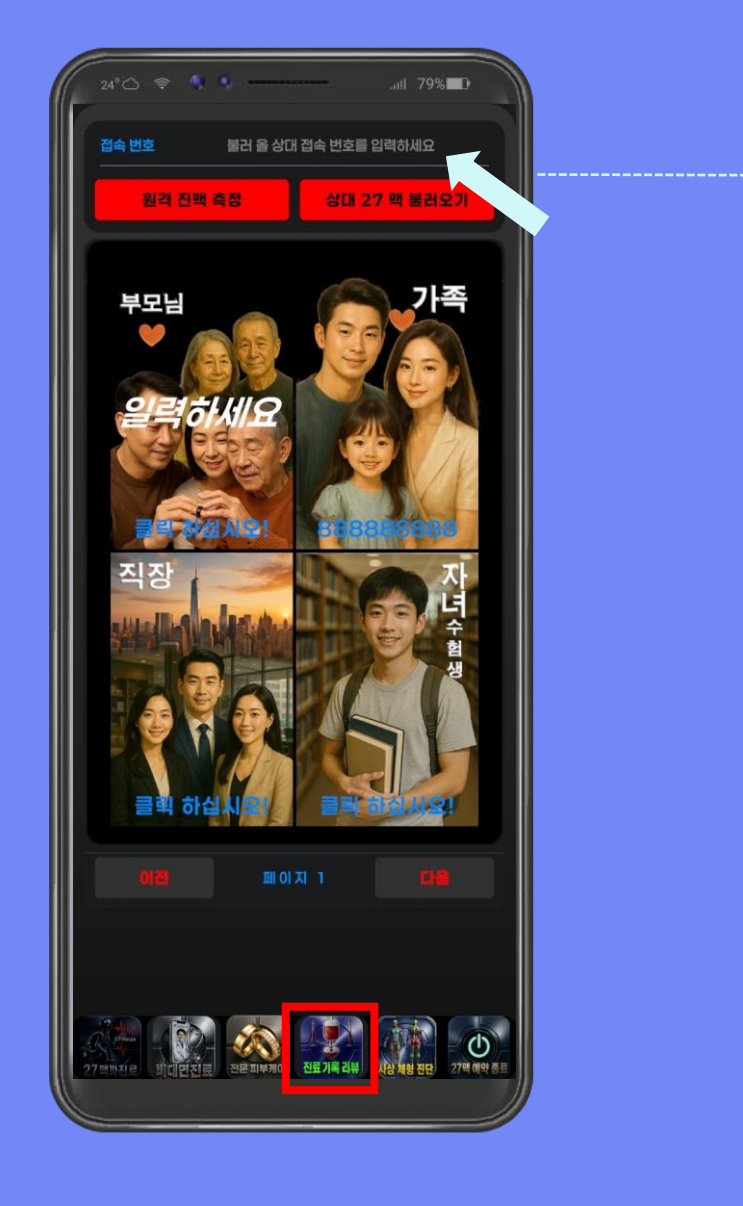

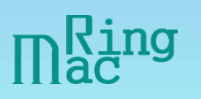

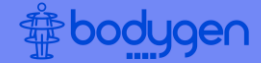

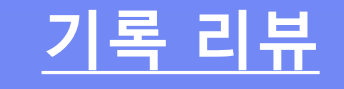

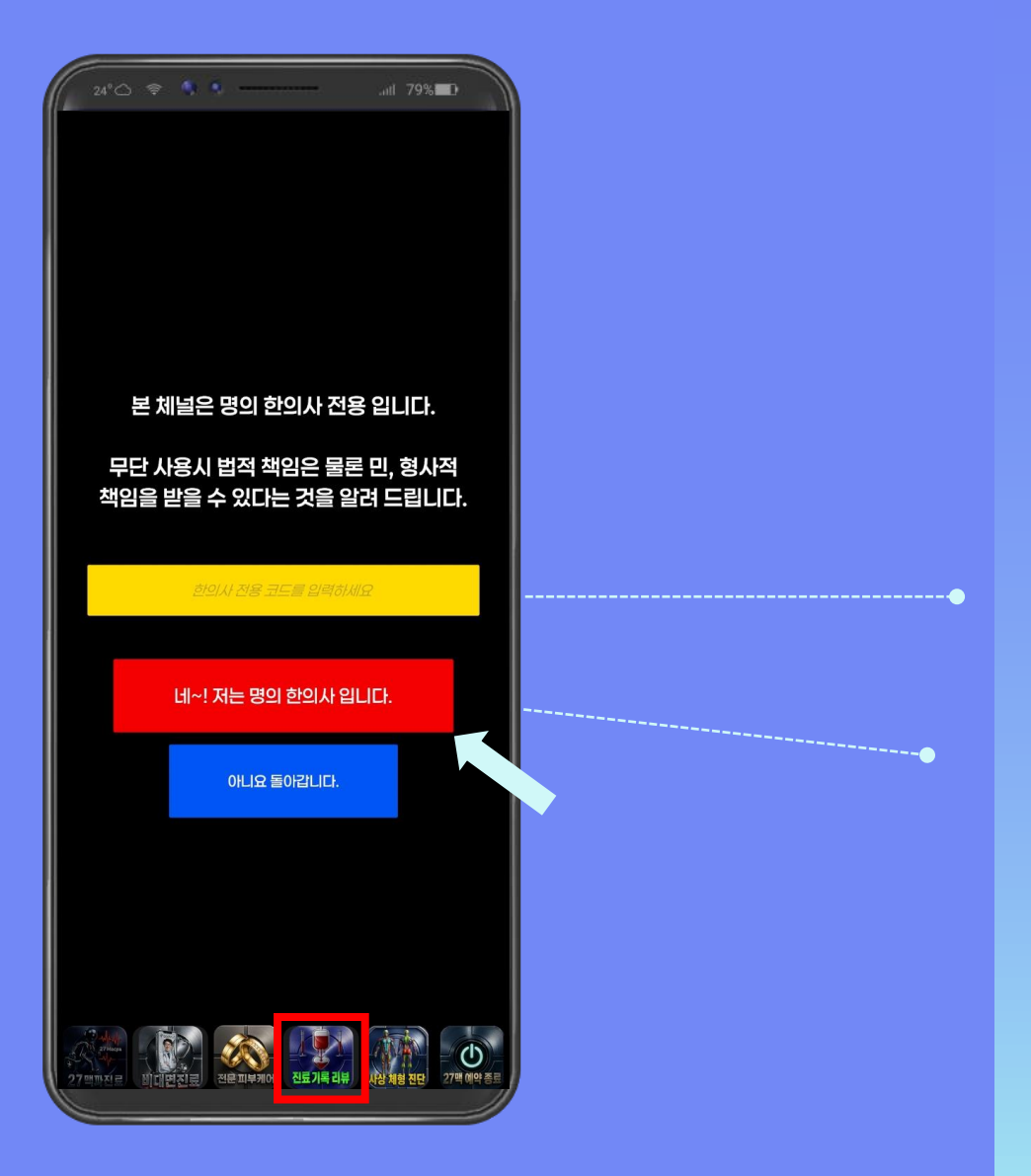

#### 1<sup>st</sup>. 한의사 전용 코드를 입력 합니다.

2<sup>nd</sup>. 명의 한의사입니다 를 클릭합니다. 만약 한의사가 아닐 경우 아니요 돌아갑니 다 를 클릭합니다.

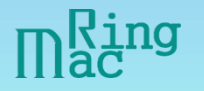

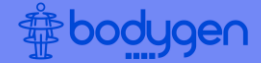

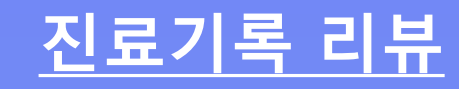

## 1<sup>st</sup>. 최근 10개의 27맥 데이터를 한눈에 확인할 수 있습니다.

2<sup>nd</sup>. 맥열람 을 클릭하면 해당 일시의 세부 데이터를 확인할 수 있습니다.

최근 10개의 27맥 데이터를 통해 현재 건강상태 점수가 나오며, 현재 건강상태에 해 당되는 소견이 나옵니다.

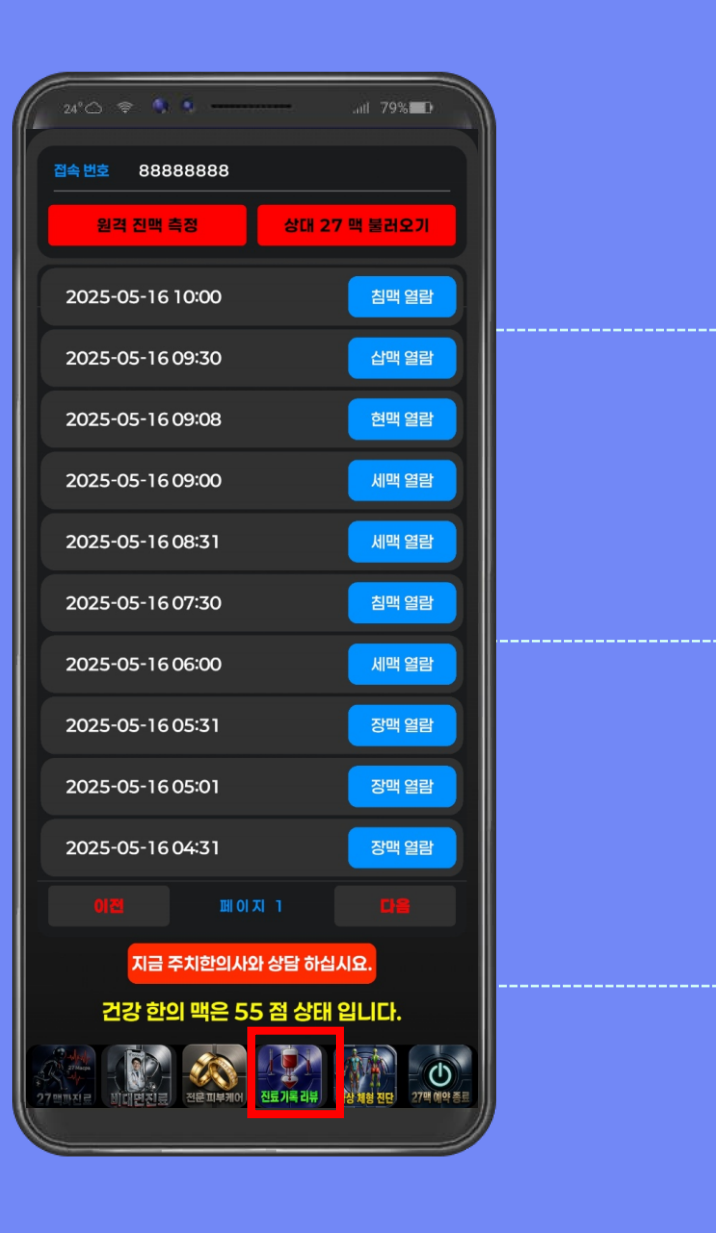

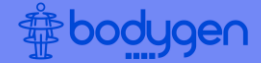

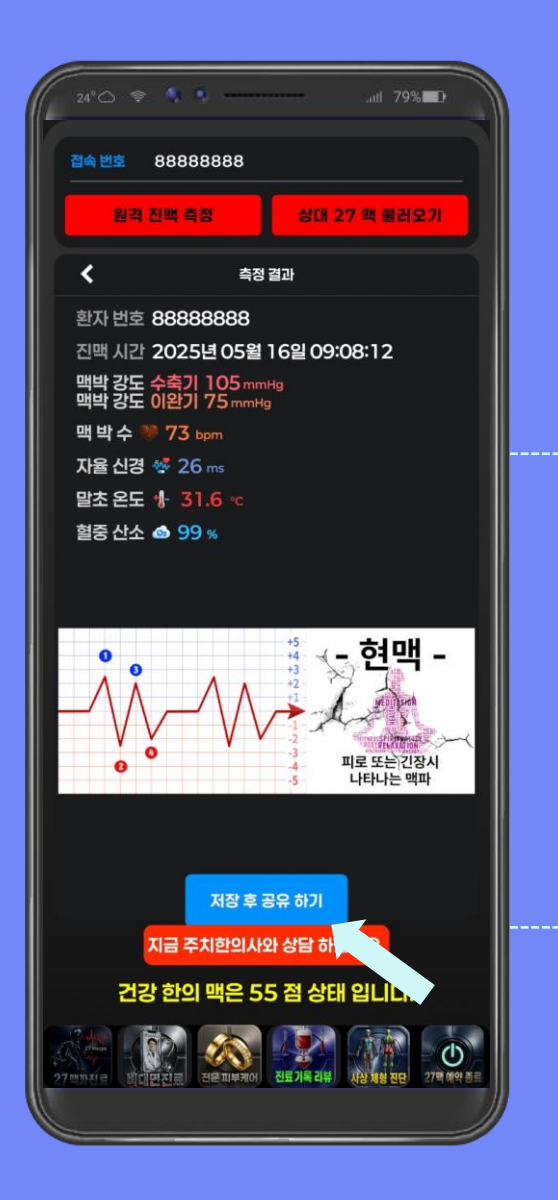

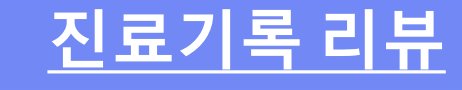

1<sup>st</sup>. 맥열람 을 클릭하면 해당 일시의 세부 데이터를 확인할 수 있습니다.

2<sup>nd</sup>. 저장 후 공유하기 를 클 릭하면 해당 데이터를 PDF 파일로 저장 또는 공유할 수 있습니다.

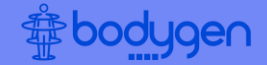

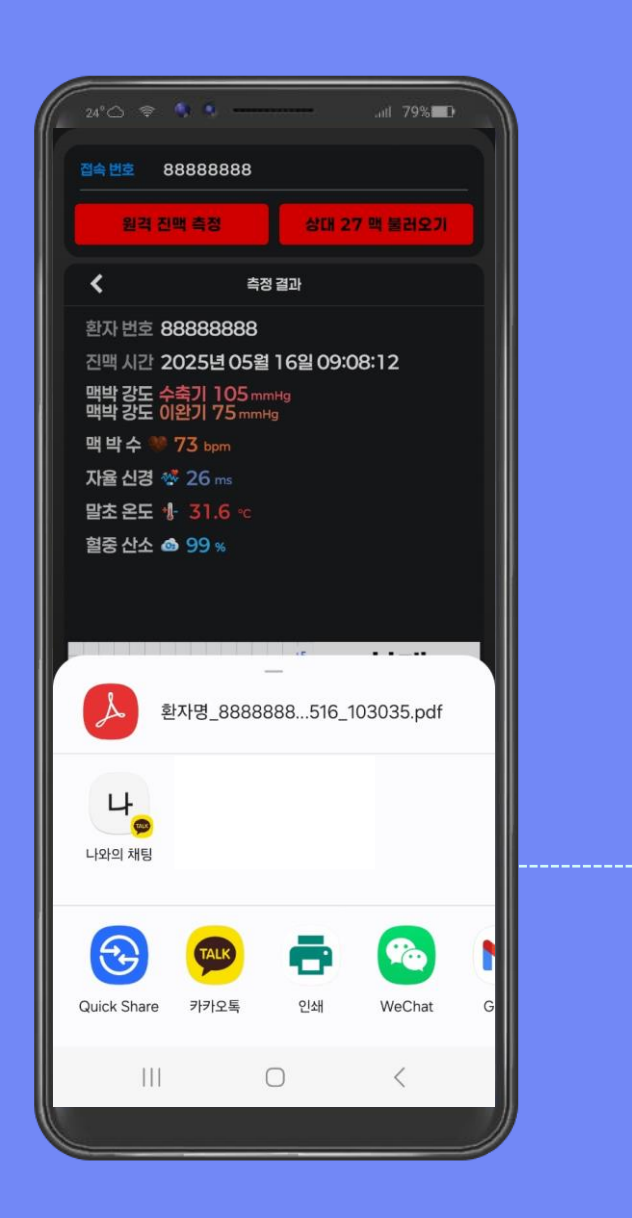

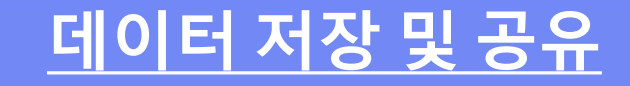

해당 데이터를 PDF 파일로 저장 또는 공유할 수 있으며, 무선으로 언제 어디서든 프린트 할 수 있습니다. (결과지를 이용해 환자에게 언제 어디서나 설명할 수 있습니다)

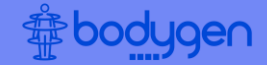

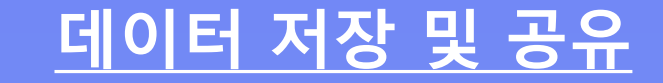

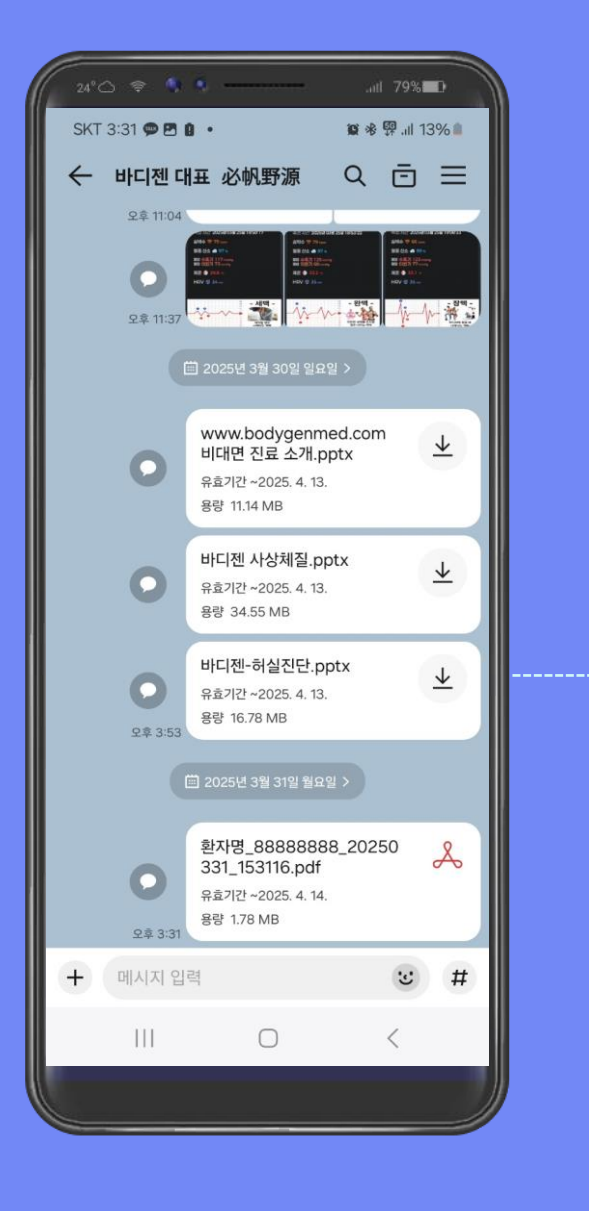

## 해당 데이터를 PDF 파일로 저장 또는 공유할 수 있습니다.

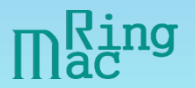

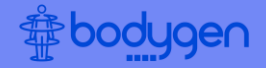

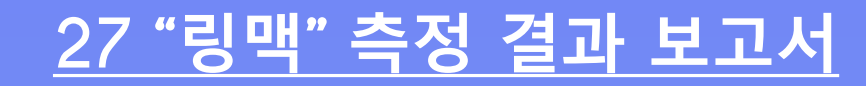

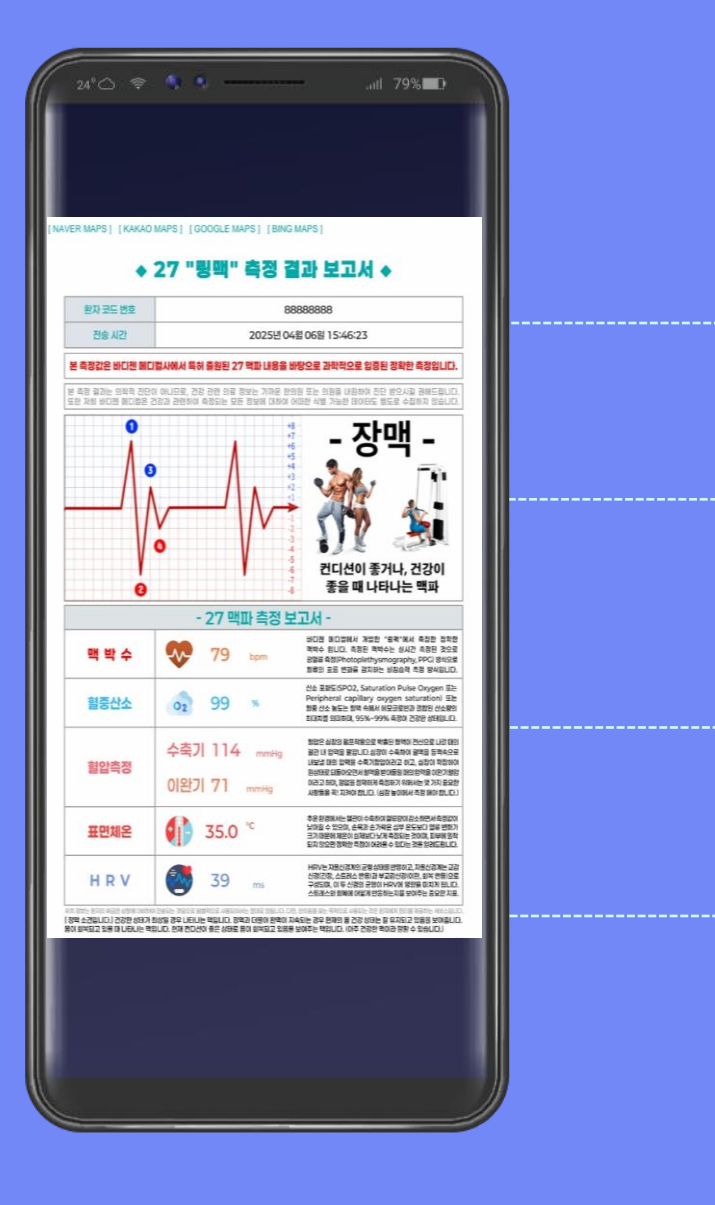

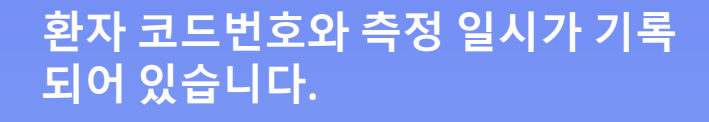

27맥과 그 맥에 대한 간단한 설명이 기록되어 있습니다.

맥박수, 혈중산소, 맥박강도, 말초온도, 자율신경의 결과가 기록되어 있으며, 각 검사에 대한 설명이 있습니다.

측정된 27맥의 설명과 Comment가 기록되어 있습니다.

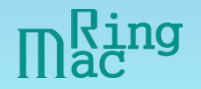

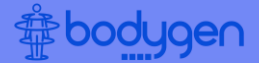

atl 79% 서울호텔 😐 양화교 6 6 Plot the ▲ 목동근린공원 성문교회 🕄 복동중앙북로24길 男を客の王) the. 45 0 용왕정 🙆 한신청구아파트상7 星岳委创星 Θ 목동서로2길 목동중앙로

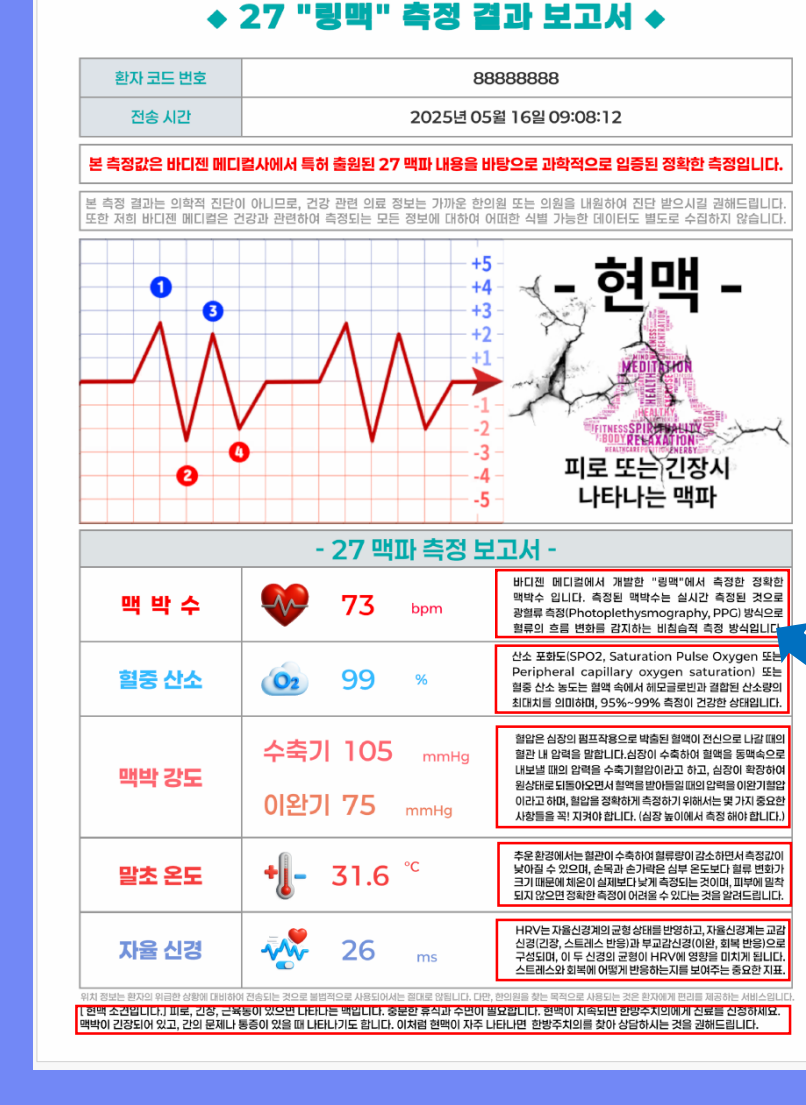

NAVER MAPS ] [KAKAO MAPS ] [GOOGLE MAPS ] [BING MAPS ]

MAPS를 클릭하면 컴퓨터 또는 모바일 화면에 측정했던 위치 정보가 나옵니다. 위치 정보를 통해 사용자의 위 급한 상황을 대비할 수 있으며, 주치한의원에 내원 안내할 수 있습니다. 2<sup>nd</sup>. 주치 한의사는 맥박수 (심박수), 혈중산소, 맥박강도

1<sup>st</sup>. NAVER MAPS, KAKAO

MAPS, GOOGLE MAPS, BING

2<sup>nd</sup>. 주치 한의사는 맥박수 (심박수), 혈중산소, 맥박강도 (혈압), 말초온도, 자율신경 (HRV), 27맥에 대한 소견을 작성할 수 있습니다.

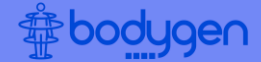

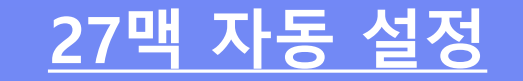

27맥 자동 설정을 위해 자동 설정 을 클릭합니다. 10분단위 ~ 1시간 단위로 27맥을 측정할 수 있습니다.

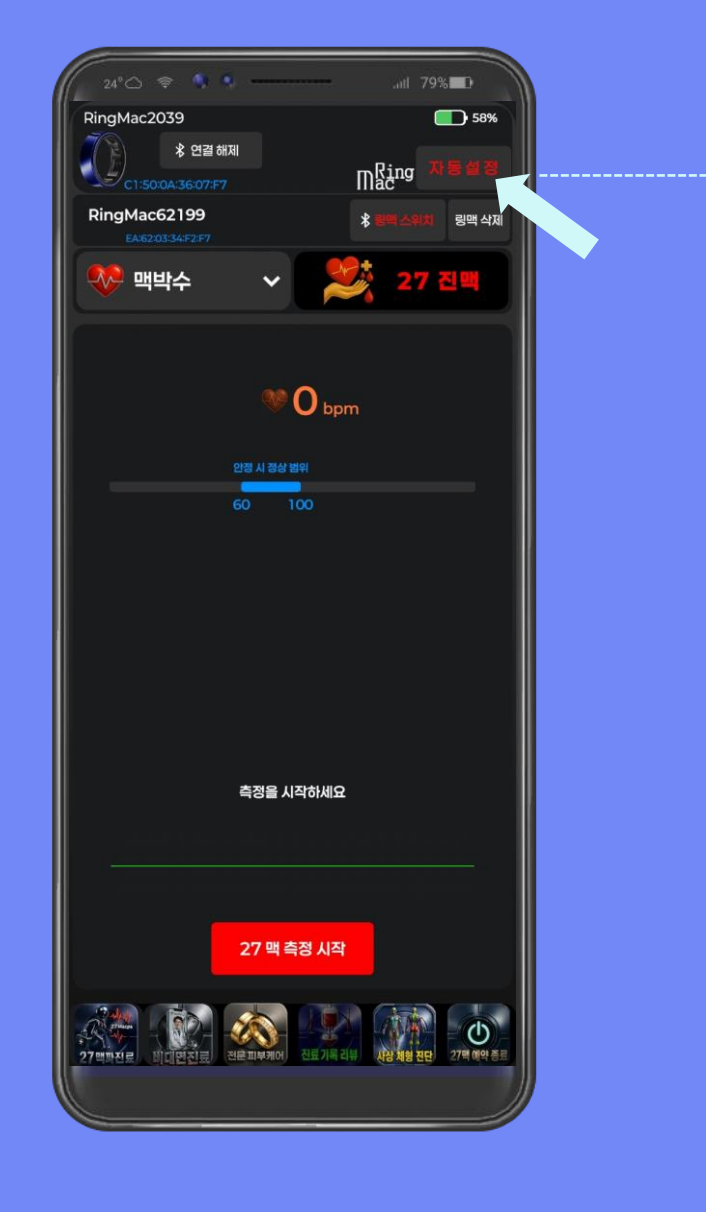

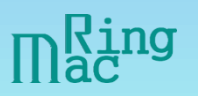

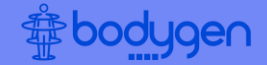

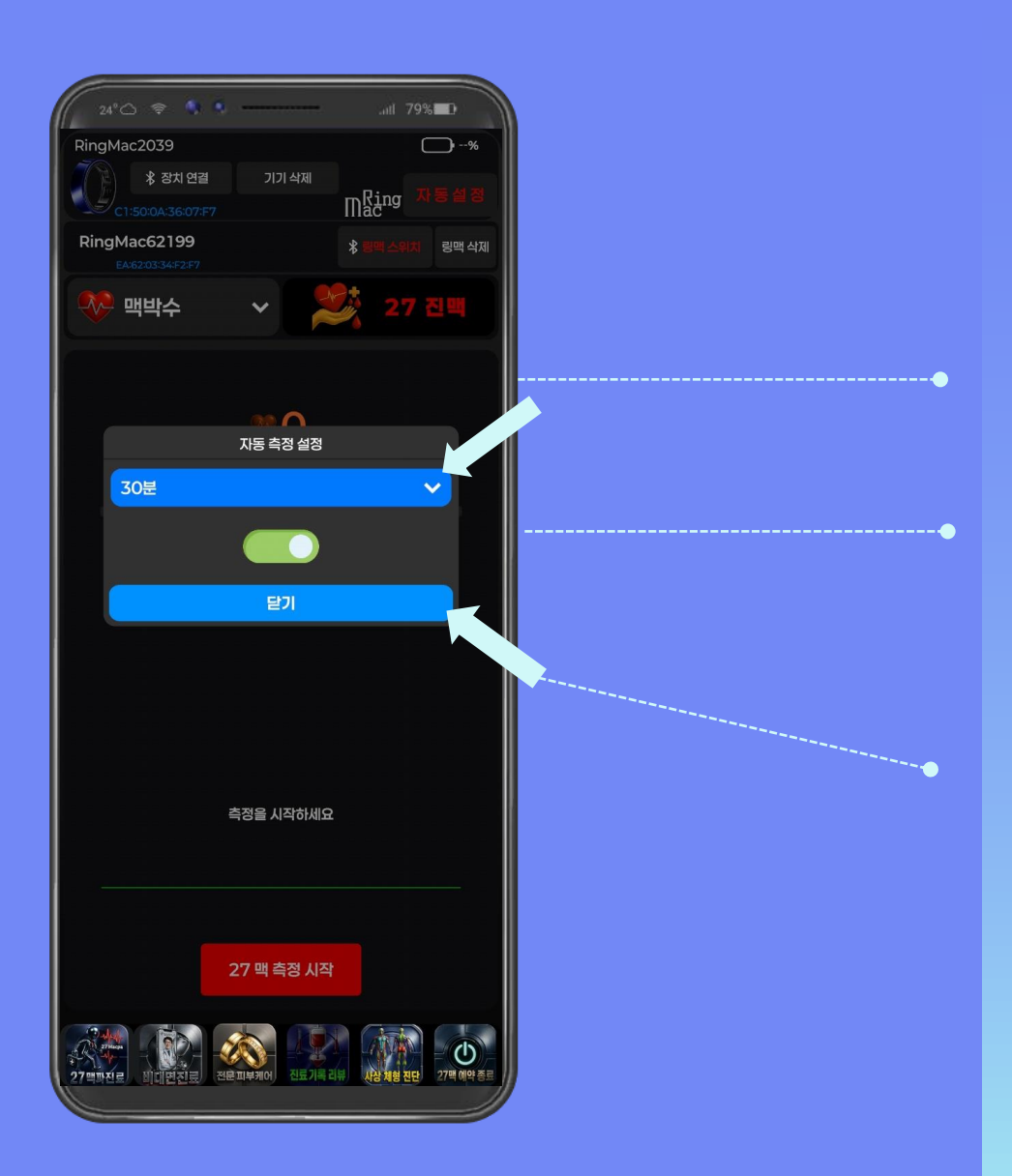

# <u>27맥 자동 설정</u>

## 1<sup>st</sup>. 자동 측정 설정에서 시간 을 클릭합니다.

시간 설정을 할 때에는 반드시 버튼이 <mark>왼쪽</mark>으로 되어 있어야 합니다.(<mark>빨간색</mark> 표시가 될 때 시간 설정이 가능합니다)

#### 2<sup>nd</sup>. 설정 후 닫기 를 클릭합 니다.

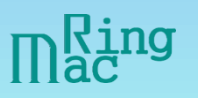

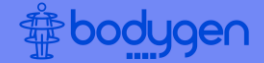

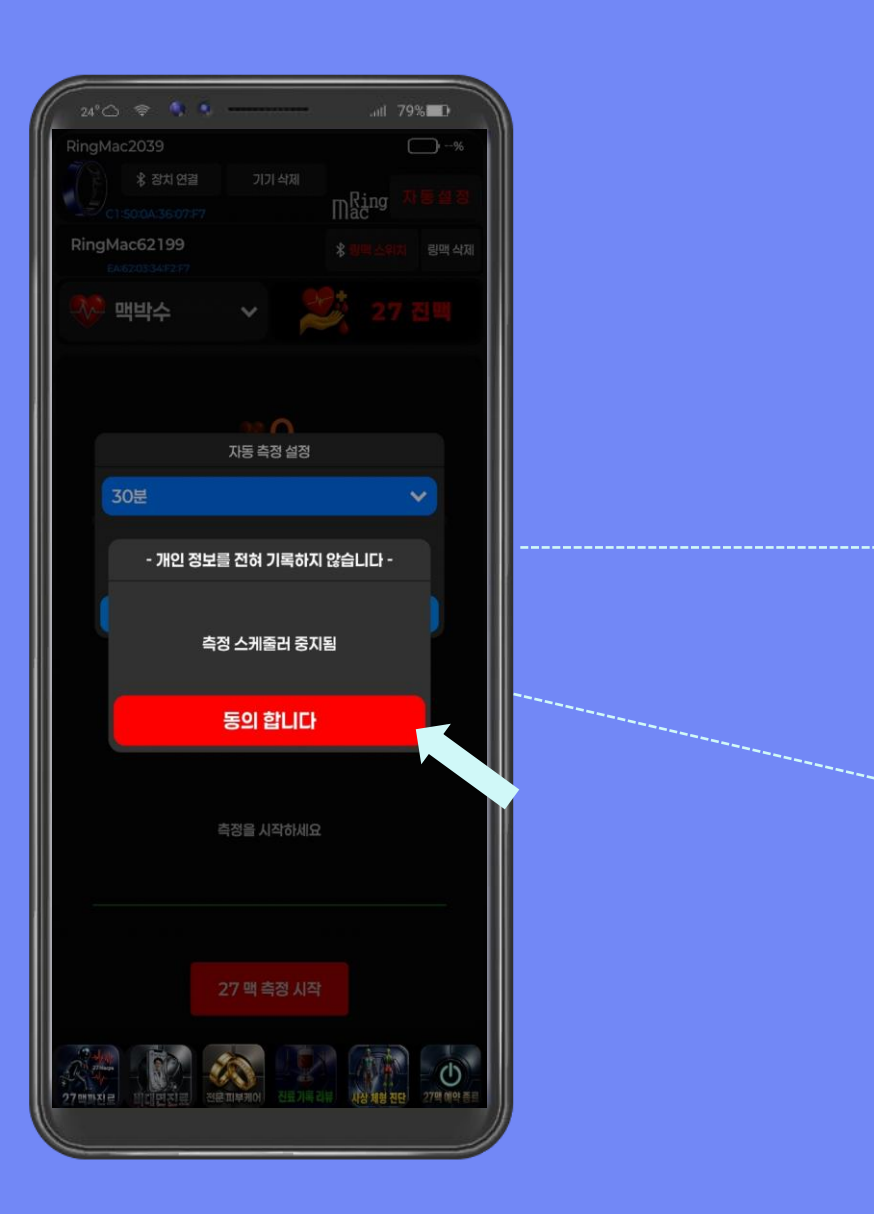

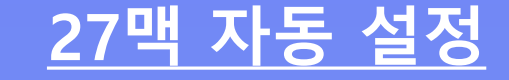

1<sup>st</sup>. 버튼을 왼쪽으로 클릭하 여 **빨간색 표시**가 될 경우 좌측 화면이 됩니다.

2<sup>nd</sup>. 기존에 설정된 스케쥴러를 중지를 위해 동의 합니다 를 클릭합니다.

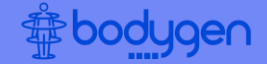

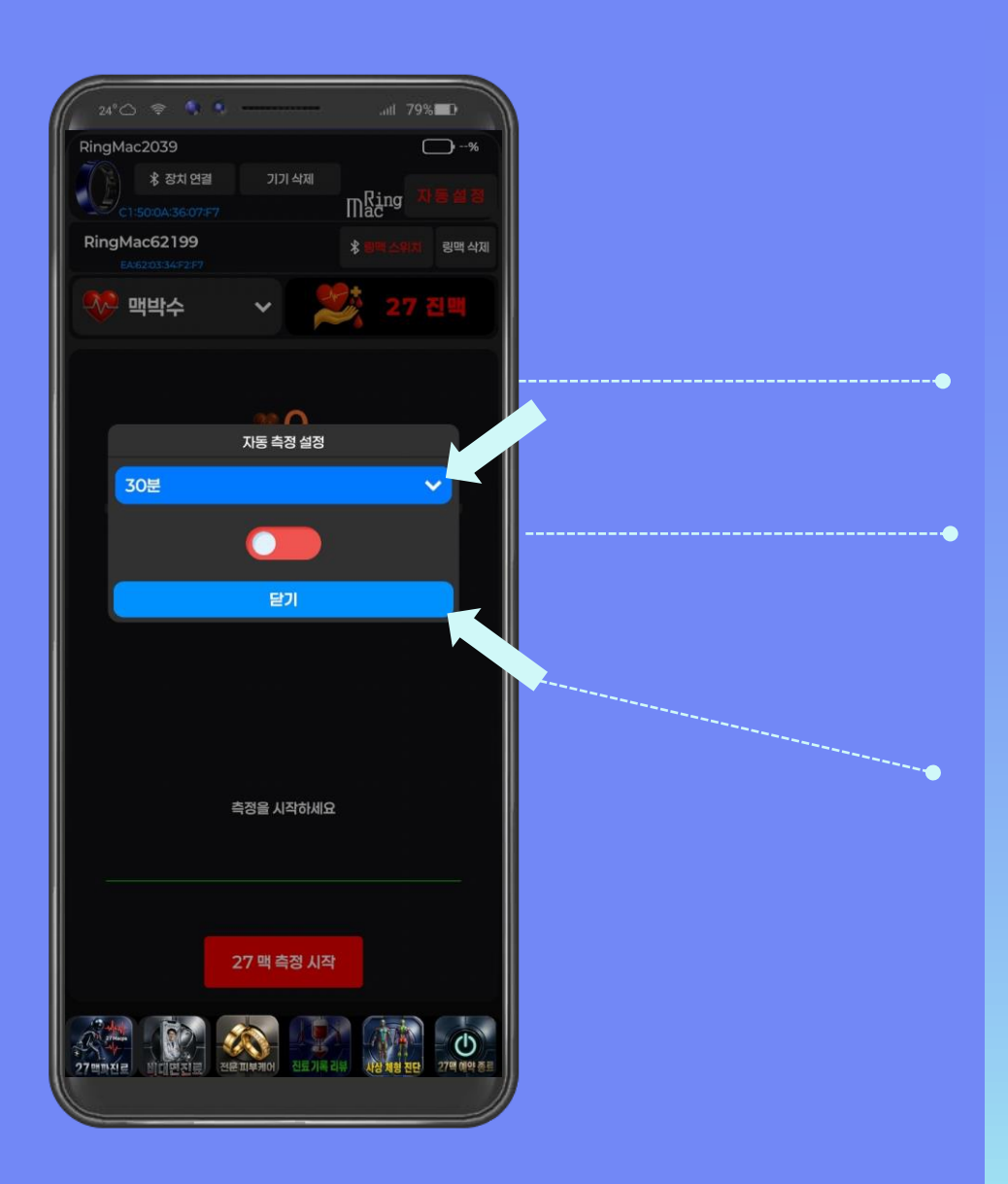

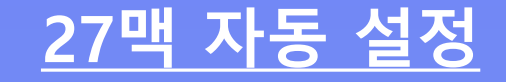

## 1<sup>st</sup>. 자동 측정 설정에서 시간 을 클릭합니다.

시간 설정을 할 때에는 반드시 버튼이 <mark>왼쪽</mark>으로 되어 있어야 합니다.(<mark>빨간색</mark> 표시가 될 때 시간 설정이 가능합니다)

#### 2<sup>nd</sup>. 설정 후 <mark>닫</mark>기 를 클릭합 니다.

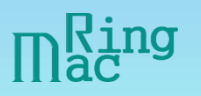

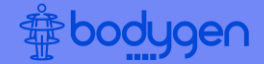

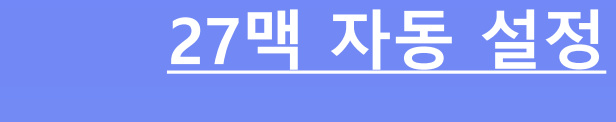

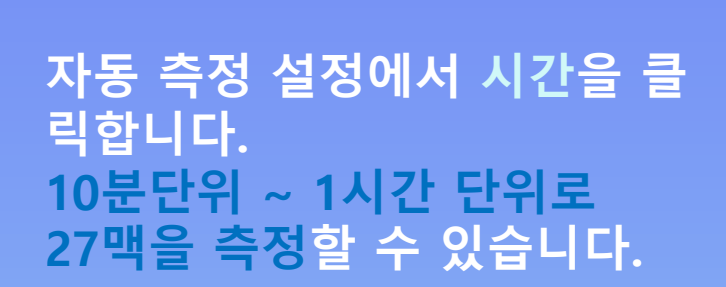

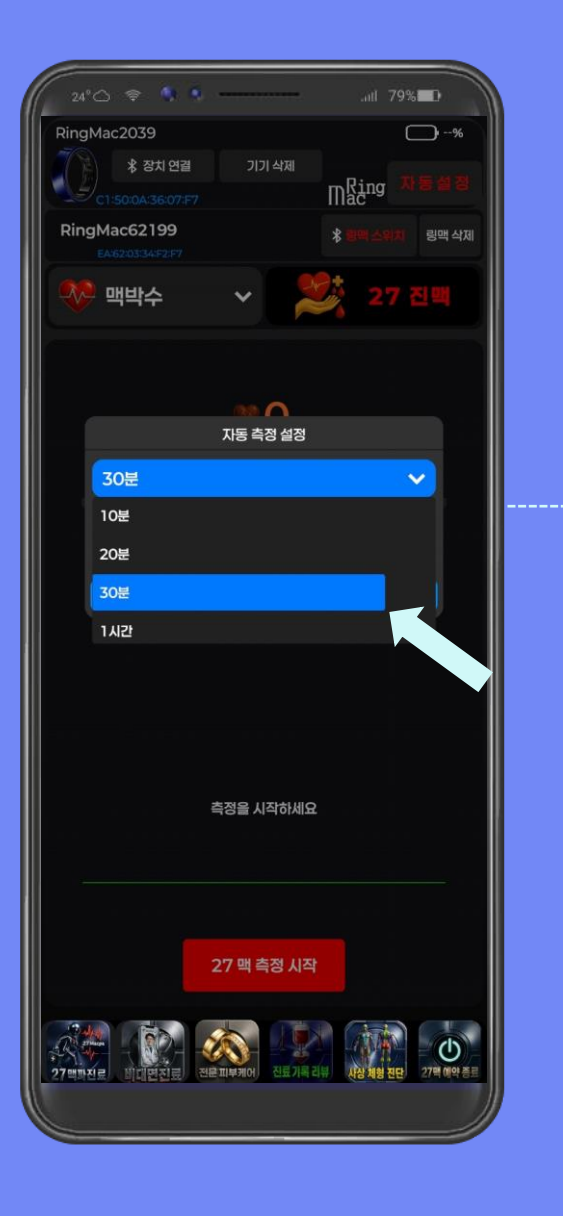

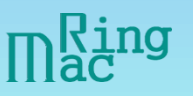

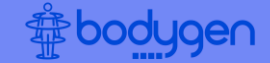

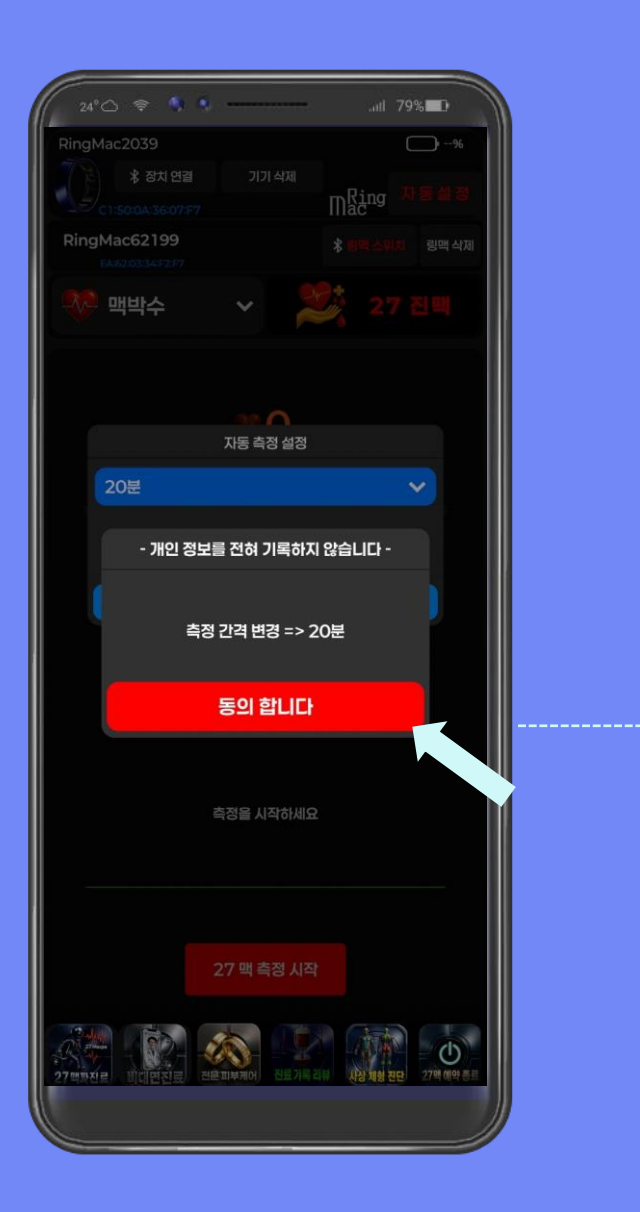

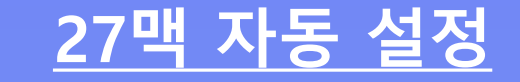

자동 측정을 위해 시간 설정을 한 후 <mark>동의합니다</mark> 를 클릭합니다. (자동 측정 설정을 20분으로 설정하 였습니다)

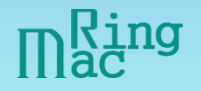

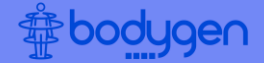

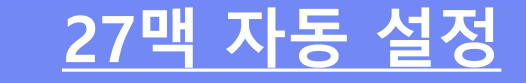

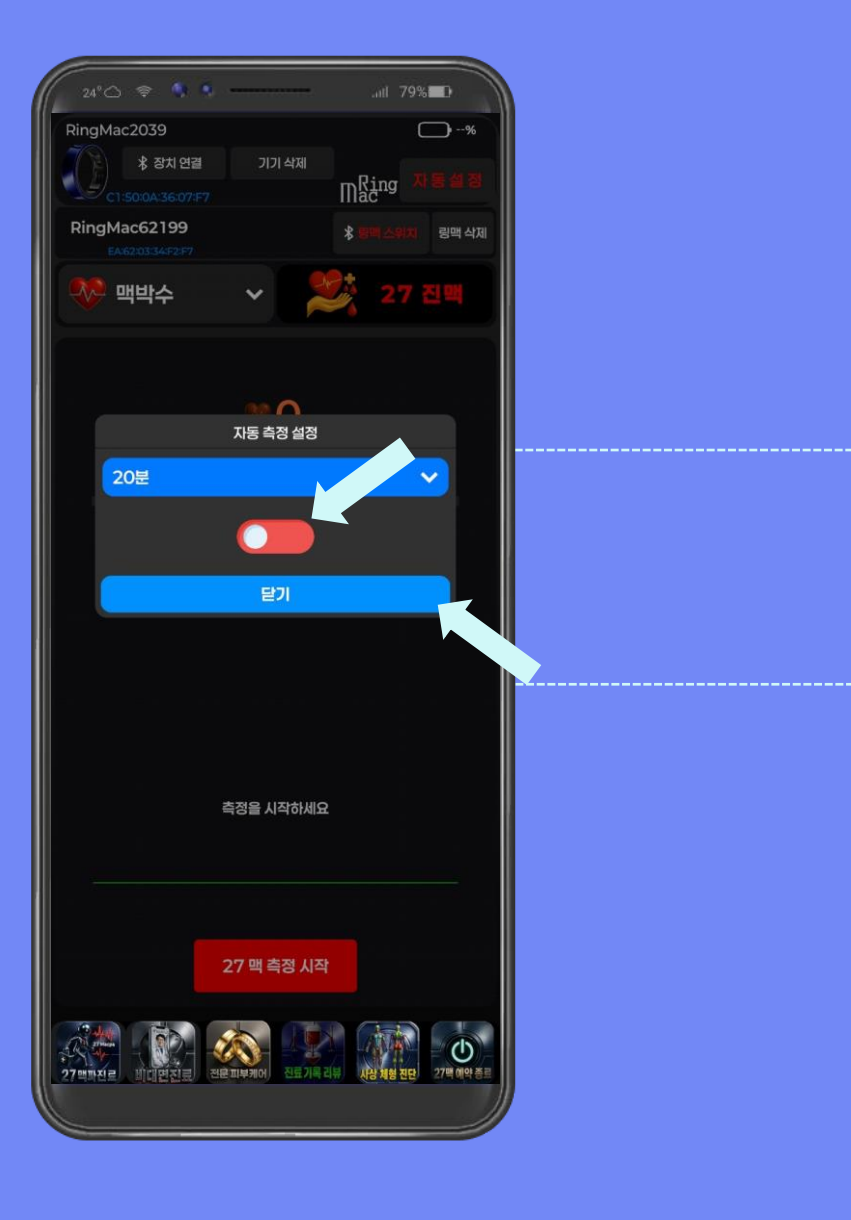

#### 1<sup>st</sup>. 시간 설정을 위해 버튼을 오른쪽으로 누릅니다. 다. (**빨간색 표시**에서 초록색 표시로 변경됩니다)

2<sup>nd</sup>. 설정 후 닫기 를 클릭합 니다.

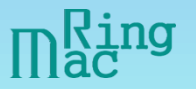

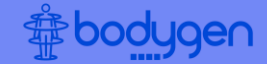

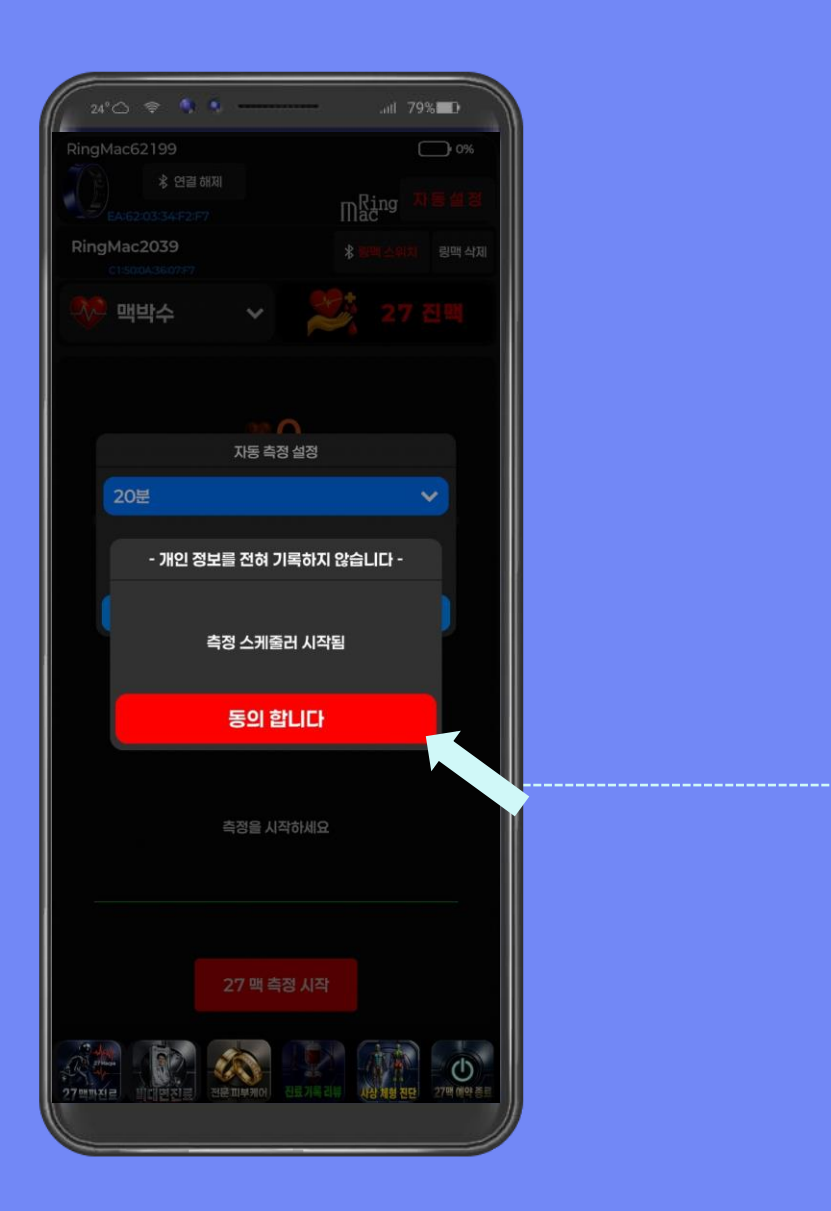

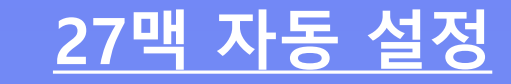

## 측정 스케줄러 시작을 위해 동의합니다 를 클릭합니다.

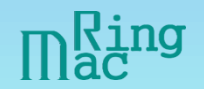

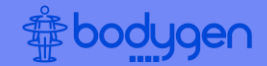

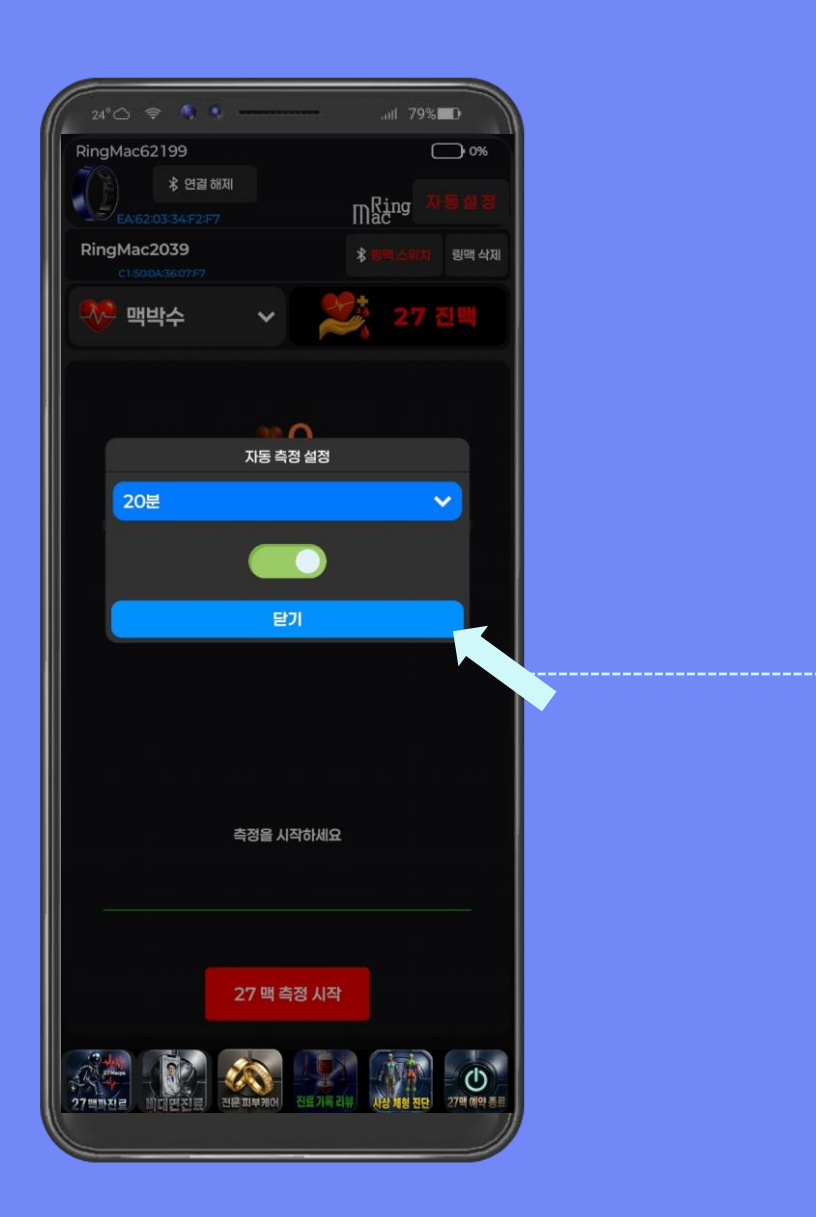

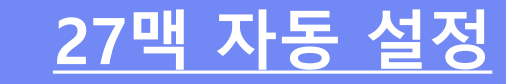

## 설정 후 닫기 를 클릭합니다.

Mac<sup>Ring</sup>
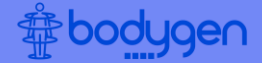

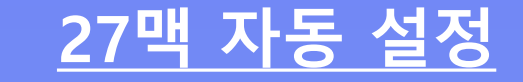

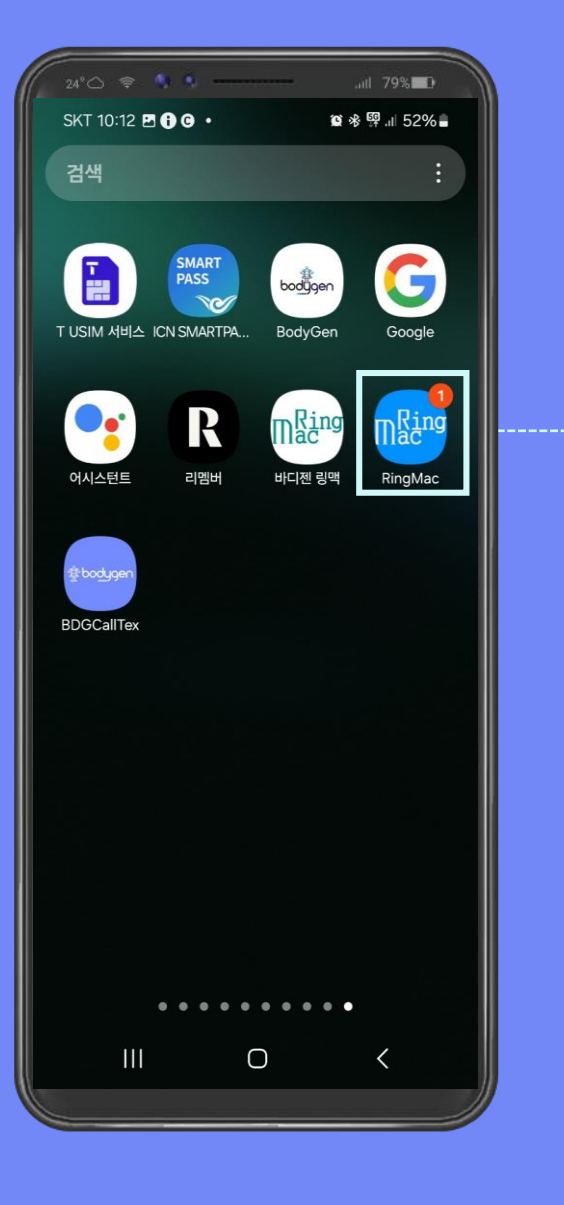

# 27맥 자동 설정이 되었다면 핸드폰 바탕화면 RingMac 앱에 **빨간색 동그라미 숫자**가 나오게 됩니다.

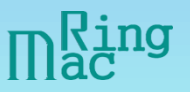

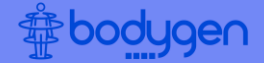

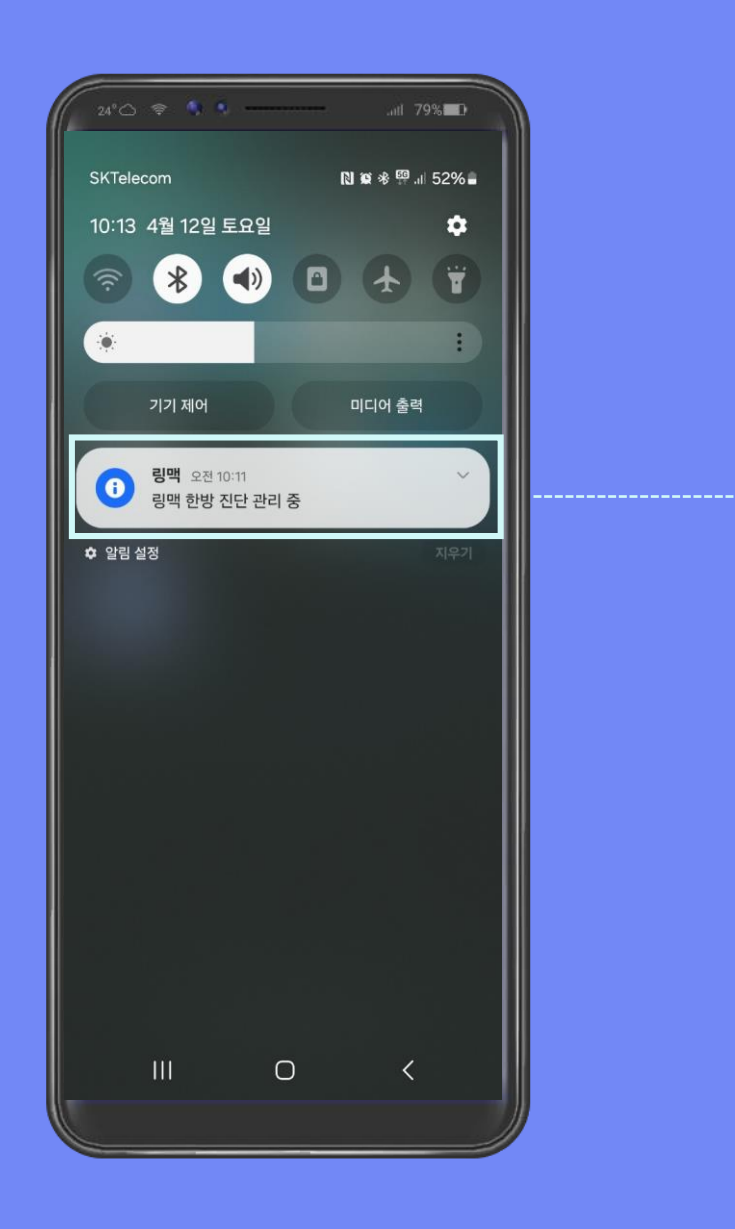

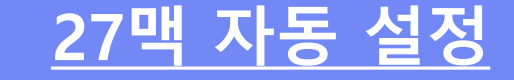

핸드폰 알림 설정에 링맥 한방 진단 관리 중으로 표시가 됩니 다. 이렇게 표시가 되었다면 자동 27맥 측정이 원하는 시간 마다 측정이 시작됩니다.

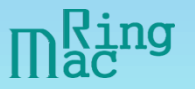

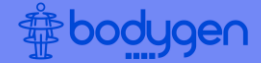

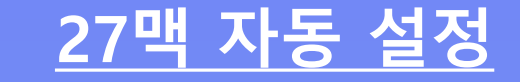

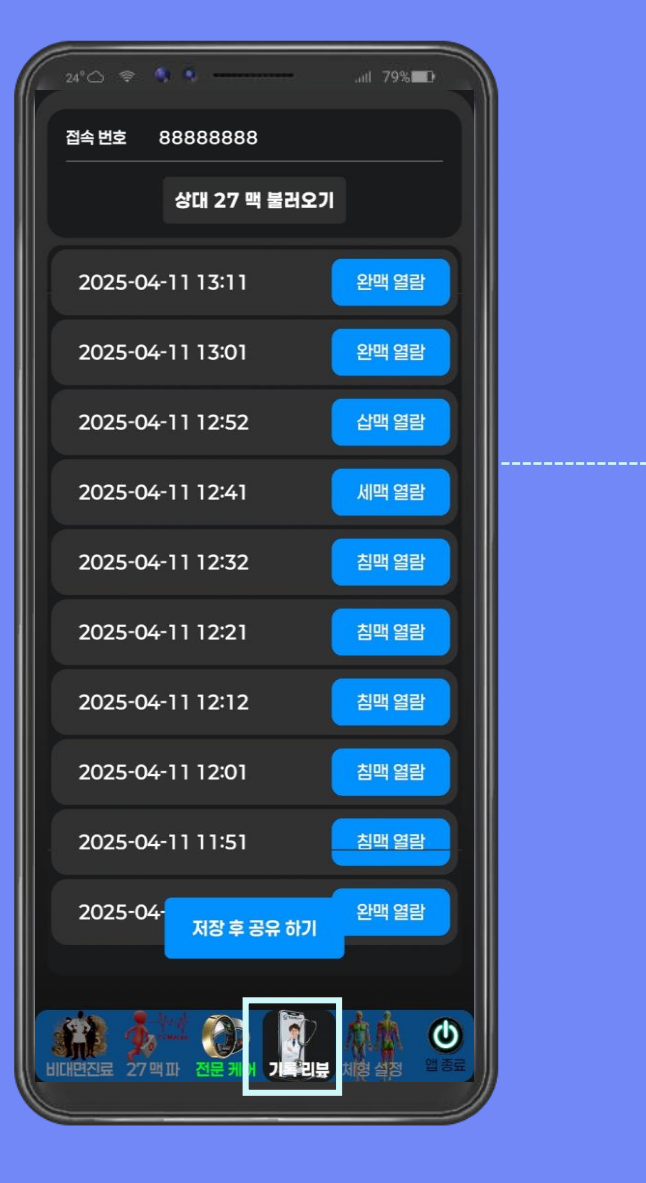

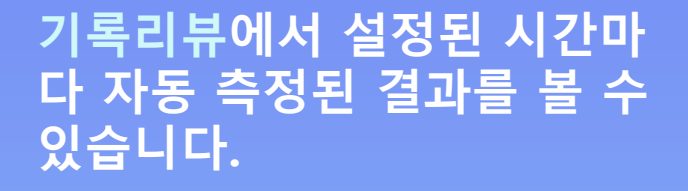

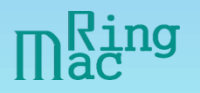

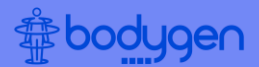

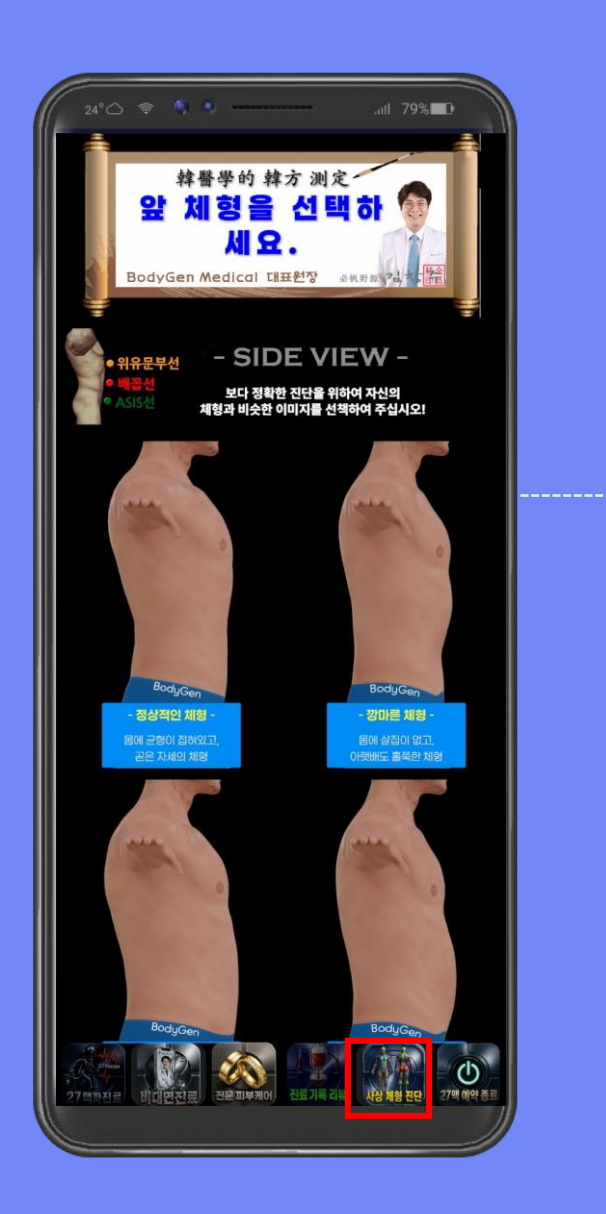

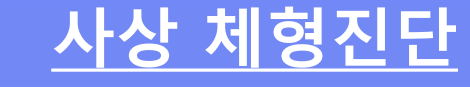

자신에 해당되는 체형 중 가장 적합한 측면 체형이미지를 클릭 하세요.

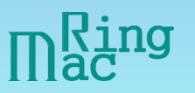

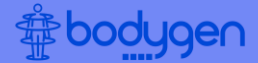

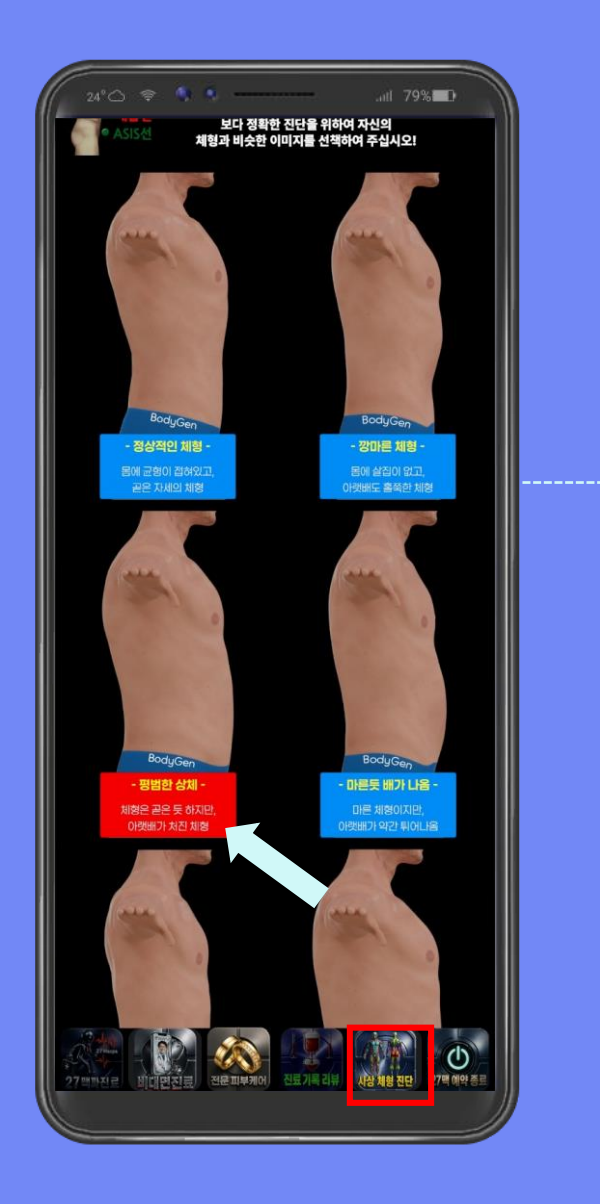

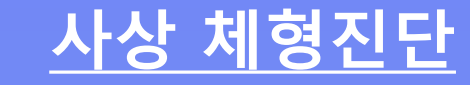

자신에 해당되는 체형 중 가장 적합한 측면 체형이미지를 클릭 하세요.

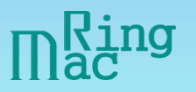

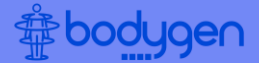

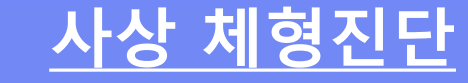

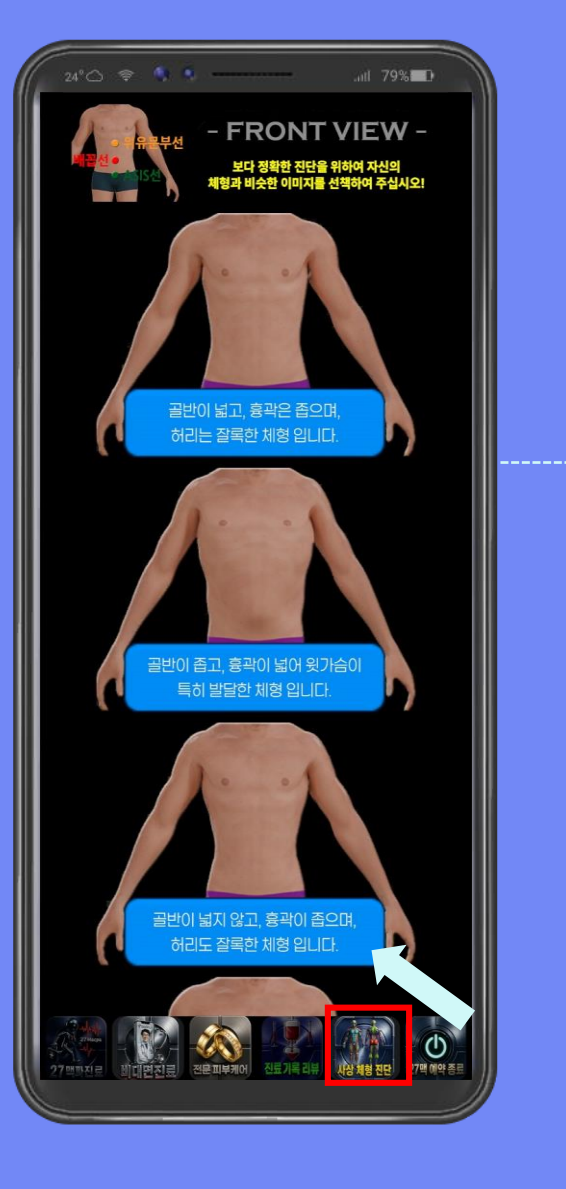

# 자신에 해당되는 체형 중 가장 적합한 정면 체형이미지를 클릭 하세요.

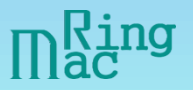

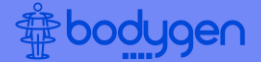

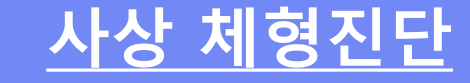

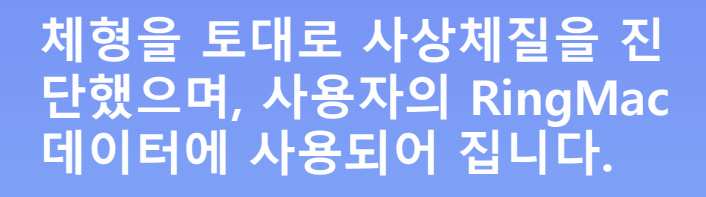

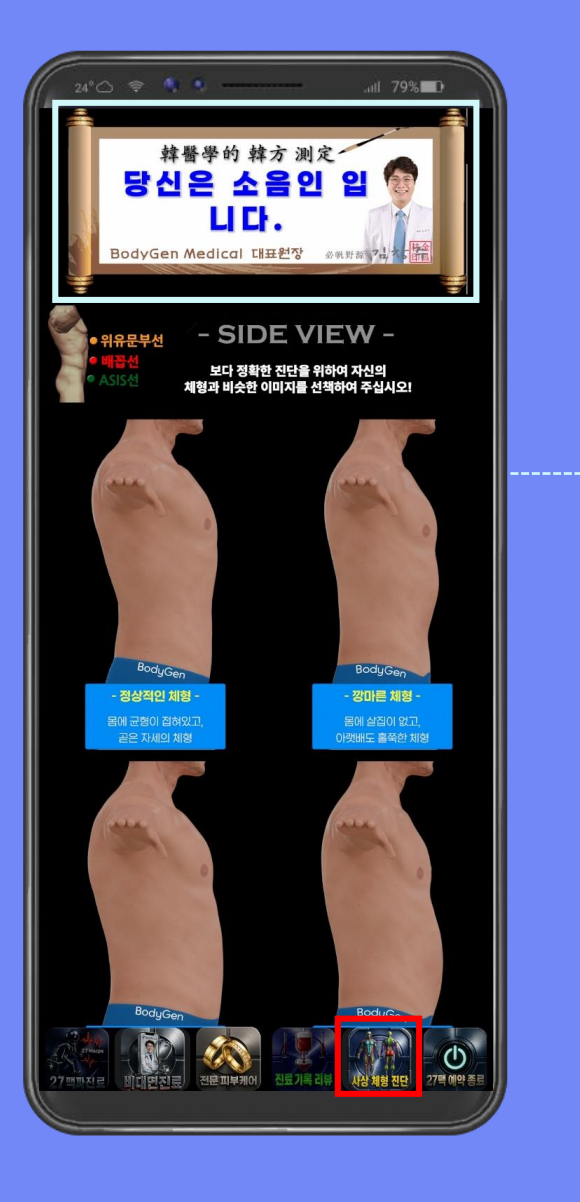

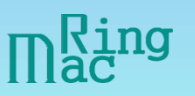

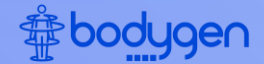

# THANK YOU

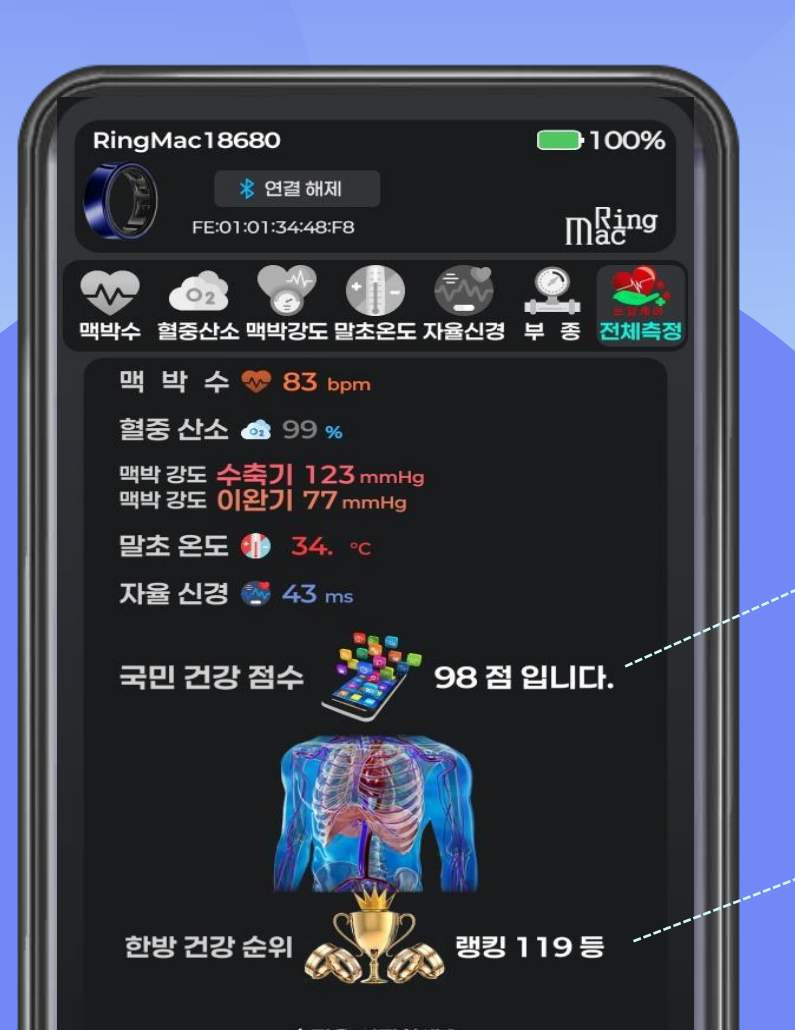

# 국민 건강 점수

현재 나의 건강 상태가 점수로 표시되어 실시간 나의 몸 상태를 측정할 수 있습니다.

#### 한방 건강 순위

현재 나의 건강이 순위로 표시 되어 실시간 RingMac 전체 사용자 중 몇 등인지 알 수 있습니다.